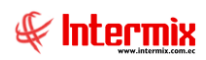

# Administrativo financiero

### Proceso de compras

### Contenido

### Pág.

| Ingreso al módulo                | 2  |
|----------------------------------|----|
| Ruteo de tareas                  | 2  |
| Responsables por cuenta contable | 4  |
| Requerimientos (Gen)             | 7  |
| Requerimientos sin presupuesto   | 15 |
| Aprobar requerimientos           | 16 |
| Admin. Requerimientos (Gen)      | 18 |
| Admin. Requerimientos (Det)      | 22 |
| Verificar existencia             | 26 |
| Asignar ejecutivo de compras     | 29 |
| Generar cotizaciones             | 34 |
| Cotizaciones recibidas           | 41 |
| Analizar proceso de compras      | 47 |
| Aprobar proceso de compra        | 55 |
| Monitoreo de requerimientos      | 55 |
| Monitoreo proceso de compras     | 57 |

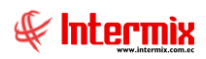

# Administrativo financiero

### Proceso de compras

### Ingreso al módulo

El módulo de **Proceso de compras** permite realizar todas las tareas relacionadas con el proceso de compras de la empresa, desde la solicitud de un ítem por parte de un funcionario, hasta su ingreso a las bodegas de la empresa.

Para ingresar a las opciones de este módulo usted tiene 3 alternativas, las cuales pueden ser seleccionadas desde la barra superior:

1. Seleccione la opción **Árbol** en el menú **Ver** de la barra superior, luego *"haga clic"* en la aplicación **Administrativo financiero** y seleccione el módulo **Proceso de compras**. En la parte derecha puede encontrar desplegadas las opciones que dicho módulo contiene.

2. Seleccione la opción **Barra de Navegación** en el menú **Ver** de la barra superior, luego seleccione la aplicación **Administrativo financiero** y "haga clic" en el módulo **Proceso de Compras** que se encuentra en la parte inferior. En el segmento superior puede encontrar desplegadas las opciones que dicho módulo contiene.

3. Seleccione *Administrativo financiero* en el menú *Aplicación* de la barra superior, luego *"haga clic"* en la opción *Módulo* y seleccione *Proceso de compras.* En la parte derecha puede encontrar desplegadas las opciones que dicho módulo contiene.

### Ruteo de tareas

Esta opción permite registrar los usuarios que ingresan los diferentes tipos de documentos y los usuarios que aprueban dichos documentos. Las operaciones que el sistema permite definir a través de esta pantalla son las siguientes:

- Usuarios que ingresan requerimientos con sus usuarios aprobadores.
- Usuarios que ingresan órdenes de pago con sus usuarios aprobadores.
- Usuarios que ingresan documentos de compra órdenes de compra y órdenes de pago convertidas en compras con factura y usuarios que contabilizan dichos documentos.

Se ingresa a esta opción seleccionando el menú *Administrativo financiero,* módulo *Proceso de compras* y *"haciendo clic"* en la opción *Ruteo de tareas*.

### Visor Múltiple

Esta opción permite al usuario visualizar el ruteo de tareas realizadas con la información completa: El usuario origen, la operación que se realiza y los usuarios aprobadores.

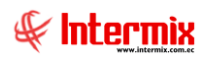

#### **A**dministrativo Financiero 3 **P**roceso de **C**ompras - Usuario

| <table-cell> e-Bizne<br/>Archivo <del>-</del></table-cell> | ess ® - [Ruteo de tareas<br>Ver • Empresa: | ]<br>ITERMIX : | S.A                                |            | <b>)</b> 0      | Aplicación: Consola             |             | Módulo • Favoritos •    | Ventana <del>-</del> | <u>A</u> yuda <del>•</del> |        | - ¤ ×                                    |
|------------------------------------------------------------|--------------------------------------------|----------------|------------------------------------|------------|-----------------|---------------------------------|-------------|-------------------------|----------------------|----------------------------|--------|------------------------------------------|
| Menú<br>Adm. Fin                                           | anciero ()                                 | Proce          | eso de compras                     | Ľ          | ) 🜠 🖻           | × 🔳 🖬 🗐 ·                       | 选 • 🛤       | 0                       |                      |                            |        |                                          |
| Par                                                        | ámetros Adm. Fina                          | r 😫            | Ruteo de tareas                    | R          | uteo de ta      | reas                            |             |                         |                      |                            |        | INTERMIXSA                               |
| 🐼 Inte                                                     | egración contable                          | -              | Responsables Por Cta. Ctb.         | An         | astre una colur | mna para agrupar                |             |                         |                      |                            |        |                                          |
| ee Pro                                                     | veedores                                   |                | Requerimientos (Gen)               | H          | Secuencial      | Usuario Origen                  | Operación   | Usuario Destino         | Fecha                | Comentario                 | Estado |                                          |
|                                                            | -                                          | 51             | Requerimientos sin presupu         |            | 15              | Intermix                        | Requerimie  | SUSANA CHANGUAN         | 29/03/2018           |                            | Activo |                                          |
| Pro 🎦                                                      | ceso de compras                            | - V            | Aprobar requerimientos             | P          | 19              | Intermix                        | Requerimie  | Sistemas<br>Taxia Davia | 29/03/2018           |                            | Activo |                                          |
| a                                                          | noras                                      |                | Admin. Requerimientos (Gen)        | H          | 20              | SUSANA CHANGUAN                 | Orden de    | SUSANA CHANGUAN         | 19/03/2013           |                            | Activo |                                          |
|                                                            |                                            | - L 🤹          | Admin. Requerimientos (Det)        | H          | 29              | SUSANA CHANGUAN                 | Ctb. Cta    | Intermix                | 19/03/2013           |                            | Activo |                                          |
| 🎽 Imp                                                      | ortaciones                                 |                | Verificar existencia               | H          | 37              | SUSANA CHANGUAN                 | Ctb. Cta    | Sistemas                | 19/03/2013           |                            | Activo |                                          |
| Cue                                                        | entas por pagar                            |                |                                    |            | 53              | SUSANA CHANGUAN                 | Orden de    | SUSANA CHANGUAN         | 19/03/2013           |                            | Activo |                                          |
| ~                                                          |                                            | <u> </u>       | Requerimiento - Orden de c         |            | 70              | Sistemas                        | Requerimie  | SUSANA CHANGUAN         | 19/03/2013           |                            | Activo |                                          |
| 📑 Polí                                                     | ticas comerciales                          | -9             | Asignar ejecutivo de compras       |            | 75              | Sistemas                        | Ctb. Cta    | Sistemas                | 19/03/2013           |                            | Activo |                                          |
| Jan Tury                                                   | entarios                                   | -6             | Generar cotizaciones               |            | 76              | Intermix                        | Ctb. Cta    | Intermix                | 29/03/2018           |                            | Activo |                                          |
| E                                                          |                                            | - I.           | Cotizaciones recibidas             |            | 77              | Sistemas                        | Orden de    | Edison - Usuario IMXPIC | 19/03/2013           |                            | Activo |                                          |
| Dra                                                        | veeduría                                   |                |                                    |            | 78              | Cristian Chuquimarca            | Ctb. Cta    | Cristian Chuquimarca    | 11/01/2016           |                            | Activo |                                          |
| 100 m                                                      |                                            |                | Analizar proceso de compras        |            | 79              | Cristian Chuquimarca            | Orden de    | Cristian Chuquimarca    | 11/01/2016           |                            | Activo |                                          |
| <b>1</b> 00                                                | onsola                                     | √              | Aprobar proceso de compra          |            | 80              | Cristian Chuquimarca            | Requerimie  | Cristian Chuquimarca    | 11/01/2016           |                            | Activo |                                          |
|                                                            |                                            | - 6            | Monitoreo de requerimientos        |            | 81              | Andrea Natalia Alvarez Carcelen | Orden de    | Administrador ADMIN     | 29/07/2017           |                            | Activo |                                          |
| 🖵 ^                                                        | dm. Financiero                             | 1.6            | Monitoreo proceso de como          |            | 82              | Andrea Natalia Alvarez Carcelen | Requerimie  | Edison - Usuario IMXPIC | 29/07/2017           |                            | Activo |                                          |
|                                                            |                                            |                |                                    |            | 83              | Tania Borja                     | Análisis de | Intermix                | 20/08/2017           |                            | Activo |                                          |
| Т 🌄 Т                                                      | alento Humano                              |                |                                    |            | 84              | Tania Borja                     | Análisis de | Sistemas                | 20/08/2017           |                            | Activo |                                          |
|                                                            |                                            |                |                                    |            | 85              | Intermix                        | Orden de    | Intermix                | 29/03/2018           |                            | Activo |                                          |
| G 🔚 G                                                      | iestión de Documentos                      |                |                                    |            |                 |                                 |             |                         |                      |                            |        |                                          |
|                                                            | »                                          |                |                                    |            | Total=19        |                                 |             |                         |                      |                            |        | Activar Windows                          |
|                                                            | Ű                                          |                |                                    | H          | Record          | d 2 of 19 🕨 🍽 🛩 <               |             |                         |                      |                            |        | Ve a Configuración para activar Windows. |
| Sistemas                                                   | ; // Sistemas 29/02/202                    | 20   14:4      | 4 Servidor: servdesarrollo, 1433 / | ,<br>/ ebi | znessIMXPIC     |                                 |             |                         |                      |                            |        |                                          |

- Secuencial: Contiene el número asignado de forma automática por el sistema
- Usuario origen: Indica el nombre del usuario que ingresa los documentos
- Operación: Indica el tipo de operación que se realiza
- Usuario destino: Indica el nombre del usuario aprobador de los documentos
- Fecha: Fecha de creación del ruteo de tareas
- Comentario: Contiene un comentario sobre el ruteo de tareas
- Estado: Define el estado del ruteo de tareas Activo / inactivo

### Visor simple

Desde la barra de herramientas si "*hace clic*" sobre el botón Wevo (Ctrl + N) se presenta la pantalla de la cual se puede ingresar al visor simple a través del cual se consulta, edita e ingresa los datos de los usuarios que pueden ingresar documentos y quienes les aprueban.

### Cabecera

- Secuencial: Es el número asignado por el sistema de forma automática
- Fecha: Presenta la fecha de creación del ruteo de tarea
- Usuario Origen: Nombre de usuario que va a realizar la operación
- Comentario: Contiene información adicional importante para el usuario

### Detalle

- Secuencial: Es el número asignado por el sistema de forma automática
- Operación: Define el tipo de operación que puede realizar el usuario:
  - Análisis de cotización
  - Ctb. Ctas. Por Pagar
  - Orden de pago /compra
  - Requerimientos
- Usuario Destino: Ingresar el usuario que aprueba o contabiliza la operación indicada
- Estado: Presenta el estado de la operación
  - Activo / Inactivo

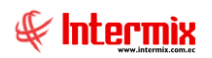

| atos                                 |            | :45                  |                      |        |        |  |  |  |  |  |
|--------------------------------------|------------|----------------------|----------------------|--------|--------|--|--|--|--|--|
| Secuencial : 41 Fecha : 11/01/2016   |            |                      |                      |        |        |  |  |  |  |  |
| Usuario Origen: Cristian Chuquimarca |            |                      |                      |        |        |  |  |  |  |  |
| Comentario :                         |            |                      |                      |        |        |  |  |  |  |  |
|                                      |            |                      |                      |        | $\sim$ |  |  |  |  |  |
|                                      | Secuencial | Operación            | Usuario Destino      | Estado |        |  |  |  |  |  |
| •                                    | 78         | Ctb. Cta. P Pagar    | Cristian Chuquimarca | Activo |        |  |  |  |  |  |
|                                      | 79         | Orden de pago/compra | Cristian Chuquimarca | Activo |        |  |  |  |  |  |
|                                      | 80         | Requerimientos       | Cristian Chuquimarca | Activo |        |  |  |  |  |  |
| *                                    |            |                      |                      |        |        |  |  |  |  |  |
|                                      |            |                      |                      |        |        |  |  |  |  |  |

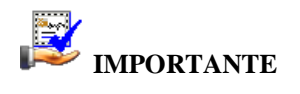

Al "*hacer clic derecho*" sobre uno de los registros desplegados, se presenta un menú que le permite: Crear **Nuevo, Editar, Ver y Borrar** cualquier registro. Las mismas opciones pueden ser seleccionadas desde la barra de herramientas.

### **Responsables por cuenta contable**

Esta opción permite registrar los responsables por cuenta contable para direccionar los requerimientos que les corresponda de acuerdo con la cuenta contable que afecten.

Se ingresa a esta opción seleccionando el menú Administrativo Financiero, módulo Proceso de compras y "haciendo clic" en la opción Responsables Por Cta. Ctb.

### Visor Múltiple

Esta opción permite al usuario visualizar los empleados responsables de cada cuenta contable.

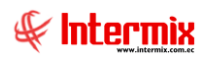

#### Administrativo Financiero 5 Proceso de Compras - Usuario

| 🚯 e-Bizness 🛛 - [Responsable por Cta. Ctb.]                                                                                                    |                |                           |                                        |                             |                            |                      |            | - o ×      |
|----------------------------------------------------------------------------------------------------|----------------|---------------------------|----------------------------------------|-----------------------------|----------------------------|----------------------|------------|------------|
| Archivo - Ver - Empresa: INTERMEX S.A                                                                                                    |                | 🕼 🛛 Aplicación:           | Consola Módulo                         | • Favoritos • Ventana •     | <u>A</u> yuda <del>•</del> |                      |            | ŧ          |
| Menú K                                                                                                    | × 🖻 🗖          | 🛪 🖻 🗙 📭                   | 🕅 📰 🖬 . 🔃 . 🗛                          |                             |                            |                      |            |            |
| Adm. Financiero   Proceso de compras                                                                                                    |                |                           |                                        |                             |                            |                      |            |            |
| Ruteo de tareas                                                                                                    | - Resp         | ponsable por Cta          | . CID.                                 |                             |                            |                      |            | INTERMIXSA |
| Responsables Por Cta, Cti                                                                                                    |                |                           |                                        |                             |                            |                      |            |            |
| 👔 Integración contable                                                                                                    | Arrasue        | e una columna para agrupa |                                        |                             | 1                          |                      | _          |            |
| Proveedorer                                                                                                    | Secu           | uencial Código_Ctb.       | Nombre Ctb.                            | Responsable Principal       | Responsable Backup         | Comentario           | Estado     |            |
| Requerimientos sin presup                                                                                                    |                | 31 1.1.2.1.04.024         | COMPRAS 12% BIENES NSCT                | SUSANA CHANGUAN             | SUSANA CHANGUAN            |                      | Activo     | -          |
| Proceso de compras                                                                                                    |                | 32 1.1.1.2.               | BANCOS                                 | SUSANA CHANGUAN             | SUSANA CHANGUAN            |                      | Activo     | _          |
| Admin. Requerimientos (G                                                                                                    | 0              | 33 1.1.1.2.01.            | BANCO MONEDA LOCAL                     | Ximena Manrique             | Paola Granda               |                      | Activo     |            |
| Compras Compras                                                                                                    | <u> </u>       | 34 1.1.1.2.01.001         | Bco del Pichincha Cta.Cte.3063937304   | Sistemas                    | Sistemas                   |                      | Activo     | _          |
| Importaciones                                                                                                    | )              | 35 1.1.1.2.01.005         | Banco del Pacifico Cta. 4410629        | SUSANA CHANGUAN             | jgordilo                   |                      | Activo     |            |
| - Werificar existencia                                                                                                    |                | 36 1.1.1.1.               | CAJA                                   | Tania Borja                 | Sistemas                   |                      | Activo     |            |
| Cuentas por pagar Requerimiento - Orden de                                                                                                    |                | 37 1.1.1.1.02.002         | Caja chica cajera                      | SUSANA CHANGUAN             | Edwin Rosas                |                      | Activo     | _          |
|                                                                                                    |                | 38 1.1.2.1.04.019         | Compras I.V.A. 12% Bienes              | SUSANA CHANGUAN             | Edwin Rosas                |                      | Activo     |            |
| Politicas comerciales Asignar ejecutivo de comp                                                                                                    | 15             | 39 1.1.1.2.01.001         | Bco del Pichincha Cta. Cte. 3063937304 | ADMIN                       | Edwin Rosas                |                      | Activo     |            |
| Inventarios Generar cotizaciones                                                                                                    |                | 40 1.1.1.1.02.006         | Caja chica oficina                     | maria                       | Intermix                   |                      | Activo     |            |
| Cotizaciones recibidas                                                                                                    |                | 41 1.1.1.1.02.006         | Caja chica oficina                     | Paul Adrian Sampedro Chávez | Intermix                   |                      | Activo     |            |
| Proveeduría                                                                                                    |                | 42 1.1.2.1.07.001         | Anticipos Quincena                     | PRUEBASRI001                | Intermix                   |                      | Activo     |            |
| Analizar proceso de compr                                                                                                    | 3              | 43 1.1.1.1.02.002         | Caja chica cajera                      | ADMIN                       | Intermix                   |                      | Activo     |            |
| Consola                                                                                                    |                | 44 1.1.2.1.04.016         | Cxcob.SRI pagos indebidos 2010         | Tania Borja                 | jgordillo                  |                      | Activo     | 1          |
| Monitoreo de requerimient                                                                                                    | s              | 45 1.1.3.1.01.001         | Inventarios de mercaderias             | SUSANA CHANGUAN             | jgordillo                  |                      | Activo     | =          |
| Adm. Financiero                                                                                                    |                | 46 1.1.2.1.08.035         | Cta. por Cobrar Celulares              | Edwin Rosas                 | usuario000                 |                      | Activo     | 1          |
| Monitoreo proceso de com                                                                                                    |                | 47 1.1.2.1.01.003         | Clientes empleados                     | prueba                      | mario 232                  |                      | Activo     | 1          |
| Reference Augusta Contraction Contraction |                | 48 1.1.2.1.08.050         | Ctas. por cobrar Diners                | usuario000                  |                            |                      | Activo     | 1          |
|                                                                                                    |                | 49 1.1.1.2.01.001         | Bco del Pichincha Cta.Cte.3063937304   | testProgra                  | Tania Borja                |                      | Activo     | 1          |
| Gestión de Documentos                                                                                                    |                | 50 1.1.3.1.02.001         | Inventario Impresoras Samsung          | Materia Prima               |                            | VALOR                | Activo     | _          |
|                                                                                                    | Т              | Total=35                  |                                        |                             |                            | Activar Window       | /S         |            |
| , and the second second s                                                                                                    | H4 44 7        | Record 12 of 35           |                                        |                             |                            | Ve a Configuración p | ara activa | r Windows, |
| Sistemas // Sistemas 29/02/2020 15:28 Servidor: servdesarrollo.                                                                                                    | 433 / ebizness |                           |                                        |                             |                            |                      |            |            |
|                                                                                                    |                | L É J                     |                                        |                             |                            |                      |            |            |

- Secuencial: Contiene el número asignado de forma automática por el sistema
- Código Ctb.: Contiene el código de la cuenta contable
- Nombre Ctb.: Contiene el nombre de la cuenta contable
- Responsable principal: Contiene el nombre del usuario responsable de la cuenta contable
- Responsable backup: Contiene el nombre del usuario backup responsable de la cuenta
- Comentario: Presenta información adicional sobre la responsabilidad de las cuentas contables.
- Estado: Presenta el estado del registro Activo / Inactivo

### Visor simple

Para asignar un responsable por cuenta contable se debe seleccionar el botón Nuevo (Ctrl + N), se debe completar los datos tomando en cuenta que los campos amarillos son obligatorios y los campos de color azul son los que despliega el sistema, de forma automática, el sistema presenta la siguiente pantalla:

- Secuencial: Número asignado por el sistema de forma automática
- Fecha: Presenta la fecha de ingreso de la definición
- Cuenta Ctb.: Ingresar la cuenta contable requerida
- *Nombre Ctb.*: Presenta el nombre de la cuenta contable
- Resp. Principal: Ingresar el nombre de usuario que es responsable de la cuenta
- Resp. Backup: Ingresar el nombre del usuario backup de la cuenta
- Comentario: Contiene información adicional sobre dicha definición
- Estado: Presenta si está activa o no la definición

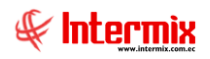

| Reponsable por Cta. Ctb. Vs. |                           |         |            |          |  |  |  |  |  |
|------------------------------|---------------------------|---------|------------|----------|--|--|--|--|--|
| 🔦 🔚 🥵                        | 2 0                       |         |            |          |  |  |  |  |  |
| Reponsabl                    | e por Cta. Ctb. Vs.       |         | INTERN     | 4IX S.A  |  |  |  |  |  |
| Datos                        |                           |         |            |          |  |  |  |  |  |
| Secuencial :                 | 46                        | Fecha : | 29/02/2020 |          |  |  |  |  |  |
| Cuenta Ctb. :                | 1.1.2.1.08.035            |         |            | •••      |  |  |  |  |  |
| Nombre Ctb. :                | Cta. por Cobrar Celulares |         |            |          |  |  |  |  |  |
| Resp. Principal :            | Edwin Rosas               |         |            | <u>.</u> |  |  |  |  |  |
| Resp. Backup :               | Tania Borja               |         |            |          |  |  |  |  |  |
| Comentario :                 |                           |         |            |          |  |  |  |  |  |
| Estado :                     | Activo 🖌                  |         |            |          |  |  |  |  |  |

Modificar responsable Al "hacer clic" en este botón permite modificar el responsable principal y responsable Backup del requerimiento.

| Image: Weight of the second stateImage: Weight of the second stateModificar Responsable CTB.INTERMIX State |
|----------------------------------------------------------------------------------------------------|
| Modificar Responsable CTB. INTERMIX S                                                                      |
|                                                                                                    |
| Datos<br>Resp. Principal :<br>Resp. Backup :                                                               |

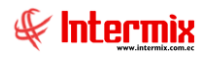

### Reasignar requerimiento

Al *"hacer clic*" en este botón, permite escoger al aprobador principal y backup para asignarle a este, todos los requerimientos y compras.

| Reasignar requerimientos |              |
|--------------------------|--------------|
| 4 2 0                    |              |
| Reasignar requerimientos | INTERMIX S.A |
| Datos                    |              |
| Cuenta CTB. :            |              |
| Aprobador (Prin.) :      |              |
| Aprobador (Alt.) :       |              |

- Cuenta CTB: Cuenta contable requerida
- Aprobador (Prin.): Nombre del aprobador principal
- Aprobador (Alt.): Nombre del aprobador alterno

### **Requerimientos (Gen)**

Esta opción permite realizar el requerimiento de diferentes tipos de productos como: artículos, suministros, activos fijos o servicios que los usuarios pueden necesitar para desarrollar su trabajo en la empresa. Una vez ingresado el requerimiento, el sistema presenta a cada usuario sus requerimientos y permite realizar su seguimiento.

Una vez ingresado el requerimiento, el solicitante puede presionar el botón "Solicitar Aprobación" y en ese momento el requerimiento pasa a la etapa de aprobación. Posteriormente, cada usuario puede monitorear a través de esta misma pantalla, el estado en el que se encuentran sus requerimientos.

Se ingresa a esta opción seleccionando el menú Administrativo Financiero, módulo Proceso de compras y "haciendo clic" en la opción Requerimientos (Gen).

### Filtro

El visor múltiple puede contener una gran cantidad de registros, por lo que el sistema presenta un filtro que solicita los siguientes datos para delimitar la búsqueda:

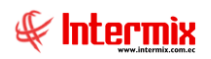

| Requerimientos FL |                         |            |
|-------------------|-------------------------|------------|
| A 🕐 🚺             |                         |            |
| Requerimientos FL |                         | INTERMIXSA |
| Datos             |                         |            |
| Fec. Ingresos : 🔎 | Fec. Entrega :          | с          |
| Fec. Inicial : 01 | /02/2020 🔽 Fec. Final : | 29/02/2020 |
| Estado :          |                         |            |
|                   |                         |            |

- Fec. Ingresos: Fecha de ingreso de requerimientos
- Fec. Entrega: Fecha de entrega de requerimientos
- Fec. Inicial / Fec. Final: Es el intervalo de fechas en el que se va a realizar la búsqueda.
- *Estado*: Define el estado de las solicitudes que desea presentar en la búsqueda: Solicitadas, aprobadas, negadas, cotizado, creado, cerrado.

### Visor Múltiple

Esta opción permite al usuario visualizar las solicitudes creadas con su respectiva información: Solicitantes, aprobadores, estados, etc.

| 🚳 e-Bizr     | B e- Bizness 0 - [Requerimiento (Gen)] |             |          |          |                                     |     |                   |               |                 |         |            |                               |                             |                            |               |                |                 |
|--------------|----------------------------------------|-------------|----------|----------|-------------------------------------|-----|-------------------|---------------|-----------------|---------|------------|-------------------------------|-----------------------------|----------------------------|---------------|----------------|-----------------|
| Archivo +    | Ve                                     | er 🕶 Emp    | esa:     |          | IX S.A                              | 2   | 0 🎲 🛙             | Aplicación    | : Consola       |         | Módulo     | <ul> <li>Favoritos</li> </ul> | • Ventana • <u>A</u> yuda • |                            |               |                | Æ               |
|              |                                        |             |          |          |                                     |     |                   |               |                 |         |            |                               |                             |                            |               |                | ~               |
| Menú         |                                        |             |          |          | ₽×                                  |     | i) 🗹 🖗            |               | a 🖻 I           | ij - 🚯  | · 🗊 🖊      | 0                             |                             |                            |               |                |                 |
| Adm. F       | inanc                                  | iero:       | <        | Pro      | oceso de compras                    | I   | Requerimi         | iento (Ge     | en)             |         |            |                               |                             |                            |               | IN             | TERMIXSA        |
| 🙀 Pa         | ráme                                   | tros Adm. F | ina      | ſ        | Ruteo de tareas                     |     |                   | •             | ·               |         |            |                               |                             |                            |               |                |                 |
| 🚯 In         | tegra                                  | ción contab | le       | H        | Responsables Por Cta. Ctb.          | 1   | Arrastre una coli | umna para ag  | rupar           |         |            |                               |                             |                            |               |                |                 |
|              |                                        |             |          | <u> </u> | Requerimientos (Gen)                | r   | Secuencial        | Тіро          | Nro. Req.       | Destino | Componente | Solicitante                   | Empleado                    | Aprobador                  | Fec. Ingreso  | Fec. Solicitud | Fec. Aprobación |
| <b>844</b> M | oveed                                  | lores       |          |          | SIIP Requerimientos sin presupu     | Ŀ   | 975               | 5 Uso Interno |                 | Otros   | ĺ          | Sistemas                      | Borja León Tania Del Pilar  | Borja León Tania Del Pilar | 15/04/2019    | 15/04/2019     |                 |
| 🛛 📅 P        | oceso                                  | de compra   | s        |          | Aprobar requerimientos              |     |                   |               |                 |         |            |                               |                             |                            |               |                |                 |
| 🕋 ca         | ompra                                  | s           |          | H        | Admin. Requerimientos (Gen)         |     |                   |               |                 |         |            |                               |                             |                            |               |                |                 |
| X46 1.       | norta                                  | ciones      |          | -        | Admin. Requerimientos (Det)         |     |                   |               |                 |         |            |                               |                             |                            |               |                |                 |
|              |                                        |             |          | -        | 🛞 Verificar existencia              |     |                   |               |                 |         |            |                               |                             |                            |               |                |                 |
| <b>1000</b>  | uentas                                 | s por pagar |          | -        | 🆄 Requerimiento - Orden de c        |     |                   |               |                 |         |            |                               |                             |                            |               |                |                 |
| 📑 Po         | líticas                                | comerciale  | s        | -        | Asignar ejecutivo de compras        |     |                   |               |                 |         |            |                               |                             |                            |               |                |                 |
| 🐠 In         | venta                                  | rios        |          | Н        | Generar cotizaciones                |     |                   |               |                 |         |            |                               |                             |                            |               |                |                 |
| <b>1</b>     |                                        |             |          | -        | Cotizaciones recibidas              |     |                   |               |                 |         |            |                               |                             |                            |               |                |                 |
|              | TOPPI                                  |             |          | -        | 🏠 Analizar proceso de compras       |     |                   |               |                 |         |            |                               |                             |                            |               |                |                 |
| 40           | Conso                                  | ola         |          | -        | 🔨 Aprobar proceso de compra         |     |                   |               |                 |         |            |                               |                             |                            |               |                |                 |
|              |                                        | Cincolina   |          | -        | Monitoreo de requerimientos         |     |                   |               |                 |         |            |                               |                             |                            |               |                |                 |
|              | Aum.                                   | rinandero   |          | L        | Monitoreo proceso de comp           |     |                   |               |                 |         |            |                               |                             |                            |               |                |                 |
| 83           | Talen                                  | to Humano   |          |          |                                     |     |                   |               |                 |         |            |                               |                             |                            |               |                |                 |
|              | Gestid                                 | ón de Docu  | nentos   |          |                                     |     |                   |               |                 |         |            |                               |                             |                            |               |                |                 |
|              |                                        |             | 8        |          |                                     |     | Total=1           |               |                 |         |            |                               |                             | Activa                     | r Window      | /S             |                 |
|              |                                        |             |          |          |                                     | ŀ   | H H A Recor       | rd 1 of 1 🕨   | * # <b>&lt;</b> |         |            |                               |                             | Ve a Cor                   | nfiguración p | ara activar W  | indows. >       |
| Sistema      | is // S                                | Sistemas    | 29/02/20 | 20 15    | 5:44 Servidor: servdesarrollo, 1433 | / e | biznessIMXPIC     |               |                 |         |            |                               |                             |                            |               |                |                 |

- Secuencial: Contiene el número asignado de forma automática por el sistema
- Tipo: Define el tipo de solicitud, la cual puede ser
  - Uso interno: Es decir los ítems van a ser usados por la empresa Stock: Los ítems van a ser almacenados en una bodega
- Nro. Req.: Contiene el número del requerimiento
- Destino: Contiene el destino de la solicitud
- Componente: Contiene el nombre del componente asignado
- Solicitante: Contiene el nombre del usuario que realiza el requerimiento en el sistema
- *Empleado*: Contiene el nombre del empleado

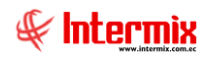

- Aprobador: Contiene el nombre del empleado que aprueba el requerimiento
- Fec. Ingreso: Contiene la fecha que se ingresa el requerimiento al sistema
- Fec. Solicitud: Contiene la fecha que se realiza la solicitud del requerimiento
- Fec. Aprobación: Contiene la fecha de aprobación del requerimiento
- Fec. Entrega: Contiene la fecha de entrega el requerimiento
- Bodega (Ent): Contiene el nombre de la bodega donde se debe entregar el requerimiento
- Comentario: Contiene el comentario del usuario creador del requerimiento
- Comentario Aprob / Neg: Contiene el comentario del usuario aprobador, ya sea que la solicitud sea aprobada o negada.
- Nº Caso: Presenta el número asignado por el ProcessMaker
- *Estado*: Presenta el estado o etapa en la que se encuentra el requerimiento
- Est. Merc. Indica si la mercancía se encuentra entregada o no

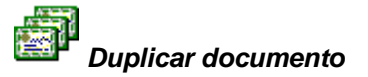

Este botón permite duplicar el contenido de un requerimiento, con el objeto de acelerar el proceso de elaboración de un requerimiento similar.

### Visor simple

Para crear un nuevo requerimiento se debe seleccionar el botón Nuevo (Ctrl + N), el sistema presenta la siguiente pantalla para ingresar los datos de las solicitudes o se realiza el seguimiento, únicamente cuando la solicitud está en proceso de elaboración se puede cambiar los datos. Tener presente que los campos amarillos son obligatorios y los campos de color azul son los que despliega el sistema.

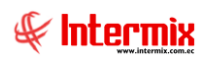

| Requerimier | nto (Gen)                                |               |                            |                   |        |                   |                 |                    |           |
|-------------|------------------------------------------|---------------|----------------------------|-------------------|--------|-------------------|-----------------|--------------------|-----------|
| ▲           | 2 🗉                                      | 🕙 🥵           | . 🖫 🥵 🕐 🚺                  | D                 |        |                   |                 |                    |           |
| Requer      | imient                                   | o (Gen)       |                            |                   |        |                   |                 | INTER              | MIXSA     |
| Datos Re    | porte                                    |               |                            |                   |        |                   |                 |                    |           |
| Sec         | uencial :                                | 975           | Ingresado por              | Sistemas          |        |                   | Tipo :          | Uso Interno        |           |
| Sol         | Solicitante : Borja León Tania Del Pilar |               |                            |                   |        |                   | Estado :        | Creado             |           |
|             | Canal :                                  | INTERMIX S.   | A / Mariana de Jesús / Uli | Da                | 6      | Nro. Re           | equerimiento :  |                    | 0         |
| Centro de   | e costo :                                | INTERMIX S.   | A / COSTA                  |                   | 6      |                   | a de ingreso :  | 15/04/2019         |           |
| Ubic. O     | rgánica :                                | Desarrollo de | e Sistemas                 |                   | 6      |                   | Fec. Emisión :  | 15/04/2019         |           |
| Aproba      | ado por :                                | Borja León T  | ania Del Pilar             |                   |        | Fec. Entrega :    | 22/04/2019      |                    |           |
| Bodega      | a (Ent.) :                               | Ponce         |                            |                   | 6      |                   | Destino :       | Otros              |           |
| Com         | entario :                                |               |                            |                   |        | <u>.</u>          | Componente :    |                    |           |
|             |                                          |               |                            |                   |        | ~                 |                 |                    |           |
|             | Código                                   | '<br>I        | nformación del Regu        | Producto/Servicio | Unidad | Costo/Presupuesto | Cant. Solicitad | a Subt. Solicitado | Cant.     |
| ▶1          | SR 123                                   | c             | on imagen                  | Consumo de Luz    | Unidad | 15,00             |                 | 2 30,00            |           |
| *           |                                          |               |                            |                   |        |                   |                 |                    |           |
|             |                                          |               |                            |                   |        |                   |                 |                    |           |
|             |                                          |               |                            |                   |        |                   |                 |                    |           |
|             |                                          |               |                            |                   |        |                   |                 |                    |           |
|             |                                          |               |                            |                   |        |                   |                 |                    |           |
|             |                                          |               |                            |                   |        |                   |                 |                    |           |
|             |                                          |               |                            |                   |        |                   |                 | 30,00              |           |
| H4 44       | Recor                                    | d 1 of 1 🕨    | >  44                      |                   |        |                   |                 | 3.1                | Activar   |
|             |                                          |               |                            |                   |        |                   |                 |                    | Ve a Conf |

- Secuencial: Es el número asignado por el sistema de forma automática
- Ingresado por: Presenta el nombre del usuario que realizó la solicitud
- Tipo: Define el tipo de solicitud, la cual puede ser
  - Uso interno: Es decir los ítems van a ser usados por la empresa Stock: Los ítems van a ser almacenados en una bodega
- Solicitante: Ingresar el nombre de la persona solicitante que va a usar los ítems
- Estado: Indica el estado de la solicitud, el cual puede ser:
  - Creado: La solicitud se encuentra en proceso creado
  - Solicitada: La solicitud fue enviada para la aprobación
  - Aprobada: La solicitud fue aprobada
  - Negada: La solicitud fue negada
  - En trámite: Aprobada la solicitud es enviada al PM
  - Cerrada: La solicitud fue cerrada
- Canal: Ingresar la ubicación física de la persona que va a usar los ítems
- Nro. Requerimiento: Número asignado por el sistema de forma automática.
- Centro de costo: Ingresar el centro de costo de la persona que va a usar los ítems
- Fecha de ingreso: Presenta la fecha en la que se realizó la solicitud y es asignada automáticamente por el sistema.
- Ubic. Orgánica: Ingresar la ubicación orgánica de la persona que va a usar los ítems
- Fec. Emisión: Ingresar la fecha de emisión de la solicitud.
- Aprobado por: Ingresar el nombre del usuario que va a realizar la aprobación
- Fec. Entrega: Contiene la fecha en la que el solicitante necesita que se le entrega los ítems solicitados.
- Bodega (Ent.): Ingresar la bodega donde se encuentran los ítems
- Destino: Presenta el destino del ítem y puede ser Proyecto u Orden de Trabajo
- Comentario: Ingresar un comentario que se de ayuda para el usuario

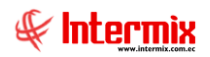

- Componente: Presenta el componente de distribución

### Detalle

- Código: Contiene el código del producto o servicio
- Información del Requerimiento: Ingresar información sobre producto o servicio
- Producto/servicio: Contiene el nombre del producto: Activo fijo, artículo, suministro o servicio que se solicita.
- Unidad: Presenta la unidad de medida del ítem solicitado
- Costo/Presupuesto: Se ingresa el costo del ítem solicitado
- Cantidad solicitada: Ingresar la cantidad del ítem solicitado
- Subt. solicitado: Contiene el valor total del costo por la cantidad solicitada
- Cant. Aprobada: Indica la cantidad aprobada, no siempre es la misma cantidad que la solicitada.
- Entregado: Indica el número de productos entregados
- Cant. Recibida: Indica la cantidad recibida
- Esta Recepción: Presenta la cantidad recibida
- Prioridad: Indica la prioridad del requerimiento que puede ser Normal / Alta
- Estado: Indica el estado de la solicitud: Solicitado, Aprobado, etc.
- *Recibe*: Ingresar el nombre de la persona que debe recibir el ítem solicitado, cuando no recibe la misma persona que solicita.
- Subt. Aprobado: Contiene el valor total del costo por la cantidad aprobada

### **Botones principales**

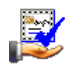

Solicitar Aprobación

Al *"hacer clic"* en este botón la solicitud continúa con el proceso, por lo tanto, pasa a la etapa de aprobación de solicitudes.

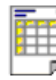

### Ver documento

Este botón permite visualizar el contenido de un requerimiento e imprimir

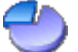

### Distribuir por centros de costo

Presenta una pantalla para distribuir el valor de cada ítem del requerimiento entre los diferentes centros de costo de la empresa.

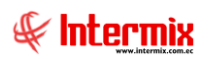

| [ | Distribucion p                                | or Centro de Co | sto          |          |        |         |       |          |       |       |         |    |
|---|-----------------------------------------------|-----------------|--------------|----------|--------|---------|-------|----------|-------|-------|---------|----|
| ŀ |                                               |                 |              |          |        |         |       |          |       |       |         |    |
| C | Distribucion por Centro de Costo INTERMIX S.A |                 |              |          |        |         |       |          |       |       |         |    |
| [ | Datos                                         |                 |              |          |        |         |       |          |       |       |         |    |
| ſ | Secuencial                                    | Sec. D 🔺        | Producto     | Subtotal | Código | Agencia | Códig | C. Costo | Códig | Compo | Valor % | V. |
|   | •                                             | 0 1891          | SOLO VENTA A | 28,05    |        |         |       |          |       |       |         |    |
|   |                                               |                 |              |          |        |         |       |          |       |       |         |    |
|   |                                               |                 |              |          |        |         |       |          |       |       |         |    |
|   |                                               |                 |              |          |        |         |       |          |       |       |         |    |
|   |                                               |                 |              |          |        |         |       |          |       |       |         |    |
|   |                                               |                 |              |          |        |         |       |          |       |       |         |    |
|   |                                               |                 |              |          |        |         |       |          |       |       |         |    |
|   |                                               |                 |              |          |        |         |       |          |       |       |         |    |
| Г |                                               |                 |              |          |        |         |       |          |       |       |         |    |
|   | el el el Reco                                 | ord 1 of 1 🕨 🕨  | W <          |          |        |         | 1     |          |       |       |         |    |
| Ľ |                                               |                 |              |          |        |         |       |          |       |       |         |    |

- Secuencial: Secuencial asigando de forma automática por el sistema
- Sec. Detalle: Contiene el secuencial del detalle
- Producto: Contiene el nombre del producto
- Subtotal: Contiene el valor subtotal del producto
- Código: Contiene el código de la agencia
- Agencia: Contiene el nombre de la agencia
- Código CC: Contiene el código del centro de costo
- C. Costo: Contiene el nombre del centro de costo
- Código comp.: Contiene el código del componente
- Componente: Contiene el nombre del componente
- Valor %: Indica el porcentaje que se va a asignar
- Valor. Indica el total del porcentaje que se debe asignar
- Número CRP: Indica el número de certificación presupuestaria

*Nota*: La distribución por centro de costo del valor de los ítems en los requerimientos, siempre se hace en base a un valor de 100 unidades, por cuanto todavía no se conoce el valor definitivo de los ítems

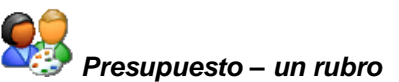

Presenta una pantalla para realizar la asignación presupuestaria del requerimiento, para un solo rubro.

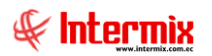

| Asignación Presupuestaria Vs             |            |
|------------------------------------------|------------|
|                                          |            |
| Asignación Presupuestaria Vs             | INTERMIXSA |
| Datos                                    |            |
| Período Presup. :                        |            |
| Secuencial : 1009 Total : 28,05000000000 |            |
| Proveedor : Perez Heredia Genesis Belen  |            |
| Secuencial Partida                       |            |
| ► 0                                      |            |
|                                          |            |
|                                          |            |
|                                          |            |
|                                          |            |
|                                          |            |
|                                          |            |
|                                          |            |
| Record 1 of 1                            | >          |

- Periodo presup: Presenta el nombre del periodo presupuestario
- Secuencial: Contiene el secuencial del requerimiento
- Total: Contiene el valor total del requerimiento
- Proveedor: Contiene el nombre del proveedor
- Secuencial: Contiene el secuencial que es asignado por el sistema de forma automática
- Partida: Contiene el nombre de la partida presupuestaria

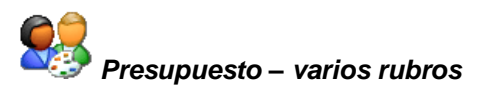

Presenta una pantalla para realizar la asignación presupuestaria del requerimiento, para varios rubros.

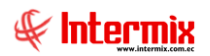

| Di | Distribución varios rubros presupuestarios |              |              |           |        |         |       |          |               |            |                 |     |
|----|--------------------------------------------|--------------|--------------|-----------|--------|---------|-------|----------|---------------|------------|-----------------|-----|
|    |                                            |              |              |           |        |         |       |          |               |            |                 |     |
| Di | istribució                                 | n varios r   | ubros presu  | puestario | os     |         |       |          |               |            | INTERMI         | XSA |
| Da | atos                                       |              |              |           |        |         |       |          |               |            |                 |     |
|    | Secuencial                                 | Sec 🔺        | Producto     | Subtotal  | Código | Agencia | Códig | C. Costo | Partida Pres. | Valor      | Período Presup. |     |
| ►  | 0                                          | 1891         | SOLO VENTA A | 28,05     |        |         |       |          |               | 100,000000 |                 |     |
|    |                                            |              |              |           |        |         |       |          |               |            |                 |     |
|    |                                            |              |              |           |        |         |       |          |               |            |                 |     |
|    |                                            |              |              |           |        |         |       |          |               |            |                 |     |
|    |                                            |              |              |           |        |         |       |          |               |            |                 |     |
|    |                                            |              |              |           |        |         |       |          |               |            |                 |     |
|    |                                            |              |              |           |        |         |       |          |               |            |                 |     |
|    |                                            |              |              |           |        |         |       |          |               |            |                 |     |
|    |                                            |              |              |           |        |         |       |          |               | 100.00     |                 |     |
|    | M A Boco                                   | d 1 of 1 🖒 🕅 |              |           |        |         |       |          |               | 100,00     |                 |     |
|    | Keco                                       |              |              |           |        |         |       |          |               |            |                 |     |

- Secuencial: Contiene el secuencial que asigna el sistema de forma automática
- Sec. Detalle: Contiene el secuencial del detalle
- *Producto*: Contiene el nombre del producto
- Subtotal: Contiene el valor subtotal del producto
- Código: Contiene el código de la agencia
- Agencia: Contiene el nombre de la agencia
- Código CC: Contiene el código del centro de costo
- Partida Pres.: Contiene el nombre de la partida presupuestaria
- Valor: Indica el valor total de la distribución
- Periodo Presup.: Contiene el periodo presupuestario

# Importar Excel

Este botón permite importar desde Excel la distribución.

| I  | Importar desde excel             |                          |                    |                         |                    |               |                   |                                          |  |
|----|----------------------------------|--------------------------|--------------------|-------------------------|--------------------|---------------|-------------------|------------------------------------------|--|
| á  | M                                | 0                        |                    |                         |                    |               |                   |                                          |  |
| Ir | mportar desde excel INTERMIX S.A |                          |                    |                         |                    |               |                   |                                          |  |
| [  | Datos                            |                          |                    |                         |                    |               |                   |                                          |  |
|    | Forma                            | to para la impoetacio    | n desde Exccel.    |                         |                    |               |                   |                                          |  |
|    |                                  | Sec. Detalle<br>(Entero) | Agencia<br>(Texto) | Centro Costo<br>(Texto) | Valor<br>(Decimal) | Nro. CRP      | Periodo<br>Presup | Tipo Calculo<br>0Porcentaje<br>1Absoluto |  |
|    | Þ                                | 1                        | 001                | 001                     | 20,5               | 1.1.01.01.002 | 1                 | 0                                        |  |
|    |                                  | 2                        | 001                | 002                     | 79,5               | 1.1.01.01.001 | 1                 | 0                                        |  |
|    | 4                                |                          |                    |                         |                    |               |                   | Þ                                        |  |
|    |                                  | Archivo :                |                    |                         |                    |               |                   |                                          |  |
|    | Apli                             | car a todas las filas    |                    |                         |                    |               |                   |                                          |  |

- Archivo: Nos permite escoger la ruta donde se encuentra el archivo de carga excel, para la distribución.

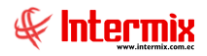

- Aplicar a todas las filas: Indica si la distribución se va a aplicar a todas las filas o detalles

### **Requerimientos sin presupuesto**

En esta opción se presentan los requerimientos que no disponen de presupuesto, los cuales el usuario aprobador puede aprobar, negar o cambiar la cantidad solicitada de acuerdo con la política establecida.

### Visor múltiple

En el visor múltiple, el usuario al dar clic en **Buscar**, puede visualizar todos los ítems solicitados y que deben ser aprobados o negados, tomando en cuenta que solo se visualizaran los registros asignados por usuario.

Se ingresa a esta opción seleccionando el menú *Administrativo financiero*, módulo *Proceso de compras* y *"haciendo clic"* en la opción *Requerimiento sin presupuesto*.

| 📀 e-Bizness 🛛 - [Requerimient  | Be-Bizness      • - (Requerimientos sin presupuesto)     -      O     × |                                                           |              |           |              |                 |               |                                   |                              |              | o ×            |
|--------------------------------|-------------------------------------------------------------------------|-----------------------------------------------------------|--------------|-----------|--------------|-----------------|---------------|-----------------------------------|------------------------------|--------------|----------------|
| Archivo - Ver - Empresa:       | INTERMIX S.A.                                                           | 🖸 線 4                                                     | Aplicaci     | ón: Conso | la           | Mód             | ulo + Favorit | tos • Ventana • <u>A</u> yuda •   |                              |              |                |
|                                |                                                                         |                                                           |              |           |              |                 |               |                                   |                              |              | THE OWNER WAR  |
| Menú                           | Į.×                                                                     |                                                           |              | Fil (2)   | 44           |                 |               |                                   |                              |              |                |
| Adm Einansiam                  | Proceso de compres                                                      | A 🖓 I                                                     |              | 🕛 - 🗠     | . <b>.</b> . | <b>V</b>        |               |                                   |                              |              |                |
| Adm. Financiero                | Requerimientos sin presupuesto INTERMIX S.A.                            |                                                           |              |           |              |                 |               |                                   |                              |              |                |
| Parametros Adm. Fina           |                                                                         |                                                           |              |           |              |                 |               |                                   |                              |              |                |
| 👷 Proveedores                  | Responsables Por Cta. Ctb.                                              | grid                                                      |              |           |              |                 |               |                                   |                              |              |                |
|                                | Requerimientos (Gen)                                                    | Secuencial                                                | Tipo         | Nro. Req. | Destino      | Componente      | Solicitante   | Empleado                          | Aprobador                    | Fec. Ingreso | Fec. Solicitud |
| Integración contable           |                                                                         | 26                                                        | 3 No critico | 0         | 0 Otros      |                 |               | ALULEMA VALLEJO LOURDES DEL ROCIO | SALTOS OÑA MARIANA ALEXANDRA | 10/07/2019   | 10/07/2019     |
| Compras                        | Aprobar requerimientos                                                  | 26                                                        | 4 No critico | 0         | 0 Otros      |                 |               | ALULEMA VALLEJO LOURDES DEL ROCIO |                              | 10/07/2019   | 10/07/2019     |
|                                | Admin Requerimientos (Gen)                                              | 27                                                        | 4 No critico | 0         | 0 Otros      |                 |               | ALULEMA VALLEJO LOURDES DEL ROCIO |                              | 10/07/2019   | 10/07/2019     |
| Proceso de compras             |                                                                         | ▶ 27                                                      | 7 No critico | (         | Otros        |                 |               | ALULEMA VALLEJO LOURDES DEL ROCIO | SALTOS OÑA MARIANA ALEXANDRA | 10/07/2019   | 10/07/2019     |
| Cuentas por pagar              | Admin. Requerimientos (Det)                                             | 28                                                        | 0 No critico | (         | Otros        |                 |               | ALULEMA VALLEJO LOURDES DEL ROCIO | SALTOS OÑA MARIANA ALEXANDRA | 10/07/2019   | 10/07/2019     |
|                                | 🛞 Verificar existencia                                                  | 28                                                        | 2 No critico | (         | Otros        |                 |               | ALULEMA VALLEJO LOURDES DEL ROCIO |                              | 10/07/2019   | 10/07/2019     |
| Activos Fijos                  | - A Requerimiento - Orden de c                                          | 28                                                        | 3 No critico | (         | 0 Otros      |                 |               | ALULEMA VALLEJO LOURDES DEL ROCIO |                              | 10/07/2019   | 10/07/2019     |
| Droveeduría                    | Asignar ejecutivo de compras                                            | 28                                                        | 4 No critico | (         | Otros        |                 |               | ALULEMA VALLEJO LOURDES DEL ROCIO | SALTOS ONA MARIANA ALEXANDRA | 10/07/2019   | 10/07/2019     |
| Ma Horeedand                   |                                                                         | 28                                                        | / No critico |           | J Otros      |                 |               | ALULEMA VALLEJO LOURDES DEL ROCIO | SALTOS ONA MARIANA ALEXANDRA | 10/07/2019   | 10/07/2019     |
| 👷 Servicios                    | Generar cotizaciones                                                    |                                                           |              |           |              |                 |               |                                   |                              |              |                |
| E cubulu                       | Cotizaciones recibidas                                                  |                                                           |              |           |              |                 |               |                                   |                              |              |                |
| Contratos                      | - maizar proceso de compras                                             |                                                           |              |           |              |                 |               |                                   |                              |              |                |
| 🎉 Toma física con PDA 🛛        |                                                                         |                                                           |              |           |              |                 |               |                                   |                              |              |                |
|                                | Monitoreo de requerimientos                                             |                                                           |              |           |              |                 |               |                                   |                              |              |                |
| Consola                        | Monitoreo proceso de comp                                               |                                                           |              |           |              |                 |               |                                   |                              |              |                |
| Adm. Financiero                |                                                                         |                                                           |              |           |              |                 |               |                                   |                              |              |                |
| Gestión de Documentos          |                                                                         |                                                           |              |           |              |                 |               |                                   |                              |              |                |
| ×                              | Total=                                                                  | 9                                                         |              |           |              | Activar Windows |               |                                   |                              |              |                |
| Ű.                             |                                                                         | W ( A Record 4 of 9 ) > > > > > > > > > > > > > > > > > > |              |           |              |                 |               | lows. >                           |                              |              |                |
| Intermix // Administrador Inte | armix 27/05/2020 16:28 Septidor: TCP:1                                  | 02 169 20 2 1427                                          | (abimere     |           |              |                 |               |                                   |                              |              |                |

- Secuencial: Contiene el número del requerimiento
- Tipo: Define el tipo de solicitud, la cual puede ser:
  - Uso interno: Es decir los ítems van a ser usados por la empresa
  - Stock: Los ítems van a ser almacenados en una bodega
- Nro Req: Presenta el número del requerimiento
- Destino: Contiene el destino de la solicitud
- Componente: Contiene el nombre del componente
- Solicitante: Contiene el nombre del usuario que realiza el requerimiento en el sistema
- Empleado: Contiene el nombre del usuario responsable del requerimiento
- Aprobador: Nombre del aprobador del requerimiento
- *Fecha. Ingreso*: Contiene la fecha que se ingresa el requerimiento al sistema.
- Fec. Solicitud: Contiene la fecha que se realiza la solicitud del requerimiento
- Fec. Inicio: Contiene la fecha en la que se realizó el requerimiento
- Fec. Entrega: Contiene la fecha en la que el solicitante necesita que se le entrega los ítems solicitados.
- Bodega (Ent.): Contiene el nombre de la bodega donde se encuentran los ítems.
- Comentario Usr.: Comentario del usuario que creó el requerimiento
- Comentario Aprob / Neg: Contiene el comentario del usuario aprobador, ya sea que la solicitud sea aprobada o negada.
- Nro. Caso: Indica el número de caso
- Estado: Presenta el estado del registro

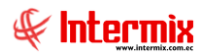

# Aprobar requerimiento

Cuando se ha asignado presupuesto al requerimiento, este botón nos permite aprobar el requerimiento.

### **Aprobar requerimientos**

A través de esta opción se aprueba los requerimientos, se niega o se cambia la cantidad solicitada, de acuerdo con la política establecida, la misma que puede ser una de las siguientes:

- Quien aprueba o niega es el jefe inmediato de la persona que solicita
- Quien aprueba o niega es quien está definido en el parámetro respectivo por categoría
- Quien aprueba o niega es quien está definido en la opción usuarios aprobadores

### Visor múltiple

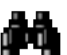

En el visor múltiple, el usuario al dar clic en Buscar, puede visualizar todos los ítems solicitados y que deben ser aprobados o negados, tomando en cuenta que solo se visualizaran los registros asignados por usuario.

Se ingresa a esta opción seleccionando el menú Administrativo financiero, módulo Proceso de compras y "haciendo clic" en la opción Aprobar requerimientos.

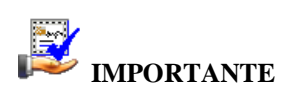

Al "hacer clic derecho" sobre uno de los registros desplegados, se presenta un menú que le permite: Editar, Ver, Aprobar, devolver y negar cualquier solicitud. Las mismas opciones pueden ser seleccionadas desde la barra de herramientas.

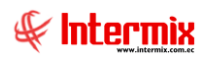

| 📀 e-Bizness ® - [Aprobar requ  | 🙆 e-Bizness 🖲 - [Aprobar requerimiento] — 🛛 🗗 |                                   |                                                              |         |            |                  |                            |                                          |                               |                                        |  |
|--------------------------------|-----------------------------------------------|-----------------------------------|--------------------------------------------------------------|---------|------------|------------------|----------------------------|------------------------------------------|-------------------------------|----------------------------------------|--|
| Archivo - Ver - Empresa:       | INTERMIX Cia Ltda                             | <u> </u>                          | ] 🕅 Aplicación: Consola 🕑 Módulo• Favoritos• Ventana• Δyuda• |         |            |                  |                            |                                          |                               |                                        |  |
| Menú                           | H                                             | × 🛪 🖻                             | J 🗸 🗖                                                        | 🕞 🖗     | 1 📰 🗃      | 🖬 • 🐘 •          | <b>AA</b> 🕜 👩              |                                          |                               |                                        |  |
| Adm. Financiero                | Proceso de compras                            |                                   |                                                              |         |            |                  |                            |                                          |                               |                                        |  |
| Parámetros Adm. Fina           | Ruteo de tareas                               | Aprob                             | arrequer                                                     | mienio  |            |                  |                            |                                          |                               | INTERMIA GIA LIUA                      |  |
| Integración contable           | Arrastre u                                    | Arrastre una columna para agrupar |                                                              |         |            |                  |                            |                                          |                               |                                        |  |
|                                | Requerimientos (Gen)                          | Nro. R                            | eq. Tipo                                                     | Destino | Componente | Ingresado por    | Empleado                   | Código Int.                              | Información del requerimiento | Producto/Servicio                      |  |
| Proveedores                    |                                               |                                   |                                                              |         |            |                  |                            |                                          |                               |                                        |  |
| Proceso de compras             | Aprobar requerimientos                        |                                   | 0 Uso I                                                      | . Otros |            | Cristian Chuqui  | Borja León Tania Del Pilar | SR391                                    | gsdgretr                      | Redes de computadores                  |  |
|                                | Admin, Requerimientos (Gen                    |                                   | 0 Uso I                                                      | . Otros |            | Cristian Chuqui  | Borja León Tania Del Pilar | SR123                                    | con imagen                    | Consumo de Luz                         |  |
| Compras                        |                                               |                                   | 0 Uso I                                                      | . Otros |            | Javier Benavides | Borja León Tania Del Pilar | 789653                                   | Teléfono Celular 2010         | Teléfono Celular 2010                  |  |
| 1 Importaciones                | Admin. Requerimientos (Det)                   |                                   | 0 Uso I                                                      | . Otros |            | Intermix         | Borja León Tania Del Pilar | SR433                                    | sin descripcion alguna        | SOLO COMPRA SER                        |  |
| 12                             | 🛞 Verificar existencia                        |                                   | 0 Uso I                                                      | . Otros |            | Intermix         | Borja León Tania Del Pilar | SR245                                    | Servicio de guardiania        | Guardiania                             |  |
| Cuentas por pagar              | Requerimiento - Orden de c.                   |                                   | 0 Uso I                                                      | . Otros |            | Intermix         | Benavides Nelson Javier    | SR434                                    | sin descripcion               | Guardiania                             |  |
| Dolíticas comerciales          | Asignar ejecutivo de compra                   |                                   | 0 Uso I                                                      | . Otros |            | Intermix         | Benavides Nelson Javier    | SR434                                    | sin descripcion               | Guardiania                             |  |
| i ondeda comerciaes            |                                               |                                   | 0 Uso I                                                      |         |            | SUSANA CHAN      | Borja León Tania Del Pilar | 101022325                                | buso de prueba                | BUSO MARC SEGAL D/HILO STRETCH P/M 01- |  |
| inventarios                    | Generar cotizaciones                          |                                   | 0 Uso I                                                      |         |            | Tania Borja      | Borja León Tania Del Pilar | 101001001                                |                               | SOLO COMPRA ARTV                       |  |
| Proveeduría                    |                                               | _                                 |                                                              |         |            |                  |                            |                                          |                               |                                        |  |
|                                | - 🥁 Analizar proceso de compras               |                                   |                                                              |         |            |                  |                            |                                          |                               |                                        |  |
| Consola                        | Aprobar proceso de compra                     |                                   |                                                              |         |            |                  |                            |                                          |                               |                                        |  |
|                                | Monitoreo de requerimientos                   |                                   |                                                              |         |            |                  |                            |                                          |                               |                                        |  |
|                                | Monitoreo proceso de comp.                    |                                   |                                                              |         |            |                  |                            |                                          |                               |                                        |  |
| Sector Humano                  |                                               |                                   |                                                              |         |            |                  |                            |                                          |                               |                                        |  |
| Gestión de Documentos          |                                               |                                   |                                                              |         |            |                  |                            |                                          |                               |                                        |  |
| ×                              |                                               |                                   |                                                              |         |            |                  |                            |                                          |                               | ndows                                  |  |
| Ľ                              |                                               | H + +                             | ₩ ₩ ₩ Record 1 of 10 + ₩ ₩ ✓ < "                             |         |            |                  |                            | Ve a Configuración para activar Windows. |                               |                                        |  |
| tborja // Tania Borja 09/08/20 | 020 16:59 Servidor: servdesarrollo,14         | 3 / ebiznessIN                    | IXPIC                                                        |         |            |                  |                            |                                          |                               |                                        |  |
|                                |                                               |                                   |                                                              |         |            |                  |                            |                                          |                               |                                        |  |

- Nro. Req.: Presenta el número del requerimiento
- *Tipo*: Define el tipo de solicitud, la cual puede ser:
  - Uso interno: Es decir los ítems van a ser usados por la empresa
  - Stock: Los ítems van a ser almacenados en una bodega
- Destino: Contiene el destino de la solicitud
- Componente: Contiene el nombre del componente
- Ingresado por. Contiene el nombre del usuario que realiza el requerimiento en el sistema
- Empleado: Contiene el nombre del usuario responsable del requerimiento
- Código Int. Contiene un detalle del código interno asignado al requerimiento
- Información del requerimiento.: Contiene el comentario adicional sobre el requerimiento
- *Producto/servicio*: Contiene el nombre del producto: Activo fijo, artículo, suministro o servicio que se solicita.
- Unidad: Contiene el detalle de la medida del producto o servicio
- Cantidad solicitada: Se ingresa la cantidad del ítem solicitado
- Cantidad Aprobada: Indica la cantidad aprobada, no siempre es la misma cantidad que la solicitada.
- Existencia: Indica la cantidad que se tiene del producto en stock
- Canal Existencia: Indica el canal donde se encuentra la existencia del producto
- Prioridad: Detalla la prioridad con la que debe ser atendido el requerimiento
- Comentario: Contiene información adicional sobre el requerimiento
- Estado: Presenta el estado del registro
- Fec. Ingreso: Contiene la fecha que se ingresa el requerimiento al sistema
- Código CTB: Código de la cuenta contable
- Cuenta CTB: Cuenta contable

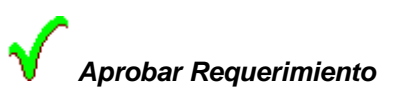

Al *"hacer clic"* en este botón, el sistema permite aprobar el registro incluyendo un comentario de la aprobación del requerimiento.

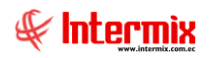

# **e** Negar Requerimiento

Al *"hacer clic"* en este botón, el sistema permite negar la aprobación del registro seleccionado, incluyendo el comentario del evento.

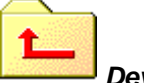

Devolver

Al *"hacer clic"* en este botón, el sistema permite devolver el requerimiento, ya sea porque se encuentra incompleta la documentación u otros inconvenientes, se puede incluir un comentario sobre el evento.

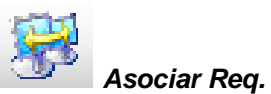

Al "hacer clic" en este botón, el sistema permite asociar uno o más requerimientos.

### Visor simple

El usuario al dar *"doble clic"* en aprobar o negar el requerimiento solicitado, se despliega la siguiente pantalla:

| Comentario FL |                                            |         |            |         |
|---------------|--------------------------------------------|---------|------------|---------|
|               |                                            |         |            |         |
| Comentario    | ) FL                                       |         | INTERM     | 1IX S.A |
| Datos         |                                            |         |            |         |
| Secuencial    | 989                                        | Fecha : | 29/02/2020 |         |
| Comentario :  | Comentario de aprobación del requerimiento |         |            | <       |

- Secuencial: Contiene el número asignado por el sistema de forma automática
- Fecha: Contiene la fecha de aprobación o negación de la solicitud
- Comentario: El usuario aprobador puede ingresar información que necesite

### Admin. Requerimientos (Gen)

A través de esta opción el usuario puede administrar los requerimientos elaborados por cada uno de los usuarios, sin importar el estado en el que se encuentren: Revisar el estado de cada requerimiento, devolver requerimientos, anular, cerrar, cambiar el aprobador, etc.

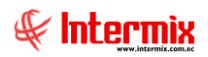

Se ingresa a esta opción seleccionando el menú Administrativo financiero, módulo Proceso de compras y "haciendo clic" en la opción Admin. Requerimientos (Gen.).

### Filtro

El visor múltiple puede contener una gran cantidad de registros, por lo tanto, se presenta un filtro que solicita los siguientes datos, para delimitar la búsqueda:

| Requerimientos FL         |                  |            |       |
|---------------------------|------------------|------------|-------|
| A 🕐 🚺                     |                  |            |       |
| Requerimientos FL         |                  | INTER      | MIXSA |
| Datos                     |                  |            |       |
| Fec. Ingresos : 🔎         | Fec. Entrega : ( | c          |       |
| Fec. Inicial : 01/02/2020 | Fec. Final :     | 29/02/2020 |       |
| Estado :                  |                  |            |       |
|                           |                  |            |       |

- Fec. Ingresos: Fecha de ingreso de requerimientos
- Fec. Entrega: Fecha de entrega de requerimientos
- Fec. Inicial / Fec. Final: Se ingresa el rango de fechas en la que se va a realizar la búsqueda.
- Estado: Define el estado de los requerimientos que desea buscar

### Visor Múltiple

El visor múltiple nos permite visualizar una información completa de los requerimientos de nuestra empresa y presenta la siguiente pantalla:

| 🔞 e-Bi     | e-Biness ® - [Admin. Requerimientos (Gen)] — 🗖 🗙                          |             |          |                 |                              |                   |               |              |           |              |            |                               |                         |                                   |                                   |         |
|------------|---------------------------------------------------------------------------|-------------|----------|-----------------|------------------------------|-------------------|---------------|--------------|-----------|--------------|------------|-------------------------------|-------------------------|-----------------------------------|-----------------------------------|---------|
| Archivo    | -                                                                         | Ver 👻 Er    | npresa:  | NTERMIX S       | i.A                          | $\mathbf{\nabla}$ | <b>\$</b> 2 0 | Aplicación   | : Consola |              | Módulo     | <ul> <li>Favoritos</li> </ul> | • Ventana • <u>A</u> yu | da 🕶                              | 4                                 | E       |
|            |                                                                           |             |          |                 |                              |                   |               |              | /         |              |            |                               |                         |                                   | -                                 | 6       |
| Menú       |                                                                           |             |          |                 | ÷×                           |                   | 🕻 🗊 🗙         |              | 🖷 🖬 - 🕻   | <b>8</b> - 🔂 | i 🖼 🗛 🤅    | 30 M                          | 0                       |                                   |                                   |         |
| Adm.       | Fina                                                                      | nciero      | <        | Proces          | so de compras                |                   |               |              |           |              |            |                               |                         |                                   |                                   | IX S A  |
|            | Parán                                                                     | netros Adr  | n. Fina  | r 😫             | Ruteo de tareas              | <b> </b> ^        |               | quemine      |           | "            |            |                               |                         |                                   |                                   | лэл     |
|            |                                                                           |             |          | 9               | Responsables Por Cta. Ctb.   | Γ.                |               |              |           |              |            |                               |                         |                                   |                                   |         |
| 9          | Integración contable     Requerimientos (Gen)                             |             | An       | rastre una colu | mna para agi                 | upar              |               |              |           |              | 1          |                               |                         |                                   |                                   |         |
| <b>9</b>   | Prove                                                                     | eedores     |          |                 | Pequerimientos sin presunu   |                   | Secuencial    | Tipo         | Nro. Req. | Destino      | Componente | Est. Merc.                    | Solicitante             | Empleado                          | Aprobador                         | Fec. In |
| 5          | _                                                                         |             |          |                 | Requerimentos air presuput   |                   | 989           | Uso Interno  | 492       |              |            | 500<br>-                      | Sistemas                | Alvarez Natalia                   | CHANGUAN SUSANA LUCIA             | 29/02/2 |
|            | Proce                                                                     | so de com   | pras     | <b>V</b>        | Aprobar requerimientos       |                   | 990           | SLOCK        | 400       |              |            | v<br>Ø                        | Intermix                | Character Carbon Javier           | Alvarez Natalia                   | 29/02/2 |
| -          | Comp                                                                      | oras        |          | <u>،</u>        | Admin. Requerimientos (Gen)  |                   | 991           | Uso Interno  | 493       |              |            | 6 <b>9</b> 0                  | Administrador ADMLN     | Chuquimarca Simba Cristian Xavier | Chuquimarca Simba Cristian Xavier | 14/03/2 |
|            |                                                                           |             |          |                 | Admin, Requerimientos (Det)  |                   | 992           | Uso Interno  | 0         |              |            | ×                             | Cristian Chuquimarca    | Chuquimarca Simba Cristian Xavier | HERNANDEZ ZUNIGA NEPTALI GERARDO  | 14/03/2 |
| 1          | Impor                                                                     | rtaciones   |          | - 1             |                              |                   | 993           | Uso Interno  | 0         |              |            | ×                             | testing                 | Rogel Maribel                     | MARTHA PEREIRA                    | 14/03/2 |
| <b></b>    |                                                                           |             |          |                 | Verificar existencia         |                   | 994           | Uso Interno  | 0         |              |            | ×                             | Cristian Chuquimarca    | Chuquimarca Simba Cristian Xavier | HERNANDEZ ZUÑIGA NEPTALI GERARDO  | 14/03/2 |
| 4202       | Cuen                                                                      | tas por pa  | gar      | - 12            | Requerimiento - Orden de c   |                   | 995           | Uso Interno  | 0         |              |            | ×                             | Cristian Chuquimarca    | Chuquimarca Simba Cristian Xavier | HERNANDEZ ZUÑIGA NEPTALI GERARDO  | 31/03/2 |
|            | Polític                                                                   | as comerc   | alar     |                 | Asignar ejecutivo de compras |                   | 996           | Uso Interno  | 0         |              |            | <b>v</b>                      | Paola Granda            | Granda Vinueza Paola Elizabeth    |                                   | 05/05/2 |
|            | Foiluc                                                                    | las comerc  | laics    |                 | a                            |                   | 997           | Uso Interno  | 0         |              |            | ×                             | Cristian Chuquimarca    | Chuquimarca Simba Cristian Xavier | HERNANDEZ ZUÑIGA NEPTALI GERARDO  | 08/06/2 |
| <b>***</b> | Inver                                                                     | ntarios     |          | 1               | Generar cotizaciones         |                   | 998           | Uso Interno  | 0         |              |            | ×                             | Intermix                | Benavides Nelson Javier           | Alvarez Natalia                   | 08/06/2 |
| L.         |                                                                           |             |          |                 | Cotizaciones recibidas       |                   | 999           | Uso Interno  | 0         |              |            | <b>v</b>                      | Intermix                | Benavides Nelson Javier           | Alvarez Natalia                   | 08/06/2 |
|            | Prove                                                                     | eduría      |          | - 🟹             | Analizar process de compres  |                   | 1000          | Uso Interno  | 0         |              |            | ×                             | Intermix                | Benavides Nelson Javier           | Alvarez Natalia                   | 02/07/2 |
| 000        |                                                                           | anala       |          |                 | Analizar proceso de compras  |                   | 1001          | Uso Interno  | 0         |              |            | <b>v</b>                      | Intermix                | Benavides Nelson Javier           | Alvarez Natalia                   | 02/07/2 |
|            | 1 00                                                                      | ISUID       |          | √               | Aprobar proceso de compra    |                   | 1002          | Uso Interno  | 0         |              |            | ×                             | Cristian Chuquimarca    | Chuguimarca Simba Cristian Xavier | Chuguimarca Simba Cristian Xavier | 08/07/2 |
|            |                                                                           |             |          | - 8             | Monitoreo de requerimientos  |                   | 1003          | Uso Interno  | 494       |              |            | <i>s</i>                      | Cristian Chuquimarca    | Chuquimarca Simba Cristian Xavier | Chuquimarca Simba Cristian Xavier | 15/07/2 |
|            | Adr                                                                       | m. Financie | ro       |                 | Manitaran process do como    |                   | 1004          | Uso Interno  | 495       |              |            | <b>S</b>                      | Intermix                | CHANGUAN SUSANA LUCIA             |                                   | 21/07/2 |
|            |                                                                           |             |          |                 | Monitoreo proceso de comp    |                   | 1005          | Uso Interno  | 0         |              |            | ~                             | SUSANA CHANGUAN         | CHANGUAN SUSANA LUCTA             | CHANGUAN SUSANA LUCTA             | 23/07/2 |
|            | Tale                                                                      | ento Huma   | no       |                 |                              |                   | 1006          | Liso Interno | 0         |              |            | 1                             | SUSANA CHANGUAN         | CHANGUAN SUSANA LUCTA             | CHANGLIAN SUSANA LUCIA            | 27/07/2 |
|            |                                                                           |             |          |                 |                              |                   | 1007          | Liso Interno | 0         |              |            | 2                             | Intermix                | Renavides Nelson Tavier           | Boria León Tania Del Pilar        | 30/07/2 |
|            | Ges                                                                       | stión de Do | cumentos |                 |                              |                   | 1007          | ouo anterno  | , v       |              |            | •                             |                         | Scheriece report Jevici           | borga coort rania oct Fila        | 30,3772 |
|            | 1                                                                         |             | 1000     |                 |                              |                   |               |              |           |              |            |                               |                         |                                   |                                   |         |
|            |                                                                           |             |          |                 |                              |                   | Total=19      |              |           |              |            |                               |                         | Activar V                         |                                   |         |
|            |                                                                           |             | Ľ        |                 |                              | 144               | Recor         | d 1 of 19 🚺  | ₩₩~<      |              |            |                               |                         | Ve a Config                       | uración para activar Windows.     | >       |
| Sister     | istems // Sistems 02/08/2020 20:10 Services rendesamolh 143/ ebines/MXPIC |             |          |                 |                              |                   |               |              |           |              |            |                               |                         |                                   |                                   |         |

- Secuencial: Presenta el número asignado por el sistema de forma automática
- Tipo: Presenta el tipo de requerimiento, para Uso interno / Stock

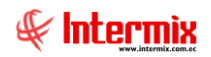

- Nro. Req.: Presenta el número asignado por el sistema de forma automática
- Destino: Contiene el destino de la solicitud
- Componente: Presenta el nombre del componente
- Est. Merc: Indica el estado de la mercadería, si está o no recibida
- Solicitante: Presenta el nombre del usuario que realizó el requerimiento
- *Empleado*: Presenta el nombre del solicitante que va a usar los ítems
- Aprobador. Presenta el nombre del usuario que aprueba el requerimiento
- Fec. de Ingreso: Presenta la fecha en la que se realizó el requerimiento
- Fecha solicitud: Presenta la fecha de solicitud del requerimiento
- Fecha inicio: Presenta la fecha de inicio de la solicitud.
- Fec. Entrega: Presente la fecha de entrega de los productos o servicios
- Bodega (Ent): Presenta la bodega de descarga de los productos
- Comentario Usr. Presenta el comentario ingresado por el usuario
- Comentario Aprob/Neg: Presenta un comentario de la aprobación o negación realizada por el usuario aprobado.
- Nro. Caso: Presenta el número asignado por el ProcessMaker
- *Estado*: Presenta el estado del requerimiento: Creado, Solicitado, Aprobado, Negado, Cotizado, Ejecutivo asignado, Orden de compra generada, Proveedor seleccionado, Autorizar cierre.

### Devolver requerimiento al usuario

Al *"hacer clic"* en este botón, el usuario aprobador devuelve el requerimiento para algún cambio, solo el solicitado se puede devolver.

## Δ

### Anular documento

Al "hacer clic" en este botón, el usuario puede anular el requerimiento

# Cerrar documento

Al "hacer clic" en este botón, el usuario puede cerrar el requerimiento

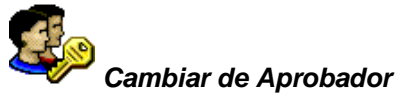

Al "hacer clic" en este botón, el usuario puede cambiar el usuario aprobador del reguerimiento

### Visor simple

En la pantalla del visor múltiple, si damos clic sobre el botón *Editar, Ver* o doble clic en los requerimientos, el usuario puede consultar y realizar el seguimiento del requerimiento o editar los datos de los requerimientos. Únicamente cuando la solicitud está en proceso de elaboración, se puede cambiar los datos.

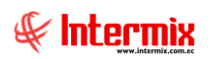

| dmin. Reque | erimient | o (Gen)    |                       | _         |                   |        |          |                 |                 |                    |                                          |
|-------------|----------|------------|-----------------------|-----------|-------------------|--------|----------|-----------------|-----------------|--------------------|------------------------------------------|
|             | 7        | ı 🗾 🧲      | ) 🕙 🕐 🚺               |           |                   |        |          |                 |                 |                    |                                          |
| Admin. R    | leque    | erimient   | o (Gen)               |           |                   |        |          |                 |                 | INTER              |                                          |
| Datos Repo  | orte     |            |                       |           |                   |        |          |                 |                 |                    |                                          |
| Secue       | encial : | 989        | Ingresado             | por :     | Sistemas          |        | •••      |                 | Tipo :          | Uso Interno        |                                          |
| Solici      | itante : | Alvarez Na | talia                 |           |                   |        | •••      |                 | Estado :        | Solicitado         |                                          |
| C           | Canal :  | INTERMIX   | S.A / Mariana de Jesú | s / Ulloa | 3                 |        | •••      | Nro. Re         | equerimiento :  |                    | 0                                        |
| Centro de c | costo :  | INTERMIX   | S.A / COSTA           |           |                   |        | •••      | Fech            | a de ingreso :  | 29/02/2020         |                                          |
| Ubic. Orga  | ánica :  | Desarrollo | de Sistemas           |           |                   |        | •••      | F               | Fec. Emisión :  | 29/02/2020         |                                          |
| Aprobado    | o por :  | CHANGUAN   | N SUSANA LUCIA        |           |                   |        | •••      | 1               | Fec. Entrega :  | 07/03/2020         |                                          |
| Bodega (I   | Ent.) :  | Ponce      |                       |           |                   |        | •••      |                 | Destino :       | Otros              |                                          |
| Comen       | ntario : |            |                       |           |                   |        | <u>_</u> | (               | Componente :    |                    |                                          |
|             |          |            |                       |           |                   | _      | ~        |                 |                 |                    |                                          |
|             | Código   | ,          | Información del Reg   | u P       | Producto/Servicio | Unidad | Co       | sto/Presupuesto | Cant. Solicitad | a Subt. Solicitado | Cant.                                    |
| ۱ ا         | 1010010  | 008        | ABRIGO NEW COUNT      | R A       | BRIGO NEW COUNTRY | Unidad |          | 74,69           |                 | 1 74,69            | e la la la la la la la la la la la la la |
| *           |          |            |                       |           |                   |        |          |                 |                 |                    |                                          |
|             |          |            |                       |           |                   |        |          |                 |                 |                    |                                          |
|             |          |            |                       |           |                   |        |          |                 |                 |                    |                                          |
|             |          |            |                       |           |                   |        |          |                 |                 |                    |                                          |
|             |          |            |                       |           |                   |        |          |                 |                 |                    |                                          |
|             |          |            |                       |           |                   |        |          |                 |                 |                    |                                          |
| 141 44 4    | Recor    | d 1 of 1   |                       |           |                   |        | _        |                 |                 | 74,69              | Altiva                                   |
|             | necor    |            |                       |           |                   |        | _        |                 |                 |                    | Ve a Cou                                 |

- Secuencial: Es el número asignado por el sistema de forma automática
- Ingresado por: Presenta el nombre del usuario que realizó la solicitud
- *Tipo*: Define el tipo de solicitud, la cual puede ser:
  - Uso interno: Es decir los ítems van a ser usados por la empresa Stock: Los ítems van a ser almacenados en una bodega
- Solicitante. Se ingresa el nombre de la persona solicitante que va a usar los ítems
- Estado: Indica el estado de la solicitud, el cual puede ser:
  - Creado: La solicitud se encuentra en proceso creado
  - Solicitada: La solicitud fue enviada para la aprobación
  - Aprobada: La solicitud fue aprobada
  - Negada: La solicitud fue negada
  - En trámite: Aprobada la solicitud es enviada al PM
  - Cerrada: La solicitud fue cerrada
  - Por entregar. La solicitud está por ser entregada
- Canal: Se ingresa la ubicación física de la persona que va a usar los ítems
- Nro. Requerimiento: Número asignado por el sistema de forma automática
- Centro de costo: Se ingresa el centro de costo de la persona que va a usar los ítems
- *Fecha de ingreso*: Presenta la fecha en la que se realizó la solicitud y es asignada automáticamente por el sistema.
- Ubic. Orgánica: Se ingresa la ubicación orgánica de la persona que va a usar los ítems
- Fec. Emisión: Se ingresa la fecha de emisión de la solicitud
- Aprobado por: Se ingresa el nombre del usuario que va a realizar la aprobación
- Fec. Entrega: Contiene la fecha en la que el solicitante necesita que se le entrega los ítems solicitados.

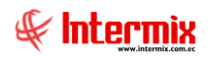

- Bodega (Ent.): Se ingresa la bodega donde se encuentran los ítems
- Destino: Presenta el destino del ítem y puede ser Proyecto u Orden de Trabajo
- Comentario: Se ingresa un comentario que sea de ayuda para el usuario
- Componente: Presenta el componente de distribución

Código: Contiene el código interno del ítem Información del Requerimiento: Contiene información del producto o servicio Producto/Servicio: Presenta el nombre del producto o servicio Unidad: Contiene la presentación del producto Costo/Presupuesto: Presenta el costo del producto por unidad Cant. Solicitada: Presenta la cantidad solicitada del producto Subt. Solicitado: Presenta un subtotal de la cantidad solicitada Cant. Aprobada: Presenta la cantidad del producto aprobada Entregado: Contiene la cantidad del producto entregado Cant. Recibida: Contiene la cantidad del producto que fue recibido Esta Recepción: Presenta la cantidad que se recibió Prioridad: Presenta la prioridad que puede ser Normal / Alta Estado: Presenta el estado en el cual se encuentra el reguerimiento Comentario Admin: Presenta un comentario ingresado por el administrador Transf: Presenta la cantidad transferida del producto Recibe: Presenta el nombre de la persona que recibe el producto Subt. Aprobado: Presenta el valor aprobado

### Admin. Requerimientos (Det)

Esta opción permite administrar los requerimientos elaboradas por cada uno de los usuarios, sin importar el estado en el que se encuentren.

Se ingresa a esta opción seleccionando el menú *Administrativo financiero*, módulo *Proceso de compras* y *"haciendo clic"* en la opción *Admin. Requerimientos (Det.)*.

### Filtro

El visor múltiple puede contener una gran cantidad de registros, por lo tanto, se presenta un filtro que solicita los siguientes datos, para delimitar la búsqueda:

| Requerimientos FL         |                         |
|---------------------------|-------------------------|
| A 🕐 🚺                     |                         |
| Requerimientos FL         | INTERMIXSA              |
| Datos                     |                         |
| Fec. Ingresos : 🔎         | Fec. Entrega : C        |
| Fec. Inicial : 01/02/2020 | Fec. Final : 29/02/2020 |
| Estado :                  |                         |
|                           |                         |

- Fec. Ingresos: Fecha de ingreso de requerimientos

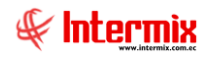

- Fec. Entrega: Fecha de entrega de requerimientos
- Fec. Inicial / Fec. Final: Se ingresa el rango de fechas en la que se va a realizar la búsqueda.
- Estado: Define el estado de los requerimientos que desea buscar

### Visor Múltiple

El visor múltiple nos permite visualizar una información completa de los requerimientos de nuestra empresa y presenta la siguiente pantalla:

| e-Biness © - [Admin. Requerimientos (Det)] - 🖸 X |                                     |                |                |                      |                             |                            |                 |              |              |             |
|--------------------------------------------------|-------------------------------------|----------------|----------------|----------------------|-----------------------------|----------------------------|-----------------|--------------|--------------|-------------|
| :hivo • Ver • Empresa:                           | ERMIX S.A                           | 🕼 🛛 Aplic      | ación: Con     | sola 🔽 Móc           | ulo • Favoritos • Ventana • | <u>A</u> yuda <del>-</del> |                 |              |              | ŧ           |
| ni 🔍 🔀 🗊 🗙 🔚 🗃 - 🕃 - 👫 🕘 🚺                       |                                     |                |                |                      |                             |                            |                 |              |              |             |
| .dm. Financiero 🔹 🔍                              | Proceso de compras                  | Admin D        | oquorimi       | ontos (Dot)          |                             |                            |                 |              | IN           | TEDMIX      |
| Parámetros Adm. Fina                             | - 🥵 Ruteo de tareas                 | Autiliti. N    | equeinin       | entos (Deij          |                             |                            |                 |              |              | I LINNIA (  |
|                                                  | - 🥵 Responsables Por Cta. Ctb.      | Arrastre una o | olumna para ag | rupar                |                             |                            |                 |              |              |             |
| Integración contable                             | - Requerimientos (Gen)              | Nro. Reg.      | Tipo           | Ingresado por        | Solicitante                 | Fec. Ingreso               | Fec. Aprobación | Fec. Entrega | Código       | Información |
| 🧟 Proveedores                                    |                                     | •              | 0 Stock        | Administrador ADMIN  | Borja León Tania Del Pilar  | 15/01/2014                 |                 | 22/01/2014   | jabon001     |             |
| Proceso de compras                               | Aprobar requerimientos              |                | 0 Uso Interno  | Administrador ADMIN  | Borja León Tania Del Pilar  | 24/01/2014                 |                 | 31/01/2014   | 101001007    |             |
| · · · · · · · · · · · · · · · · · · ·            |                                     |                | 0 Uso Interno  | Administrador ADMIN  | Borja León Tania Del Pilar  | 24/01/2014                 |                 | 31/01/2014   | 101001009    |             |
| Compras                                          | Admin. Requerimentos (Gen)          |                | 0 Uso Interno  | Administrador ADMIN  | Borja León Tania Del Pilar  | 24/01/2014                 |                 | 31/01/2014   | 101025069    |             |
| Tomortacionar                                    | " Admin. Requerimientos (Det)       |                | 0 Uso Interno  | Administrador ADMIN  | Borja León Tania Del Pilar  | 24/01/2014                 |                 | 31/01/2014   | 101001011    |             |
| - Inportaciones                                  |                                     |                | 0 Uso Interno  | Administrador ADMIN  | Borja León Tania Del Pilar  | 24/01/2014                 |                 | 31/01/2014   | 101001010    |             |
| Cuentas por pagar                                | - A Requerimiento - Orden de comora |                | 0 Uso Interno  | Administrador ADMIN  | Borja León Tania Del Pilar  | 24/01/2014                 |                 | 31/01/2014   | 101001002    |             |
| a                                                |                                     |                | 1 Uso Interno  | Administrador ADMIN  | Borja León Tania Del Pilar  | 24/01/2014                 |                 | 31/01/2014   | 101001009    |             |
| Politicas comerciales                            | Asignar ejecutivo de compras        |                | 4 Uso Interno  | Administrador ADMIN  | Borja León Tania Del Pilar  | 24/01/2014                 |                 | 31/01/2014   | 101001007    |             |
| Inventarios                                      | Generar cotizaciones                |                | 6 Uso Interno  | Administrador ADMIN  | Borja León Tania Del Pilar  | 24/01/2014                 |                 | 24/01/2014   | FR001        |             |
|                                                  |                                     |                | 0 Uso Interno  | Administrador ADMIN  | Borja León Tania Del Pilar  | 24/01/2014                 |                 | 31/01/2014   | 101001009    |             |
| A Proveeduría                                    | Analizar proceso de compras         |                | 0 Uso Interno  | Administrador ADMIN  | Borja León Tania Del Pilar  | 24/01/2014                 |                 | 31/01/2014   | 101001002    |             |
| Consola                                          |                                     |                | 7 Uso Interno  | Administrador ADMIN  | Borja León Tania Del Pilar  | 24/01/2014                 |                 | 24/01/2014   | FR001        |             |
|                                                  | Aprobar proceso de compra           |                | 8 Uso Interno  | Intermix             | Borja León Tania Del Pilar  | 24/01/2014                 |                 | 24/01/2014   | FR001        |             |
| A                                                | Monitoreo de requerimientos         |                | 9 Uso Interno  | Cristian Chuquimarca | Borja León Tania Del Pilar  | 24/01/2014                 |                 | 24/01/2014   | FR001        | rt          |
| Adm. Financiero                                  | Monitoreo proceso de compras        | 1              | 0 Uso Interno  | Intermix             | Borja León Tania Del Pilar  | 24/01/2014                 |                 | 24/01/2014   | FR001        |             |
|                                                  |                                     |                | 0 Uso Interno  | Intermix             | Borja León Tania Del Pilar  | 24/01/2014                 |                 | 31/01/2014   | 101001001    | IIIddidi    |
| Talento Humano                                   |                                     |                | 0 Uso Interno  | Intermix             | Borja León Tania Del Pilar  | 24/01/2014                 |                 | 31/01/2014   | 101001001    | compra ser  |
|                                                  |                                     | -              | 2 Uso Interno  | Intermix             | Borja León Tania Del Pilar  | 24/01/2014                 | 24/01/2014      | 31/01/2014   | 101001001    | fumigador   |
| Gestión de Documentos                            |                                     | - 2            | 2 Uso Interno  | Intermix             | Borja León Tania Del Pilar  | 24/01/2014                 | 24/01/2014      | 31/01/2014   | 101001001    | ABRIGO      |
|                                                  |                                     |                | 0 Uso Interno  | Sistemas             | Borja León Tania Del Pilar  | 24/01/2014                 | 09/04/2015      | 31/01/2014   | 101001001    |             |
| 8                                                |                                     | He He A Re     | cord 1 of 895  |                      |                             |                            | Ve a Confi      | guración par | a activar W  | indows      |
|                                                  |                                     |                |                |                      |                             |                            | ve a comi       | guración pan | a activat vv | marows.     |

- Nro. Req.: Presenta el número asignado por el sistema de forma automática
- Tipo: Presenta el tipo de requerimiento, para Uso interno / Stock
- *Ingresado por*: Presenta el nombre de la persona que va a usar los ítems: Servicio, activo fijo, articulo, suministro.
- Solicitante: Presenta el nombre del usuario que realizó el requerimiento
- Fec. de Ingreso: Presenta la fecha en la que se realizó el requerimiento
- Fec. Aprobación: Presenta la fecha de aprobación del requerimiento
- Fec. Entrega: Presente la fecha de entrega del ítem
- Código: Presenta código del ítem
- Información del Reg: Presenta información sobre el ítem
- Producto/Servicio: Presenta el nombre del ítem
- Unidad: Contiene la forma de presentación del ítem
- Cant. Solicitada: Contiene la cantidad solicitada del ítem
- Cant. Aprobada: Contiene la cantidad aprobada del ítem
- Cant. Entregada: Contiene la cantidad entregada al solicitante
- Costo/Presupuesto: Contiene el costo del ítem
- Comentario Usr. Presenta el comentario ingresado por el usuario
- Comentario Apr. Presenta un comentario de la aprobación o negación realizada por el usuario aprobador.
- Estado Det: Presenta el estado del ítem del requerimiento determinado: Por Entregar, Solicitado, Aprobado, Negado, En trámite, Cerrado, En Bodega.
- *Estado Req*: Presenta el estado del requerimiento: Creado, solicitado. proveedor seleccionado, anulada, asignar ejecutivo, ejecutivo asignado, ord. Cmp generada, cotizado, autorizar cierre, cerrado.

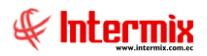

### Visor simple

Desde la barra de herramientas si "hace clic" sobre el botón *Editar* o *Ver*, usted puede ingresar al visor simple a través del cual se consulta o se realiza el seguimiento o editar los datos de las solicitudes, únicamente cuando la solicitud está en proceso de elaboración se puede cambiar los datos:

| Admin. Requerimiento | o (Gen)    |                             |                    |        |                   |                  |                    |          |
|----------------------|------------|-----------------------------|--------------------|--------|-------------------|------------------|--------------------|----------|
| 🔦 🔚 🖾                | 🧾 🧲        | ) 🕙 🕐 🚺                     |                    |        |                   |                  |                    |          |
| Admin. Reque         | rimient    | o (Gen)                     |                    |        |                   |                  | INTER              | MIXSA    |
| Datos Reporte        |            |                             |                    |        |                   |                  |                    |          |
| Secuencial :         | 989        | Ingresado por               | Sistemas           |        |                   | Tipo :           | Uso Interno        |          |
| Solicitante :        | Alvarez Na | talia                       |                    |        | •                 | Estado :         | Solicitado         |          |
| Canal :              | INTERMIX   | S.A / Mariana de Jesús / Ul | loa                |        | Nro. Re           | querimiento :    |                    | 0        |
| Centro de costo :    | INTERMIX   | S.A / COSTA                 |                    |        | - Fech            | a de ingreso :   | 29/02/2020         |          |
| Ubic. Orgánica :     | Desarrollo | de Sistemas                 |                    |        | · •               | ec. Emisión :    | 29/02/2020         |          |
| Aprobado por :       | CHANGUAN   | N SUSANA LUCIA              |                    |        | •                 | Fec. Entrega :   | 07/03/2020         |          |
| Bodega (Ent.) :      | Ponce      |                             |                    |        | •                 | Destino :        | Otros              |          |
| Comentario :         |            |                             |                    | -      | S (               | Componente :     |                    |          |
|                      |            |                             |                    |        | 1                 |                  |                    |          |
| Código               | ,          | Información del Regu        | Producto/Servicio  | Unidad | Costo/Presupuesto | Cant, Solicitada | a Subt. Solicitado | Cant.    |
| ▶ 1 10100100         | 08         | ABRIGO NEW COUNTR           | ABRIGO NEW COUNTRY | Unidad | 74,69             |                  | 1 74,69            |          |
| *                    |            |                             |                    |        |                   |                  |                    |          |
|                      |            |                             |                    |        |                   |                  |                    |          |
|                      |            |                             |                    |        |                   |                  |                    |          |
|                      |            |                             |                    |        |                   |                  |                    |          |
|                      |            |                             |                    |        |                   |                  |                    |          |
|                      |            |                             |                    |        |                   |                  |                    |          |
|                      |            |                             |                    |        |                   |                  | 74,69              |          |
| Record               | 11of1      |                             | m                  |        |                   |                  |                    | Ve a Con |

- Secuencial: Es el número asignado por el sistema de forma automática
- Ingresado por: Presenta el nombre de la persona que va a usar los ítems
- *Tipo*: Define el tipo de solicitud, la cual puede ser:
  - Uso interno: Es decir los ítems van a ser usados por la empresa
  - Stock: Los ítems van a ser almacenados en una bodega
- Solicitante: Presenta el nombre de la persona que realizó la solicitud
- Estado: Indica el estado de la solicitud, el cual puede ser:
  - Elaboración: La solicitud se encuentra en proceso de elaboración
  - Solicitada: La solicitud fue enviada a aprobación
  - Aprobada: La solicitud fue aprobada
  - *Negada*: La solicitud fue negada
  - Enviada: El responsable envió los ítems solicitadas
  - Cerrada: La solicitud fue cerrada
- Canal: Contiene la ubicación física de la persona que va a usar los ítems
- Nro. Req.: Presenta el número asignado por el sistema de forma automática
- Centro de costo: Contiene el centro de costo de la persona que va a usar los ítems
- Fecha de Ingreso: Contiene fecha de ingreso del requerimiento
- Ubic. Orgánica: Contiene la ubicación orgánica de la persona que va a usar los ítems

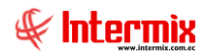

- Fecha de emisión: Contiene la fecha de emisión del requerimiento
- Aprobado por: Presenta el nombre del usuario aprobador
- Fecha de entrega: Contiene la fecha en la que el solicitante necesita que se le entrega los ítems solicitados.
- Bodega (Ent): Presenta la bodega de descarga de los productos
- Destino: Contiene a donde será entregada el requerimiento solicitado
- Comentario: Presenta el comentario ingresado por el usuario
- Componente: Contiene el componente de distribución

- Código: Contiene el código interno del ítem
- Información del Requerimiento: Contiene información del producto o servicio
- Producto/Servicio: Presenta el nombre del producto o servicio
- Unidad: Contiene la presentación del producto
- Costo/Presupuesto: Presenta el costo del producto por unidad
- Cant. Solicitada: Presenta la cantidad solicitada del producto
- Subt. Solicitado: Presenta un subtotal de la cantidad solicitada
- Cant. Aprobada: Presenta la cantidad del producto aprobado
- Entregado: Contiene la cantidad del producto entregado
- Cant. Recibida: Contiene la cantidad del producto que fue recibido
- Esta Recepción: Presenta la cantidad que se recibió
- Prioridad: Presenta la prioridad que puede ser Normal / Alta
- *Estado*: Presenta el estado en el cual se encuentra el requerimiento
- Comentario Admin: Presenta un comentario ingresado por el administrador
- Transf: Presenta la cantidad transferida del producto
- Recibe: Presenta el nombre de la persona que recibe el producto
- Subt. Aprobado: Presenta el valor aprobado

### **Botones principales**

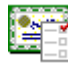

### Detalle de entrega

Al *"hacer clic"* en este botón el usuario puede visualizar la información completa de entrega del requerimiento realizado.

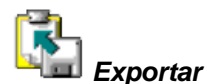

Este botón permite exportar a hoja de cálculo, permitiendo guardar los archivos de acuerdo a la necesidad del usuario.

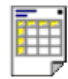

### Vista previa

Este botón permite visualizar los registros previos a la impresión, se puede seleccionar todos los registros o solo los registros requeridos.

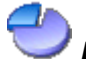

### Distribuir por centros de costo

Presenta una pantalla para distribuir el valor de cada ítem del requerimiento, entre los diferentes centros de costo de la empresa

### Pres. varios rubros

Presenta una pantalla para realizar la asignación presupuestaria del requerimiento, para varios rubros.

### Verificar existencia

Una vez aprobado el requerimiento interno, el sistema envía al responsable de la bodega, de la cual se debe entregar los ítems, para verificar si se tiene stock disponible. Si se dispone de los ítems en la bodega, se realiza la entrega o caso contrario se envía a compras, para que inicien el proceso de compra, indicando la cantidad que se requiere.

*Nota*: Cuando se trata de requerimientos de servicios, estos no pasan por esta opción y van directo a la opción de asignar ejecutivo de compras.

Se ingresa a esta opción seleccionando el menú Administrativo financiero, módulo Proceso de compras y "haciendo clic" en la opción Verificar existencia.

### Filtro

El visor múltiple puede contener una gran cantidad de registros, por lo tanto, se presenta un filtro que solicita los siguientes datos, para delimitar la búsqueda:

| Requerimiento | s FL                   |                         |
|---------------|------------------------|-------------------------|
| A 🕐 🕻         | D                      |                         |
| Requerimi     | entos FL               | INTERMIXSA              |
| Datos         |                        |                         |
| Fec. Ing      | jresos : 🔎             | Fec. Entrega : C        |
| Fec.          | Inicial : 01/02/2020 💌 | Fec. Final : 29/02/2020 |
| E             | stado : Aprobado (Trm) |                         |
|               |                        |                         |

- *Fec. Ingresos*: Fecha de ingreso de requerimientos
- Fec. Entrega: Fecha de entrega de requerimientos
- Fec. Inicial / Fec. Final: Se ingresa el rango de fechas en la que se va a realizar la búsqueda
- Estado: Define el estado de los requerimientos que desea buscar

### Visor Múltiple

En esta pantalla, el usuario puede visualizar stock disponible de los productos, con la información correspondiente como solicitante, aprobador, bodega donde se encuentra.

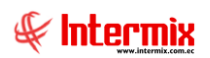

#### Administrativo Financiero 27 Proceso de Compras - Usuario

| 🚱 e-Bizness 🖲 - [Verificar ex     | istencia]                              |        |                                                                                                    |              |           |         |             |                      |                                   |           |              | _ 8 ×   |
|-----------------------------------|----------------------------------------|--------|----------------------------------------------------------------------------------------------------|--------------|-----------|---------|-------------|----------------------|-----------------------------------|-----------|--------------|---------|
| Archivo • Ver • Empresa:          | INTERMIX S.A                           |        | 0 0                                                                                                    | Aplicación:  | Consola   |         | Módulo + Fa | avoritos + Ventana + | Ayuda -                           |           | 4            | F       |
| Aprobar requerimientos            |                                        |        | 0                                                                                                    |              |           |         |             |                      |                                   |           |              | *       |
| Mar d                             |                                        |        |                                                                                                    | -            |           | x       |             | -                    |                                   |           |              |         |
| menu                              |                                        | E      |                                                                                                    |              |           | ) • 👪 · | • 🎮 🕐       |                      |                                   |           |              |         |
| Adm. Financiero                   | Proceso de compras                     | V      | erificar e>                                                                                                    | kistencia    |           |         |             |                      |                                   |           | INTERN       | IIX S.A |
| 🏾 🏹 Parámetros Adm. Fina          | Ruteo de tareas                        |        |                                                                                                    |              |           |         |             |                      |                                   |           |              |         |
| Integración contable              | - 🥵 Responsables Por Cta. Ctb.         | An     | rastre una colu                                                                                                    | mna para agi | upar      |         |             |                      |                                   |           |              | Ĥ       |
|                                   | Requerimientos (Gen)                   |        | Secuencial                                                                                                    | Tipo         | Nro. Reg. | Destino | Componente  | Solicitante          | Empleado                          | Aprobador | Fec. Ingreso | Fec.    |
| 🕵 Proveedores                     | Aprobar requerimientos                 | F      | 829                                                                                                    | Uso Interno  | 360       | Otros   |             | Cristian Chuquimarca | Chuquimarca Simba Cristian Xavier |           | 22/01/2017   | 22/01   |
| Proceso de compres                | Admin Requerimientos (Gen)             |        | 831                                                                                                    | Uso Interno  | 362       | Otros   |             | Cristian Chuquimarca | Chuquimarca Simba Cristian Xavier |           | 22/01/2017   | 22/01   |
|                                   |                                        |        | 832                                                                                                    | Uso Interno  | 363       | Otros   |             | Cristian Chuquimarca | Chuquimarca Simba Cristian Xavier |           | 22/01/2017   | 22/01   |
| Compras Compras                   | Admin. Requerimentos (Det)             |        | 834                                                                                                    | Uso Interno  | 365       | Otros   |             | Cristian Chuquimarca | Chuquimarca Simba Cristian Xavier |           | 22/01/2017   | 22/01   |
| Van Inneutrationer                | Verificar existencia                   |        | 835                                                                                                    | Uso Interno  | 366       | Otros   |             | Cristian Chuquimarca | Chuquimarca Simba Cristian Xavier |           | 22/01/2017   | 22/01   |
| 2 Inportaciones                   | Requerimiento - Orden de c             |        | 836                                                                                                    | Uso Interno  | 367       | Otros   |             | Cristian Chuquimarca | Chuquimarca Simba Cristian Xavier |           | 22/01/2017   | 22/01   |
| Cuentas por pagar                 | Asignar ejecutivo de compras           |        | 837                                                                                                    | Uso Interno  | 368       | Otros   |             | Cristian Chuquimarca | Chuquimarca Simba Cristian Xavier |           | 22/01/2017   | 22/01   |
| (iii)                             |                                        |        | 840                                                                                                    | Uso Interno  | 371       | Otros   |             | Cristian Chuquimarca | Chuquimarca Simba Cristian Xavier |           | 02/09/2017   | 02/09   |
| Politicas comerciales             | Generar cotizaciones                   |        | 841                                                                                                    | Uso Interno  | 372       | Otros   |             | Cristian Chuquimarca | Chuquimarca Simba Cristian Xavier |           | 02/09/2017   | 02/09   |
| Inventarios                       | Cotizaciones recibidas                 |        | 842                                                                                                    | Uso Interno  | 373       | Otros   |             | Cristian Chuquimarca | Chuquimarca Simba Cristian Xavier |           | 02/09/2017   | 02/09   |
| L 🔛 🗵                             | - Analizar proceso de compras          |        | 843                                                                                                    | Uso Interno  | 374       | Otros   |             | Cristian Chuquimarca | Chuquimarca Simba Cristian Xavier |           | 02/09/2017   | 02/09   |
| -                                 | Aprobar proceso de compra              |        | 845                                                                                                    | Uso Interno  | 376       | Otros   |             | Cristian Chuquimarca | Chuquimarca Simba Cristian Xavier |           | 02/09/2017   | 02/09   |
| Consola                           |                                        |        | 846                                                                                                    | Uso Interno  | 377       | Otros   |             | Cristian Chuquimarca | Chuquimarca Simba Cristian Xavier |           | 02/09/2017   | 02/09   |
|                                   | Monitoreo de requerimientos            |        | 847                                                                                                    | Uso Interno  | 378       | Otros   |             | Cristian Chuquimarca | Chuquimarca Simba Cristian Xavier |           | 02/09/2017   | 02/09   |
| Adm. Financiero                   | Monitoreo proceso de comp              |        | 852                                                                                                    | Uso Interno  | 383       | Otros   |             | Cristian Chuquimarca | Chuquimarca Simba Cristian Xavier |           | 25/02/2017   | 25/02   |
|                                   |                                        |        | 861                                                                                                    | Uso Interno  | 387       | Otros   |             | Cristian Chuquimarca | Chuquimarca Simba Cristian Xavier |           | 25/02/2017   | 25/02   |
| Calento Humano                    |                                        |        | 862                                                                                                    | Uso Interno  | 388       | Otros   |             | Cristian Chuquimarca | Chuquimarca Simba Cristian Xavier |           | 25/02/2017   | 25/02   |
|                                   |                                        |        | 864                                                                                                    | Uso Interno  | 390       | Otros   |             | Cristian Chuquimarca | Chuquimarca Simba Cristian Xavier |           | 25/02/2017   | 25/02   |
|                                   |                                        |        | 868                                                                                                    | Uso Interno  | 394       | Otros   |             | Cristian Chuquimarca | Chuquimarca Simba Cristian Xavier |           | 25/02/2017   | 25/02   |
| Gestion de Documento:             |                                        |        | 869                                                                                                    | Uso Interno  | 395       | Otros   |             | Cristian Chuquimarca | Chuquimarca Simba Cristian Xavier |           | 25/02/2017   | 25/02   |
|                                   | 1                                      |        | Total=56                                                                                                    |              |           |         |             |                      |                                   |           |              | ~       |
| ¢                                 |                                        | 144    | K Kecor                                                                                                    | d 1 of 56 🚺  | > ₩₩≪<    | 1       |             |                      |                                   |           |              | >       |
| Intermix (/ Intermix 13/01/20     | 18 12:14 Servidor: SERVIDOR\INTERMIYOR | ( eBiz | DessIMXPIC                                                                                                    |              |           |         |             |                      |                                   |           |              |         |
| a contras // ancontras / 10/01/20 | Terri Serresi Servebor (Internatio     | 7 0012 | A STATE AND A STATE AND A STAT |              |           |         |             |                      |                                   |           |              |         |

- Secuencial: Presenta el número asignado por el sistema de forma automática
- Tipo: Presenta el tipo de requerimiento, para Uso interno / Stock.
- Nro. Req.: Presenta el número asignado por el sistema de forma automática
- Destino: Contiene a donde será entregada el requerimiento solicitado
- Componente: Contiene el componente de distribución del centro de costo
- Solicitante: Presenta el nombre del usuario que realizó el requerimiento
- Empleado: Presenta el nombre del solicitante que va a usar los ítems
- Aprobador: Presenta el nombre del usuario que aprueba el requerimiento
- Fec. Ingreso: Presenta la fecha de ingreso del requerimiento
- Fec. Solicitud: Presenta la fecha de solicitud del requerimiento
- *Fec. Inicio*: Presenta la fecha de inicio de la solicitud *Fecha entrega*: Presente la fecha de entrega de los productos o servicios
- *Fecha Existencia*: Presenta la fecha de verificación de la existencia del producto en stock
- Bodega (Ent): Presenta la bodega de descarga de los productos
- *Comentario Usr*. Presenta el comentario ingresado por el usuario
- Comentario Aprob/Neg: Presenta un comentario de la aprobación o negación realizada por el usuario aprobado.
- Nro. Caso: Presenta el número de caso del ProcessMaker
- *Estado*: Presenta el estado del requerimiento: Creado, Solicitado, Aprobado, Negado, Cotizado, Ejecutivo asignado, Orden de compra generada, Proveedor seleccionado, Autorizar cierre.

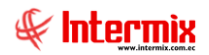

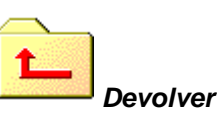

Al *"hacer clic"* en este botón, el sistema permite devolver el requerimiento, ya sea porque se encuentre incompleta la documentación u otros inconvenientes, se puede incluir un comentario sobre el evento.

### Visor simple

En la pantalla del visor múltiple, si damos clic derecho o doble clic en los ítems, el usuario puede *Editar* o *Ver* más información sobre el stock disponible y/o las cantidades que se debe comprar para atender el requerimiento.

| Verificar existencia Vs |                             |                   |                |                |
|-------------------------|-----------------------------|-------------------|----------------|----------------|
| 🔦 🔚 뿣 🔞 🕻               | 0                           |                   |                |                |
| Verificar existenc      | cia Vs                      |                   | IN             | ITERMIX S.A    |
| Datos                   |                             |                   |                |                |
| Secuencial :            | 829 Nro Re                  | eq. : 360         | Estado : Apro  | obado (T 🔽     |
| Solicitante :           | Cristian Chuquimarca        |                   |                |                |
| Canal descarga :        | BODEGA PRINCIPAL            |                   |                |                |
| Centro Costo :          | INTERMIX S.A / COSTA / MANT | A                 |                |                |
| Comentario :            |                             |                   |                |                |
|                         |                             |                   |                | $\overline{}$  |
| Código                  | Información del Requ        | Producto/Servicio | Cant. Aprobada | Existencia Can |
| 101001001               |                             | SOLO COMPRA ARTV  | 0,00           | 41,00          |
|                         |                             |                   |                |                |
|                         |                             |                   |                |                |
|                         |                             |                   |                |                |
|                         |                             |                   |                |                |
|                         |                             |                   | 1              |                |
| Hecord 1 ol             |                             | III               |                | >              |

- Secuencial: Presenta el número asignado por el sistema de forma automática
- Nro. Req.: Presenta el número asignado por el sistema de forma automática
- *Estado*: Presenta el estado del requerimiento: Creado, Solicitado, Aprobado, Negado, Cotizado, Ejecutivo asignado, Orden de compra generada, Proveedor seleccionado, Autorizar cierre.
- Solicitante: Presenta el nombre del usuario que realizó el requerimiento
- Canal de descarga: Contiene la bodega en donde pertenece la mercadería
- Centro de costo: Indica el centro de costo de la persona que va a usar los ítems
- Comentario: Presenta el comentario ingresado por el usuario

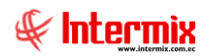

- Código: Contiene el código interno del ítem
- Información del Requerimiento: Contiene información del producto o servicio
- Producto/Servicio: Presenta el nombre del producto o servicio
- Cant. Aprobada: Presenta la cantidad del producto aprobada
- Existencia: Presenta el stock existente en bodega
- Cantidad Faltante: Presenta la cantidad faltante del producto solicitado
- Compra Si/No: Define si debe compra o no el ítem

### **Botones principales**

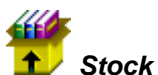

Al *"hacer clic"* en este botón, el usuario puede visualizar el stock con el que se cuenta en los diferentes canales por un ítem seleccionado.

### Asignar ejecutivo de compras

Una vez que se ha verificado en bodega, si existe o no stock disponible de cada uno de los ítems, aquellos requerimientos que contienen ítems que deben ser comprados, se les asigna un ejecutivo de compras, para que proceda con el proceso de compras.

Se ingresa a esta opción seleccionando el menú Administrativo financiero, módulo Proceso de compras y "haciendo clic" en la opción Asignar ejecutivo de compras.

### Visor Múltiple

El visor múltiple presenta todos los requerimientos de todos los usuarios del sistema en el rango de fechas definido, aquí el usuario puede asignar el ejecutivo de compras.

| 8 e-Bizness    - [Asignar ejecutivo de compras]    |     |                  |              |           |                      |                            |                      |                            | - 0           | ×            |
|----------------------------------------------------|-----|------------------|--------------|-----------|----------------------|----------------------------|----------------------|----------------------------|---------------|--------------|
| rchivo • Ver • Empresa: TRTERMEX S.A               | No. | 0 Aplicad        | ión: Cons    | ola       | Módulo -             | Favoritos • Ventana • A    | yuda 🗸               |                            | Æ             | F            |
| lenú 🔍                                             | ×   | 🛪 🖪 🗙            | - <b>C</b>   |           | - 🕅 • 🕅 •            | 0 👪 🕐 🕅                    |                      |                            |               |              |
| Adm. Financiero C Proceso de compras               |     | cionar oir       |              |           |                      |                            |                      |                            | INTEDMP       | VCA          |
| Ruteo de tareas                                    |     | usiyilal eje     | scuuvou      | ie compia | 15                   |                            |                      |                            |               | <b>N 3 A</b> |
| Responsables Por Cta. Ctb.                         | A   | rrastre una colu | mna para agr | upar      |                      |                            |                      |                            |               | ^            |
| Requerimientos (Gen)                               |     | Secuencial       | Tipo         | Nro. Req. | Solicitante          | Empleado                   | Ejecutivo de Compras | Aprobador                  | Fec. Ingreso  | Fe           |
| Requerimientos sin presupuesto                     | •   | 213              | Uso Interno  | 0         | Sistemas             | Borja León Tania Del Pilar |                      | Borja León Tania Del Pilar | 27/07/2007    |              |
| Proceso de compras                                 |     | 640              | Uso Interno  | 237       | Darwin Sucuzhañay    | Borja León Tania Del Pilar | maria                | Borja León Tania Del Pilar | 07/01/2016    |              |
|                                                    |     | 641              | Uso Interno  | 238       | Darwin Sucuzhañay    | Borja León Tania Del Pilar |                      | Borja León Tania Del Pilar | 07/01/2016    |              |
| Compras Admin. Requerimientos (Gen)                | _   | 644              | Uso Interno  | 246       | Darwin Sucuzhañay    | Borja León Tania Del Pilar | Darwin Sucuzhañay    | Borja León Tania Del Pilar | 07/01/2016    |              |
| Admin. Requerimientos (Det)                        |     | 645              | Uso Interno  | 284       | Darwin Sucuzhañay    | Borja León Tania Del Pilar | Administrador ADMIN  | Borja León Tania Del Pilar | 07/01/2016    | -            |
| Verificar existencia                               |     | 647              | Uso Interno  | 247       | Tania Borja          | Borja León Tania Del Pilar | Cristian Chuquimarca | Borja León Tania Del Pilar | 07/01/2016    |              |
| Cuentas por pagar                                  |     | 648              | Uso Interno  | 248       | Tania Borja          | Borja León Tania Del Pilar |                      | Borja León Tania Del Pilar | 07/01/2016    |              |
|                                                    |     | 649              | Uso Interno  | 345       | Tania Borja          | Borja León Tania Del Pilar | Cristian Chuquimarca | Borja León Tania Del Pilar | 07/01/2016    |              |
| Políticas comerciales Asignar ejecutivo de compras |     | 650              | Uso Interno  | 264       | Tania Borja          | Borja León Tania Del Pilar | Javier Benavides     | Borja León Tania Del Pilar | 07/01/2016    |              |
| Toventarios Generar cotizaciones                   |     | 655              | Uso Interno  | 253       | Darwin Sucuzhañay    | Borja León Tania Del Pilar | Darwin Sucuzhañay    | Borja León Tania Del Pilar | 11/01/2016    |              |
| Cotizaciones recibidas                             |     | 656              | Uso Interno  | 256       | Darwin Sucuzhañay    | Borja León Tania Del Pilar | Darwin Sucuzhañay    | Borja León Tania Del Pilar | 11/01/2016    |              |
| Proveeduría                                        |     | 658              | Uso Interno  | 259       | Darwin Sucuzhañay    | Borja León Tania Del Pilar | Darwin Sucuzhañay    | Borja León Tania Del Pilar | 11/01/2016    |              |
| Analizar proceso de compras                        | _   | 659              | Uso Interno  | 261       | Darwin Sucuzhañay    | Borja León Tania Del Pilar | Darwin Sucuzhañay    | Borja León Tania Del Pilar | 11/01/2016    |              |
| Aprobar proceso de compra                          |     | 660              | Uso Interno  | 262       | Tania Borja          | Borja León Tania Del Pilar | Cristian Chuquimarca | Borja León Tania Del Pilar | 11/01/2016    |              |
| Monitoreo de requerimientos                        |     | 673              | Uso Interno  | 0         | Cristian Chuquimarca | Borja León Tania Del Pilar |                      | Borja León Tania Del Pilar | 11/01/2016    | 11           |
| Adm. Financiero                                    |     | 677              | Uso Interno  | 276       | Darwin Sucuzhañay    | Borja León Tania Del Pilar | Darwin Sucuzhañay    | Borja León Tania Del Pilar | 14/01/2016    |              |
|                                                    | - 1 | 679              | Uso Interno  | 278       | Darwin Sucuzhañay    | Borja León Tania Del Pilar | Intermix             | Borja León Tania Del Pilar | 21/01/2016    |              |
| Stalento Humano                                    |     | 681              | Uso Interno  | 280       | Darwin Sucuzhañay    | Borja León Tania Del Pilar | Darwin Sucuzhañay    | Borja León Tania Del Pilar | 21/01/2016    |              |
|                                                    |     | 684              | Uso Interno  | 282       | Darwin Sucuzhañay    | Borja León Tania Del Pilar | Administrador ADMIN  | Borja León Tania Del Pilar | 21/01/2016    |              |
| Gestión de Documentos                              |     | 685              | Uso Interno  | 283       | Darwin Sucuzhañay    | Borja León Tania Del Pilar | Darwin Sucuzhañay    | Borja León Tania Del Pilar | 21/01/2016    |              |
|                                                    |     | 689              | Uso Interno  | 287       | Darwin Sucuzhañay    | Borja León Tania Del Pilar |                      | Borja León Tania Del Pilar | 25/01/2016    |              |
| 2                                                  |     | Total=38         | 14.500.0     |           | Y                    |                            | Act                  | Ivar Windows               | A Maria       | ~            |
|                                                    |     | Recor            | a 1 of 38    |           | 1 "                  |                            | Ve a                 | Configuración para act     | ivar windows. | 2            |

- Secuencial: Presenta el número asignado por el sistema de forma automática
- Tipo: Presenta el tipo de requerimiento, para Uso interno / Stock

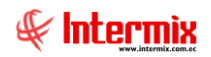

- Nro. Req.: Presenta el número asignado por el sistema de forma automática
- Solicitante: Presenta el nombre del usuario que realizó el requerimiento
- Empleado: Presenta el nombre de la persona que va a utilizar el ítem solicitado
- *Ejecutivo de Compras*: Presenta el nombre de la persona responsable de la compra del requerimiento
- Aprobador: Presenta el nombre del usuario que aprueba el requerimiento
- Fec. de Ingreso: Presenta la fecha en la que se realizó el requerimiento
- Fec. Solicitud: Presenta la fecha de solicitud del requerimiento
- Fec. Inicio: Presenta la fecha de inicio de la solicitud
- Fec. Entrega: Presenta la fecha de entrega de los productos o servicios
- Fec. Existencia: Presenta la fecha de verificación de existencia en bodega del producto
- Fec. Ejecutivo: Presenta la fecha de asignación del ejecutivo de compras
- Fec. Cotizado: Presenta la fecha de cotización
- Bodega (Ent): Presenta la bodega de descarga de los productos
- Comentario Usr. Presenta el comentario ingresado por el usuario
- Comentario Aprob: Presenta un comentario de la aprobación o negación realizada por el usuario aprobador.
- Nro. Caso: Presenta el número de caso del ProcessMaker
- *Estado*: Presenta el estado del requerimiento: Creado, Solicitado, Aprobado, Negado, Cotizado, Ejecutivo asignado, Orden de compra generada, Proveedor seleccionado, Autorizar cierre.

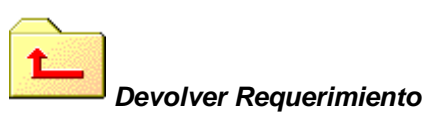

Al *"hacer clic"* en este botón, el sistema permite devolver el requerimiento, ya sea porque se encuentre incompleta la documentación u otros inconvenientes, se puede incluir un comentario sobre el evento.

# Asignar ejecutivo

Al *"hacer clic"* en este botón, el usuario puede asignar ejecutivo al requerimiento, para continuar con el proceso de compras.

### Requerimientos anteriores

Al "hacer clic" en este botón, el usuario puede consultar requerimientos que están en otros estados.

### Visor simple – Asignar ejecutivo

Para poder asignar Ejecutivo de compras, se escoge el requerimiento y desde la barra de herramientas si "*hace clic*" sobre el botón *Asignar ejecutivo*, usted puede asignar un ejecutivo de compras, responsable de un requerimiento determinado.

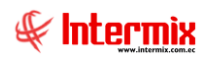

| Asignar ejecutivo |                     |   |
|-------------------|---------------------|---|
|                   |                     |   |
| Asignar ejecutiv  | NTERMIX S           | A |
| Datos             |                     |   |
|                   |                     |   |
|                   |                     |   |
| Secuencial :      | 644                 |   |
| Solicitante :     | Darwin Sucuzhañav   |   |
|                   | ,<br>,              |   |
| Cotizador :       | Darwin Sucuzhañay 🔛 |   |
|                   |                     |   |

- Secuencial: Es el número asignado por el sistema de forma automática
- Solicitante: Presenta el nombre del solicitante del requerimiento
- Cotizador. Se ingresa el ejecutivo de compras responsable del proceso

### Visor simple – Requerimiento

Al dar doble clic sobre el registro visualizado en el visor múltiple, se puede abrir la siguiente pantalla, donde con ayuda de los botones principales, se puede continuar con el proceso. Todos los datos se encuentran bloqueados para que no puedan ser modificados.

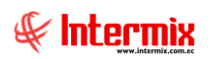

| INTERMIX         INTERMIX         Ioos       Reporte                                                                                                    |          | R 🗄         | 🕗 🥵               | 0 🕐                        |                   |        |                   |                    |                   |       |
|----------------------------------------------------------------------------------------------------|----------|-------------|-------------------|----------------------------|-------------------|--------|-------------------|--------------------|-------------------|-------|
| tos       Reporte         Secuencial :       644       Ingresado por :       Darwin Sucuzhaňay       Tipo :       Uso Interno         Solicitante :       Borja León Tania Del Pilar       Estado :       Asignar ejecutivo       Nro. Requerimiento :       246         Centro de costo :       INTERMIX S.A / Mariana de Jesús / Ulloa       INTERMIX S.A / DEFAULT       Interno       246         Ubic. Orgánica :       INTERMIX S.A / DEFAULT       Fecha de ingreso :       07/01/2016       07/01/2016         Aprobado por :       Borja León Tania Del Pilar       Image: San RAFAEL       Fecha de ingreso :       07/01/2016       07/01/2016         Comentario :       Estado :       Información del Requ       Producto/Servicio       Unidad       Costo/Presupuesto       Cant. Solicitada       Subt. Solicitado       Cant         1       FR001       Información del Requ       Producto/Servicio       Unidad       Costo/Presupuesto       Cant. Solicitada       Subt. Solicitado       Cant         2       jabon001       Ultra       Unidad       68,87       20       1377,40         3       hb002       Lapiz de pintura       Unidad       2,34       30       70,20                                                                                                    | eque     | rimient     | o (Gen)           |                            |                   |        |                   |                    | INTER             | MIX   |
| Secuencial :       644       Ingresado por :       Darwin Sucuzhañay       Tipo :       Uso Interno         Solicitate :       Borja León Tania Del Pilar       Estado :       Asignar ejecutivo       Asignar ejecutivo         Canal :       INTERMIX S.A / Mariana de Jesús / Ulloa       Mro. Requerimiento :       246         Centro de costo :       INTERMIX S.A / DEFAULT       Fecha de ingreso :       07/01/2016         Ubic. Orgánica :       Fecha Imisión :       29/02/2020       Aprobado por :       Borja León Tania Del Pilar       Fecha de entrega :       14/01/2016         Aprobado por :       Borja León Tania Del Pilar       Imitar a componente :       Otros       Imitar and componente :       Imitar and componente :       Imitar and                                                                                                    | tos Re   | eporte      |                   |                            |                   |        |                   |                    |                   |       |
| Solicitante :       Borja León Tania Del Pilar       Estado :       Asignar ejecutivo         Canal :       INTERMIX S.A / Mariana de Jesús / Ulloa       Nro. Requerimiento :       246         Centro de costo :       INTERMIX S.A / DEFAULT       Fecha de ingreso :       07/01/2016       07/01/2016         Ubic. Orgánica :                                                                                                    | Sec      | cuencial :  | 644               | Ingresado por              | Darwin Sucuzhañay |        |                   | Tipo :             | Uso Interno       |       |
| Canal:       INTERMIX S.A / Mariana de Jesús / Ulloa       Nro. Requerimiento:       246         Centro de costo:       INTERMIX S.A / DEFAULT       Fecha de ingreso:       07/01/2016       07/01/2016         Ubic. Orgánica:       Intermisión:       29/02/2020       Image: Second Second Sec                                                                                                    | So       | licitante : | Borja León T      | ania Del Pilar             |                   |        |                   | Estado :           | Asignar ejecutivo |       |
| Centro de costo :       INTERMIX S.A / DEFAULT       Fecha de ingreso :       07/01/2016         Ubic. Orgánica :        Fecha de ingreso :       29/02/2020         Aprobado por :       Borja León Tania Del Pilar        Fecha de entrega :       14/01/2016         Bodega (Ent.) :       BODEGA SAN RAFAEL        Destino :       Otros         Comentario :        Componente :           Kodigo       Información del Requ       Producto/Servicio       Unidad       Costo/Presupuesto       Cant. Solicitado       Subt. Solicitado       Cant.         Y       Fecha       Unidad       68,87       20       1377,40       3       16002       1apiz de pintura       Unidad       2,34       30       70,20         %                                                                                                    |          | Canal :     | INTERMIX S.       | A / Mariana de Jesús / Ull | loa               |        | Nro. Re           | querimiento :      |                   | 246   |
| Ubic. Orgánica :<br>Aprobado por : Borja León Tania Del Pilar · · · · · Fecha de entrega : 14/01/2016 · · · · · · · · · · · · · · · · · · ·                                                                                                    | Centro d | le costo :  | INTERMIX S.       | A / DEFAULT                |                   |        | Fech              | a de ingreso :     | 07/01/2016        |       |
| Aprobado por :       Borja León Tania Del Pilar       Image: second content of the second content of the | Ubic. C  | )rgánica :  |                   |                            |                   |        | Fe                | ,<br>cha Emisión : | 29/02/2020        |       |
| Bodega (Ent.) :       Destino :       Otros         Comentario :       Destino :       Otros         Código       Información del Requ       Producto/Servicio       Unidad       Costo/Presupuesto       Cant. Solicitada       Subt. Solicitado       Cant         1       FR001       Fresh       Unidad       Solo       10       Solo       20         2       jabon001       Ultra       Unidad       68,87       20       1377,40       3       hb002       Lapiz de pintura       Unidad       2,34       30       70,20       4                                                                                                    | Aprob    | ado por :   | ,<br>Borja León T | ania Del Pilar             |                   |        | Fech              | a de entrega : 🏼   | 14/01/2016        |       |
| Comentario :       Componente :       Componente :       Image: Componente :         Código       Información del Requ       Producto/Servicio       Unidad       Costo/Presupuesto       Cant. Solicitada       Subt. Solicitado       Cant         1       FR001       Información del Requ       Producto/Servicio       Unidad       5,02       10       50,20         2       jabon001       Ultra       Unidad       68,87       20       1377,40         3       hb002       Lapiz de pintura       Unidad       2,34       30       70,20                                                                                                    | Bodeg    | ja (Ent.) : | BODEGA SA         | N RAFAEL                   |                   |        |                   | ,<br>Destino :     | Otros             |       |
| Código       Información del Requ       Producto/Servicio       Unidad       Costo/Presupuesto       Cant. Solicitada       Subt. Solicitado       Cant.         1       FR001       Fresh       Unidad       5,02       10       50,20       2         2       jabon001       Ultra       Unidad       68,87       20       1377,40         3       hb002       Lapiz de pintura       Unidad       2,34       30       70,20                                                                                                    | Con      | nentario :  | ,                 |                            |                   |        |                   | Componente :       |                   |       |
| Código       Información del Requ       Producto/Servicio       Unidad       Costo/Presupuesto       Cant. Solicitada       Subt. Solicitado       Cant.         1       FR001       Fresh       Unidad       5,02       10       50,20       20         2       jabon001       Ultra       Unidad       68,87       20       1377,40       30         3       hb002       Lapiz de pintura       Unidad       2,34       30       70,20       30                                                                                                    |          |             |                   |                            |                   |        |                   | I                  |                   |       |
| Código     Información del Requ     Producto/Servicio     Unidad     Costo/Presupuesto     Cant. Solicitada     Subt. Solicitado     Cant.       1     FR001     Image: Fresh     Unidad     5,02     10     50,20     10       2     jabon001     Ultra     Unidad     68,87     20     1377,40     10       3     hb002     Lapiz de pintura     Unidad     2,34     30     70,20     10                                                                                                    |          |             |                   |                            |                   |        | <u> </u>          |                    |                   |       |
| F1         FR001         Fresh         Unidad         5,02         10         50,20           2         jabon001         Ultra         Unidad         68,87         20         11377,40           3         hb002         Lapiz de pintura         Unidad         2,34         30         70,20                                                                                                    |          | Código      | 1                 | información del Requ       | Producto/Servicio | Unidad | Costo/Presupuesto | Cant. Solicitada   | Subt. Solicitado  | Cant. |
| 2         jabon001         Ultra         Unidad         68,87         20         1377,40           3         hb002         Lapiz de pintura         Unidad         2,34         30         70,20                                                                                                    | ▶1       | FR001       |                   |                            | Fresh             | Unidad | 5,02              | 10                 | 50,20             |       |
| 3         hb002         Lapiz de pintura         Unidad         2,34         30         70,20           *                70,20                                                                                                    | 2        | jabon00     | 1                 |                            | Ultra             | Unidad | 68,87             | 20                 | 1377,40           |       |
| *                                                                                                    | 3        | hb002       |                   |                            | Lapiz de pintura  | Unidad | 2,34              | 30                 | 0 70,20           |       |
|                                                                                                    | *        |             |                   |                            |                   |        |                   |                    |                   |       |
|                                                                                                    |          |             |                   |                            |                   |        |                   |                    |                   |       |
|                                                                                                    |          |             |                   |                            |                   |        |                   |                    |                   |       |
|                                                                                                    |          |             |                   |                            |                   |        |                   |                    |                   |       |
|                                                                                                    |          |             |                   |                            |                   |        |                   |                    | 1497,80           |       |
| 1497,80                                                                                                    |          |             |                   |                            |                   |        |                   |                    |                   | 0 .   |

- Secuencial: Es el número asignado por el sistema de forma automática
- Ingresado por: Presenta el nombre del usuario que realizó la solicitud
- Tipo: Define el tipo de solicitud, la cual puede ser:
  - Uso interno: Es decir los ítems van a ser usados por la empresa Stock: Los ítems van a ser almacenados en una bodega
- Solicitante: Se ingresa el nombre de la persona solicitante que va a usar los ítems
- Estado: Indica el estado de la solicitud, el cual puede ser:
  - Creado: La solicitud se encuentra en proceso creado
  - Solicitada: La solicitud fue enviada para la aprobación
  - Aprobada: La solicitud fue aprobada
  - Negada: La solicitud fue negada
  - En trámite: Aprobada la solicitud es enviada al PM
  - Cerrada: La solicitud fue cerrada
- Canal: Se ingresa la ubicación física de la persona que va a usar los ítems
- Nro. Requerimiento: Número asignado por el sistema de forma automática
- Centro de costo: Se ingresa el centro de costo de la persona que va a usar los ítems
- Fecha de ingreso: Presenta la fecha en la que se realizó la solicitud y la da el sistema
- Ubic. Orgánica: Se ingresa la ubicación orgánica de la persona que va a usar los ítems
- Fec. Emisión: Se ingresa la fecha de emisión de la solicitud
- Aprobado por: Se ingresa el nombre del usuario que va a realizar la aprobación
- *Fec. Entrega*: Contiene la fecha en la que el solicitante necesita que se le entrega los ítems solicitados.
- Bodega (Ent): Se ingresa la bodega donde se encuentran los ítems
- Destino: Presenta el destino del ítem y puede ser Proyecto u Orden de Trabajo
- Comentario: Se ingresa un comentario que sea de ayuda para el usuario
- Componente: Presenta el componente de distribución

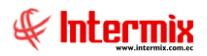

- Código: Contiene el código del producto o servicio
- Información del Requerimiento: Se ingresa información sobre producto o servicio.
- Producto/servicio: Contiene el nombre del producto: Activo fijo, artículo, suministro o servicio que se solicita.
- Unidad: Presenta la unidad de medida del ítem solicitado
- Costo/Presupuesto: Se ingresa el costo del ítem solicitado
- Cantidad solicitada: Se ingresa la cantidad del ítem solicitado
- Subt. solicitado: Contiene el valor total del costo por la cantidad solicitada
- Cant. Aprobada: Indica la cantidad aprobada, no siempre es la misma cantidad que la solicitada.
- Entregado: Indica el número de productos entregados
- Cant. Recibida: Indica la cantidad recibida
- Esta Recepción: Presenta la cantidad recibida.
- Prioridad: Indica la prioridad del requerimiento que puede ser Normal / Alta.
- Estado: Indica el estado de la solicitud: Solicitado, Aprobado, etc.
- Comentario Admin.: Presenta el comentario del administrador del requerimiento
- Transf: Cantidad transferida
- *Recibe*: Se ingresa el nombre de la persona que debe recibir el ítem solicitado, cuando no recibe la misma persona que solicita.
- Subt. Aprobado: Contiene el valor total del costo por la cantidad aprobada

### **Botones principales**

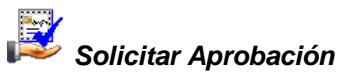

Al *"hacer clic"* en este botón, la solicitud continúa con el proceso, por lo tanto, pasa a la etapa de aprobación de solicitudes.

### Distribuir por centros de costo

Presenta una pantalla para distribuir el valor de cada ítem del requerimiento, entre los diferentes centros de costo de la empresa

*Nota*: La distribución por centro de costo, del valor de los ítems en los requerimientos, siempre se hace en base a un valor de 100 porciento, por cuanto todavía no se conoce el valor definitivo de los ítems.

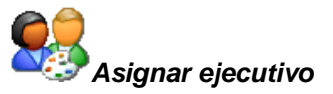

Al *"hacer clic"* en este botón, el usuario puede asignar ejecutivo al requerimiento, para continuar con el proceso de compras.

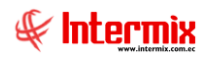

### **Generar cotizaciones**

Dentro del proceso de compra, esta opción permite generar las solicitudes de cotización a los proveedores calificados o a los proveedores que designe el responsable de compras de la siguiente manera:

- Puede generar una solicitud de cotización, consolidando todos los ítems solicitados o agrupando por tipo – activos fijos, suministros, artículos o servicios.
- La otra alternativa es generar una solicitud de cotización, por cada requerimiento aprobado.

Cada solicitud de cotización a los proveedores – uno o varios – pertenece a un proceso de compra, el cual permite posteriormente determinar cuál es la mejor oferta, dentro de un proceso determinado.

Una vez generado el requerimiento externo o solicitud de cotización para el proveedor, con la lista de ítems y su respectiva cantidad, puede exportar a Excel y enviar vía e-mail la solicitud de cotización al proveedor, para que llene los siguientes datos: Precio unitario, descuento, garantía, tiempo de entrega, forma de entrega, forma de pago, validez de la oferta.

Se ingresa a esta opción seleccionando el menú *Administrativo financiero,* módulo *Proceso de compras* y *"haciendo clic"* en la opción *Generar cotizaciones*.

### Visor Múltiple

En el visor múltiple, el sistema presenta las cotizaciones generadas y la lista de los procesos en ejecución, para los diferentes proveedores seleccionados, con los siguientes datos:

| 🚳 e-Bizness 🖲 - [Generar cotizaci | ones]                                        |      |                  |              |                 |                                   |               | - 0 ×                                                                              |
|-----------------------------------|----------------------------------------------|------|------------------|--------------|-----------------|-----------------------------------|---------------|------------------------------------------------------------------------------------|
| Archivo • Ver • Empresa:          | TERMIX S.A                                   | Q°   | 0 Aplicació      | in: Conso    | la 🗵            | Módulo • Favoritos • Ventana •    | <u>A</u> yuda |                                                                                    |
| March                             |                                              |      |                  |              |                 |                                   |               |                                                                                    |
| Menu                              | (+)×                                         |      | ] • 🏹 🦻          | I 🗙 🖾        | 8 🕮 🔚 🖪         | 🗄 🗏 • 选 • 🔑 🚧 🤶                   | 1 🕐           |                                                                                    |
| Adm. Financiero                   | Proceso de compras                           | С    | otizacione       | s genera     | adas            |                                   |               | INTERMIX S.A                                                                       |
| Parámetros Adm. Fina              | Ruteo de tareas                              |      |                  | -            |                 |                                   |               |                                                                                    |
| Integración contable              | - Standard Responsables Por Cta. Ctb.        | An   | rastre una colum | na para agru | ipar            |                                   |               |                                                                                    |
|                                   | - Carl Requerimientos (Gen)                  |      | Nro Proceso      | Nro Reg.     | Fec. Generación | Proveedor                         | Total         | Comentario                                                                         |
| Proveedores                       | SIP Requerimientos sin presupuesto           |      | 81               |              | 0               | BENITEX social                    | 0,00          | Ingreso dos requerimientos solicitados individualmente. con diferentes proveedores |
| Proceso de compras                | Aprobar requerimientos                       |      | 82               | C            | )               | CREACIONES MONTANA                | 0,00          | leno todo                                                                          |
|                                   | Admin Requerimientos (Gen)                   |      | 83               | 0            | )               | CONFECCIONES MIR                  | 0,00          | Cotizacion de Suministros para oficina con CONF. MIR                               |
| Compras                           |                                              |      | 84               | C            | )               | BENITEX social                    | 0,00          | Modifique el comentario de producto porque me deja                                 |
| M Importaciones                   | Admin. Requerimientos (Det)                  |      | 84               | C            | 0               | DAKAR                             | 0,00          | Modifique el comentario de producto porque me deja                                 |
| _                                 | 🛞 Verificar existencia                       |      | 84               | 0            | )               | DISVASARY S.A.                    | 0,00          | Estimado Proveedor, favor enviar su cotización unicamente en el formato adjunto. S |
| Cuentas por pagar                 |                                              |      | 86               | C            |                 | prueba excel razon social         | 0,00          |                                                                                    |
| Políticas comerciales             | Asignar ejecutivo de compras                 |      | 111              | 0            | 0               | BENITEX social                    | 0,00          |                                                                                    |
|                                   |                                              |      | 114              | C            | )               | DIMART                            | 0,00          | genera cotizacion 26/12/2015                                                       |
| f Inventarios                     | Generar cotizaciones                         |      | 115              | 34           | •               | CREACIONES MONTANA                | 0,00          |                                                                                    |
| Manuadaría 🛛 🖂                    | Cotizaciones recibidas                       |      | 115              | 34           | ł               | CREACIONES AMPARITO               | 0,00          |                                                                                    |
|                                   | - 🥎 Analizar proceso de compras              |      | 151              | 0            | 0               | BENITEX social                    | 0,00          | Nro Requerimientos: -381-381-381 Cotización de suministros de oficina. Enviando al |
| Consola                           | Aprobar proceso de compra                    |      | 152              | 382          | 2 25/02/2017    | LUISA ADALGISA PALACIOS YPERTYdad | 0,00          | Intermix: 2marzo2017                                                               |
|                                   |                                              |      | 153              | C            | 9               | DIMART                            | 0,00          | Nro Requerimientos: -328 hhhh                                                      |
| Adm. Financiero                   | Monitoreo de requerimientos                  |      |                  |              |                 |                                   |               |                                                                                    |
|                                   | Monitoreo proceso de compras                 |      |                  |              |                 |                                   |               |                                                                                    |
| Sector Humano                     |                                              |      |                  |              |                 |                                   |               |                                                                                    |
| Gestión de Documentos             |                                              |      |                  |              |                 |                                   |               |                                                                                    |
| ×                                 |                                              |      |                  |              |                 |                                   |               | Activar Windows                                                                    |
| Ľ                                 |                                              | H    | Record           | 14 of 14 🕨   | ► ₩ ✓ <         |                                   |               | Ve a Configuración para activar Vindows.                                           |
| SUSANA // SUSANA CHANGUAN         | N 29/02/2020 10:25 Servidor: servdesarrollo, | 1433 | / ebiznessIMXP   | IC           |                 |                                   |               |                                                                                    |

- Nro. Proceso: Contiene el número de proceso a través del cual se solicita una cotización a los proveedores seleccionados.
- Nro. Requerimiento: Presenta el número de requerimiento
- Fec. Generación: Contiene la fecha de solicitud de la cotización
- Proveedor. Contiene el nombre del proveedor a quien se solicitó la cotización
- Total: Presenta el valor total de la cotización
- Comentario: Información importante para el usuario

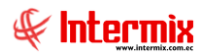

Estado: Muestra el estado de la cotización

### **Botones principales**

# Cotizaciones generadas

Al dar clic en este botón, el sistema presenta las cotizaciones generadas

### Requerimiento asignado

Al dar clic en este botón, el sistema muestra los requerimientos asignados con su respectivo estado.

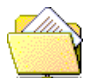

### Procesos en ejecución

En esta opción, el usuario puede consultar las cotizaciones generadas y pendientes de recibir, de los respectivos proveedores.

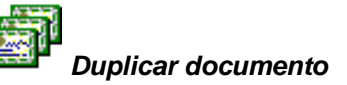

Este botón permite duplicar la solicitud de cotización

### 🔯 Anular proceso de compras

Este botón permite anular todo el proceso de compras

### Visor simple - Generar pedido de cotización consolidado

Desde la barra de herramientas si *"hace clic*" sobre el botón **Nuevo,** se puede generar para los proveedores seleccionados, las solicitudes de cotización de productos y/o servicios por cada una de las solicitudes aprobadas o consolidando varias solicitudes.

Esta opción genera el pedido de cotización a los proveedores, consolidando los ítems de los requerimientos aprobados en forma global o agrupando por tipo: Activos fijos, artículos, suministros o servicios.

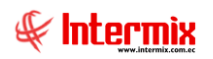

| otización V:                  | 5.                       |             |        |         | INT           | ERMIX   |
|-------------------------------|--------------------------|-------------|--------|---------|---------------|---------|
| Secuencial :                  |                          | _           |        | Fecha : | 29/02/2020    |         |
| Requerimientos :              |                          | _           |        |         | ,             |         |
| Comentario                    | ,                        |             |        |         |               |         |
|                               | J                        |             |        |         |               |         |
| Productos Prov                | reedores                 | Codigo Int. | Nombre |         | Cantidad Sol. | Selecci |
| Productos Prov                | reedores  <br>Comentario | Codigo Int. | Nombre |         | Cantidad Sol. | Selecci |
| Productos Prov                | reedores  <br>Comentario | Codigo Int. | Nombre |         | Cantidad Sol. | Selecci |
| Productos Prov<br>Solicitante | reedores  <br>Comentario | Codigo Int. | Nombre |         | Cantidad Sol. | Selecci |
| Productos Prov                | reedores                 | Codigo Int. | Nombre |         | Cantidad Sol. | Selecci |
| Productos Prov                | reedores                 | Codigo Int. | Nombre |         | Cantidad Sol. | Selecci |
| Productos Prov                | Comentario               | Codigo Int. | Nombre |         | Cantidad Sol. | Selecci |

- Secuencial: Es el número asignado por el sistema de forma automática -
- Fecha: Es la fecha de creación de la cotización -
- Requerimientos: Se escoge el requerimiento para la cotización \_
- Comentario: Permite incluir información adicional sobre el pedido de cotización generado -

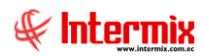

### Pestaña: Productos

- Solicitante: Contiene el nombre de la persona que solicita el requerimiento
- Comentario: Contiene información del ítem: Artículos, suministros, servicios, activos fijos
- Código Int: Contiene el código interno del ítem
- Nombre: Presenta el nombre del ítem
- Cantidad Sol: Presenta la cantidad solicitada del ítem aprobado
- Seleccionar. Permite seleccionar los ítems cuya cotización se desea solicitar

### **Pestaña: Proveedores**

- Código: Contiene el código interno del proveedor
- Nro. ID: Presenta el ID o RUC del proveedor a quien se solicita la cotización
- Proveedor. Se ingresa el nombre del proveedor

### **Botones principales**

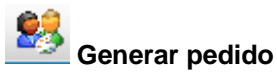

Al "hacer clic" en el botón el sistema, genera el pedido y lo envía al módulo de compras.

### Visor simple - Generar pedido de cotización individual

Esta opción genera un pedido de cotización, para los proveedores seleccionados por cada uno de los requerimientos internos aprobados.

La forma de ingreso de los datos, es similar a la de cotización consolidada, pero para un solo ítem.

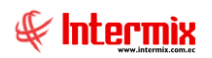

| Generar cotización | n - Individual        |                    |        |                  |            |                 |
|--------------------|-----------------------|--------------------|--------|------------------|------------|-----------------|
| چ 🔚 🔨              | 0                     |                    |        |                  |            |                 |
| Generar cot        | tización - Individual |                    |        |                  |            | INTERMIXSA      |
| Datos              |                       |                    |        |                  |            |                 |
| Tipo :             | Pre-Compra 🗸          | Fecha : 29/02/2020 |        |                  |            |                 |
| Solicitante :      |                       |                    |        |                  |            |                 |
| . Requerimiento :  |                       | _                  |        |                  |            |                 |
| Comentario :       |                       |                    |        |                  |            |                 |
|                    |                       |                    |        |                  |            |                 |
| Productos Pro      | veedores              |                    |        |                  |            |                 |
| Código II          | nf. Requerimiento     | Producto/Servicio  | Unidad | Cant. Solicitada | Existencia |                 |
|                    |                       |                    |        |                  |            |                 |
|                    |                       |                    |        |                  |            |                 |
|                    |                       |                    |        |                  |            |                 |
|                    |                       |                    |        |                  |            |                 |
|                    |                       |                    |        |                  |            |                 |
|                    |                       |                    |        |                  |            |                 |
|                    |                       |                    |        |                  |            |                 |
|                    |                       |                    |        |                  |            |                 |
|                    |                       |                    |        |                  |            |                 |
| Ke e Rec           | ord 0 of 0 🕨 💓 <      |                    |        |                  |            | Acti            |
|                    |                       |                    |        |                  |            | <del>Ve</del> a |

### Cabecera

- Tipo: Contiene el tipo de documento
- Fecha: Contiene la fecha de ingreso de la cotización
- Solicitante: Permite seleccionar la solicitud aprobada de un determinado funcionario
- Requerimiento: Presenta el número de requerimiento asignado
- Comentario: Permite incluir información adicional sobre el pedido de cotización generado

### Detalle

### Pestaña: Producto

- Código: Contiene el código interno del ítem: Artículo, activo fijo, suministro o servicio
- Inf. Requerimiento: Información del ítem
- Producto/Servicio: Presenta el nombre del ítem
- Unidad: Presentación del ítem
- Cantidad Sol: Presenta la cantidad solicitada del ítem aprobado
- Existencia: Presenta la cantidad disponible de cada ítem en stock

### **Pestaña: Proveedores**

- Código: Contiene el código interno del proveedor
- Nro. ID: Presenta el ID o RUC del proveedor a quien se solicita la cotización
- Proveedor: Se ingresa el nombre del proveedor

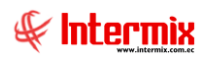

### ሯ Generar pedido

Al "hacer clic" en este botón, el sistema genera el pedido y lo envía al módulo de compras.

### Pedido de cotización para cada proveedor

Luego de generar los pedidos de cotización para los proveedores seleccionados, desde la barra de herramientas si *"hace clic"* sobre el botón *Editar* o *Ver*, o doble clic en la cotización generada, usted puede ingresar al visor simple para consultar y editar los datos de los pedidos de cotización.

| Cotiza | ición      |                                  |                         |              |               |                 |               |                     |                               |
|--------|------------|----------------------------------|-------------------------|--------------|---------------|-----------------|---------------|---------------------|-------------------------------|
| 1      |            | 🗟 🕒 🕐 🚺                          |                         |              |               |                 |               |                     |                               |
| Cot    | lización   |                                  |                         |              |               |                 |               | INTE                | RMIXS                         |
| Datos  | s Condicio | nes   Imprimir                   |                         |              |               |                 |               |                     |                               |
|        | Secuencial | 330                              | Fec. cotizació          | n : 24/09/   | 2015 0:00:00  |                 | Estado        | Generado            |                               |
|        | Proveedor  | BENITEX social                   |                         |              |               |                 | Nro. Proceso  | : 81                |                               |
|        |            |                                  |                         |              |               |                 | Nro. Req.     | : 0                 |                               |
|        | Comentario | : Ingreso dos requerimientos s   | olicitados individualme | nte. con dif | erentes prove | edores          |               |                     | <ul><li>∧</li><li>✓</li></ul> |
|        | Código     | Inf. del Requerimiento           | Producto/Servicio       | Unidad       | Cantidad      | Precio Unitario | Descuento     | Sec. Det. Solicitud | Valor Net                     |
| •      | 78956      | Mensajero urgente                | Mensajería              | Unidad       | 1,00          | 0,00            | 0,00          | 1082                |                               |
| _      | SR 10      | Suministro de apoyo para oficina | Suministro010           | Unidad       | 1,00          | 0,00            | 0,00          | 1086                |                               |
|        |            |                                  |                         |              |               |                 |               |                     |                               |
| 14     | e ee ee Re | cord 1 of 2 DBM                  |                         |              | ш             |                 |               |                     | >                             |
|        |            |                                  |                         |              |               |                 | Subto         | tal :               |                               |
|        |            |                                  |                         |              |               |                 | Impuest<br>To | tos :               | 0                             |
|        |            |                                  |                         |              |               |                 | 10            |                     | Activat                       |
|        |            |                                  |                         |              |               |                 |               |                     | ve a con                      |

### Pestaña: Datos

### Cabecera

- Secuencial: Es el número asignado por el sistema de forma automática
- Fec. Cotización: Presenta la fecha en la cual se realizó la cotización
- Estado: Presenta el estado de la cotización
- Proveedor: Contiene el nombre del proveedor a quien se solicitó la cotización
- Nro. Proceso: Contiene el número de proceso de compra
- *Nro. Req.*: Contiene el número de requerimiento interno y se lo usa cuando por cada solicitud aprobada se genera una solicitud de cotización al proveedor.
- Comentario: Contiene información adicional sobre la solicitud de cotización

### Detalle

- Código: Contiene el código interno de cada ítem: Artículos, suministros, servicios, activos fijos.
- Inf. del requerimiento: Presenta información del ítem

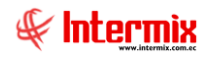

- Producto/Servicio: Presenta el nombre del ítem
- Unidad: Contiene la presentación del ítem
- Cantidad: Contiene la cantidad de ítems que se solicita
- Precio unitario: Contiene el precio unitario que envía el proveedor
- Descuento: Contiene el descuento asignado por el proveedor a cada ítem
- Sec. Det. Solicitud: Presenta el secuencial asignado a cada ítem
- Valor Neto: Presenta el valor neto de cada ítem
- Subtotal: Contiene el total de la cantidad, por el precio unitario, menos el descuento

### Pestaña: Condiciones

La solicitud de cotización contiene los siguientes datos:

| Cotización               |                 |                       |
|--------------------------|-----------------|-----------------------|
| 🔨 🔛 🗏 😫 🤮                |                 |                       |
| Cotización               |                 | INTERMIXSA            |
| Datos Condiciones Imprin | nir             |                       |
| Garantía :               | no hay garantia |                       |
|                          |                 | $\checkmark$          |
| Tiempo de Entrega :      | sitio           |                       |
|                          |                 |                       |
| Forma de Entrega :       | mensajeria      |                       |
|                          |                 |                       |
| Forma de Pago :          | cheque          |                       |
|                          |                 |                       |
| Validez Oferta :         | 3               |                       |
|                          |                 |                       |
|                          |                 |                       |
|                          |                 |                       |
|                          |                 |                       |
|                          |                 |                       |
|                          |                 |                       |
|                          |                 | Actival<br>Ve a Confi |
|                          |                 | Ve a corri            |

- Garantía: Contiene la garantía dada por el proveedor sobre los ítems cotizados
- Tiempo de entrega: Define el tiempo en el que el proveedor entregará los ítems cotizados
- Forma de entrega: Contiene la forma como entregará el proveedor los ítems cotizados
- Forma de pago: Señala las condiciones de pago de los ítems cotizados
- Validez de la oferta: Contiene el tiempo de validez de la oferta

### Pestaña: Imprimir

Presenta el informe de la cotización con todos los datos ingresados en las anteriores Pestañas

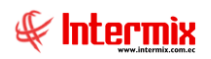

| otización                                                                                    |                                                                                                    |                                            |                                   |                                                                                     | INT                                                   | (ERMI)                        |
|----------------------------------------------------------------------------------------------|----------------------------------------------------------------------------------------------------|--------------------------------------------|-----------------------------------|-------------------------------------------------------------------------------------|-------------------------------------------------------|-------------------------------|
| tos Condiciones Imprimir                                                                     |                                                                                                    |                                            |                                   |                                                                                     |                                                       |                               |
| 5 🖪 a 🖻 🔯                                                                                    | Гана каран I /1 Ай                                                                                                    | <b>€</b> -                                 |                                   |                                                                                     | SAP CRYSTAL RE                                        | PORTS                         |
| Informe principal                                                                            |                                                                                                    |                                            |                                   |                                                                                     |                                                       |                               |
|                                                                                              |                                                                                                    |                                            |                                   |                                                                                     |                                                       |                               |
|                                                                                              | С                                                                                                    | OTIZAC                                     | CIÓN                              |                                                                                     |                                                       |                               |
|                                                                                              |                                                                                                    |                                            |                                   |                                                                                     |                                                       |                               |
| Nro Proces                                                                                   | o: 81                                                                                                    |                                            |                                   | Nro. Req. :                                                                         | 0                                                     |                               |
| Nro Proces                                                                                   | o: 81<br>BENITEX social                                                                                                    |                                            |                                   | Nro. Req. :<br>Secuencial :                                                         | 0<br>330                                              |                               |
| Nro Proces<br>Proveedor<br>Responsab                                                         | o : 81<br>: BENITEX social<br>le : SUSANACHANGUAN                                                                                                    |                                            |                                   | Nro . Req. :<br>Secuencial :<br>Fecha :                                             | 0<br>330<br>24/9/2015                                 |                               |
| Nro Proces<br>Proveedor<br>Responsab<br>Comentari                                            | o : \$1<br>: BENITEX social<br>le : SUSANACHANGUAN<br>o : Ingreso dos requerimientos solicitados individualmente. con                                                                                                    | ı diferentes                               | proveedores                       | Nro. Req. :<br>Secuencial :<br>Fecha :                                              | 0<br>330<br>24/9/2015                                 |                               |
| Nro Proces<br>Proveedor<br>Responsab<br>Comentari                                            | o : \$1<br>: BENITEX social<br>le : SUSANACHANGUAN<br>o : Ingreso dos requerimientos solicitados individualmente. con                                                                                                    | u diferentes<br>Unidad                     | proveedores<br>Cantidad           | Nro . Req. :<br>Secuencial :<br>Fecha :<br>Descuento                                | 0<br>330<br>24/9/2015<br>Varlor Unit.                 | Subto                         |
| Nro Proces<br>Proveedor<br>Responsab<br>Comentari<br>Código Int. Producto<br>78956           | o : \$1<br>: BENITEX social<br>le : SUSANACHANGUAN<br>o : Ingreso dos requerimientos solicitados individualmente. con<br>                                                                                                    | u diferentes<br>Unidad<br>Unidad           | proveedores<br>Cantidad           | Nro. Req. :<br>Secuencial :<br>Fecha :<br>Descuento<br>0,00                         | 0<br>330<br>24/9/2015<br>Varlor Unit.<br>0,00         | Subto<br>0,00                 |
| Nro Proces<br>Proveedor<br>Responsab<br>Comentari<br>Código Int. Producto<br>78956<br>SR 10  | o : \$1<br>: BENITEX social<br>le : SUSANACHANGUAN<br>o : Ingreso dos requerimientos solicitados individualmente. con<br>o : Ingreso dos requerimientos solicitados individualmente. con<br>Mensajerá-Mensajero urgente<br>Suministro010-Suministro de apoyo para oficina     | u diferentes<br>Unidad<br>Unidad<br>Unidad | proveedores<br>Cantidad<br>1<br>1 | Nro. Req. :<br>Secuencial :<br>Fecha :<br>Descuento<br>0,00<br>0,00                 | 0<br>330<br>24/9/2015<br>Varlor Unit.<br>0,00<br>0,00 | Subto<br>0.00<br>0.00         |
| Nro Proces<br>Proveedor<br>Responsab<br>Comentario<br>Código Int. Producto<br>78396<br>SR10  | o : \$1<br>: BENITEX social<br>le : SUSANACHANGUAN<br>o: Ingreso dos requerimientos solicitados individualmente, con<br>o : Ingreso dos requerimientos solicitados individualmente, con<br>o : Mensajería-Mensajero urgente<br>Suministro010-Suministro de apoyo para oficina | Unidad<br>Unidad<br>Unidad                 | proveedores<br>Cantidad<br>1<br>1 | Nro. Req. :<br>Secuencial :<br>Fecha :<br>0.00<br>0.00<br>Total                     | 0<br>330<br>24/9/2015<br>Varlor Unit.<br>0.00<br>0.00 | Subto<br>0,00<br>0,00<br>0,00 |
| Nro Proces<br>Proveedor<br>Responsab<br>Comentario<br>Código Int. Producto<br>78396<br>SR10  | o : \$1<br>: BENITEX social<br>le : SUSANACHANGUAN<br>o: Ingreso dos requerimientos solicitados individualmente, con<br>                                                                                                    | Unidad<br>Unidad<br>Unidad                 | proveedores<br>Cantidad<br>1<br>1 | Nro. Req. :<br>Secuencial :<br>Fecha :<br><u>Descuento</u><br>0,00<br>0,00<br>Total | 0<br>330<br>24.9/2015<br>Varlor Unit.<br>0.00<br>0.00 | Subto<br>0,00<br>0,00<br>0,00 |
| Nro Proces<br>Proveedor<br>Responsab<br>Comentario<br>Código Int. Producto<br>78996<br>SR10  | o : \$1<br>: BENITEX social<br>le : SUSANACHANGUAN<br>o: Ingreso dos requerimientos solicitados individualmente, con<br>Mensajeria-Mensajero urgente<br>Suministro010-Suministro de apoyo para eficina                                                                        | u diferentes<br>Unidad<br>Unidad<br>Unidad | proveedores<br>Cantidad<br>1<br>1 | Nro. Req. :<br>Secuencial :<br>Fecha :<br>0.00<br>0.00<br>Total                     | 0<br>330<br>24/9/2015<br>Varior Unit.<br>0.00<br>0.00 | Subto<br>0,00<br>0,00<br>0,00 |
| Nro Proces<br>Proveedor<br>Responsab<br>Comentario<br>Código Int. Producto<br>78996<br>SR 10 | o : \$1<br>: BENITEX social<br>le : SUSANACHANGUAN<br>o: Ingreso dos requerimientos solicitados individualmente, con<br>                                                                                                    | Unidad<br>Unidad<br>Unidad                 | Cantidad<br>1<br>1                | Nro. Req. :<br>Secuencial :<br>Fecha :<br>0.00<br>0.00<br>Total                     | 0<br>330<br>24/9/2015<br>Varlor Unit.<br>0.00<br>0.00 | Subto<br>0,00<br>0,00<br>0,00 |
| Nro Proces<br>Proveedor<br>Responsab<br>Comentari<br>Código Int. Producto<br>78886<br>SR 10  | o : \$1<br>: BENITEX social<br>le : SUSANACHANGUAN<br>o: Ingreso dos requerimientos solicitados individualmente, con<br>                                                                                                    | u diferentes<br>Unidad<br>Unidad<br>Unidad | Cantidad<br>1<br>1                | Nro. Req. :<br>Secuencial :<br>Fecha :<br>0.00<br>0.00<br>Total                     | 0<br>330<br>24/9/2015<br>Varlor Unit.<br>0.00<br>0.00 | Subto<br>0.00<br>0.00<br>0.00 |
| Nro Proces<br>Proveedor<br>Responsab<br>Comentari<br>Código Int. Producto<br>78956<br>SR10   | o : \$1 : BENITEX social b: SUSANA CHANGUAN o: Ingreso dos requerimientos solicitados individualmente.com  Mensajerís-Mensajero urgente Suministro010-Suministro de apoyo para oficina                                                                                        | Unidad<br>Unidad<br>Unidad                 | Cantidad<br>1<br>1                | Nro. Req. :<br>Secuencial :<br>Fecha :<br>0.00<br>0.00<br>Total                     | 0<br>330<br>24/9/2015<br>Varlor Unit.<br>0.00<br>0.00 | Subto<br>0,00<br>0,00<br>0,0  |

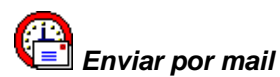

Este botón permite enviar directamente la solicitud de cotización al proveedor vía mail. Hay que tomar en cuenta, que es necesario adjuntar el archivo Excel con la solicitud de cotización.

### Exportar Excel

Este botón permite exportar a Excel la cotización

### **Cotizaciones recibidas**

Esta opción permite recibir y cargar en el sistema las cotizaciones enviadas por los proveedores a través del mail, en el mismo archivo Excel que se les solicitó la cotización.

Existe un directorio predefinido en el cual se debe colocar las cotizaciones recibidas de los proveedores – éstas deben estar en el mismo archivo Excel que se les solicitó la cotización – las cotizaciones deben contener los datos definidos por cada proveedor como: Precio unitario, descuento, garantía, tiempo de entrega, forma de entrega, forma de pago, validez de la oferta.

Se ingresa a esta opción seleccionando el menú Administrativo financiero, módulo Proceso de compras y "haciendo clic" en la opción Cotizaciones recibidas.

### Visor Múltiple

En el visor múltiple, el sistema presenta la lista de cotizaciones en estado *recibido* de los diferentes proveedores y en estado *generado*, que son las cotizaciones que faltan por subir.

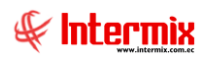

| Archive Ver - Empreze Trebelos S.A. Consola Vertana - Ayuda Modulo - Favoritos - Vertana - Ayuda Vertana - Ayuda - Vertana - Ayuda Vertana - Ayuda Vertana - Ayuda Vertana - Ayuda Vertana - Ayuda Vertana - Ayuda - Vertana - Ayuda - Vertana - Vertana - Verta                                                                       | 📀 e-Bizness ® - [Cotizaciones recib | bidas]                                     |                    |               |                 |                                   |                            | – ø ×                                                                           |
|----------------------------------------------------------------------------------------------------|-------------------------------------|--------------------------------------------|--------------------|---------------|-----------------|-----------------------------------|----------------------------|---------------------------------------------------------------------------------|
| Mexic       Constrained       Processo de compras       Processo de compras       Colizaciones recibidas       INTERMIX S.A         Adm. Financiero       Processo de compras       Processo de compras       Proceso de compras       <                                                                                                    | Archivo - Ver - Empresa:            | ERMIX S.A                                  | 🖗 🛛 Aplicad        | ión: Conso    | la 🖂            | Módulo • Favoritos • Ventana •    | <u>A</u> yuda <del>•</del> | ÷                                                                               |
| Main       Transactory       Transactory <thtransactory< th=""> <t< td=""><td>Mani</td><td></td><td></td><td><b>.</b></td><td>10000 (PC)</td><td>A 152 150 (A) an</td><td></td><td></td></t<></thtransactory<>                                                                                                    | Mani                                |                                            |                    | <b>.</b>      | 10000 (PC)      | A 152 150 (A) an                  |                            |                                                                                 |
| Atm. Financiero       Prodeso de compos       INTERMIX S A         Parámetros Adm. Financiero       Prodeso de compos       Prodeso de compos       Responsibles Por Cla. Clo.       Proveedor es       Proveedor es                                                                                                    |                                     | ÷ •                                        | 📋 🖾 🦻              | X             | 😕 🔚 🖻           | i 📃 • 🖄 • 🔑 🦛 🚞                   | <b>0</b>                   |                                                                                 |
| Parameters Adm. Fina     Parameters     Proceedor     Proveedor     Proveedor                                                                                | Adm. Financiero                     | Proceso de compras                         | Cotizacion         | es recibio    | las             |                                   |                            | INTERMIXSA                                                                      |
| Image acids contaile       Image acids contaile       Image acids contaile <td< td=""><td>Parámetros Adm. Fina</td><td>Ruteo de tareas</td><td></td><td></td><td></td><td></td><td></td><td></td></td<>                                                                                                    | Parámetros Adm. Fina                | Ruteo de tareas                            |                    |               |                 |                                   |                            |                                                                                 |
| Vertex       Requestmentos (circi)       Interest proveedors       Interest proveedor       Total       Comentario         Importance       Importance       Impore       Impor                                                                                                    | (A) Integración contable            | 🕵 Responsables Por Cta. Ctb.               | Arrastre una colu  | nna para agru | par             |                                   |                            |                                                                                 |
|                                                                                                    |                                     | - 🔆 Requerimientos (Gen)                   | New Designer       | Nes Des       | Free Committee  | Descardes                         | Tabel                      | Construit                                                                       |
| Process de compras       Arobar requerimentos       Bil       BRUTES social       0,000000       Ingreso dos requerimentos solicitados Individualmente. con diferentes proveedo         Compras       Anim. Requerimentos       Bil       BRUTES social       0,000000       Ingreso dos requerimentos solicitados Individualmente. con diferentes proveedo         Main. Requerimentos       Admin. Requerimentos       Bil       BRUTES social       0,000000       Ingreso dos requerimentos solicitados Individualmente. con diferentes proveedo         Main. Requerimentos       Main. Requerimentos (Geri)       Bil       BRUTES social       0,000000       Individualmente. con diferentes proveedo         Main. Requerimentos (Geri)       Bil       BRUTES social       0,000000       Montaño de Jumitorio para elfona con CONF. MIR         Main. Requerimentos (Geri)       Bil       BRUTES social       0,000000       Montaño de Jumitorio para elfona con CONF. MIR         Mains. Requerimentos       Bil       BRUTES social       0,000000       Montaño de Jumitorio para elfona con CONF. MIR         Mains proceso de compras       Bil       Bil       BRUTES social       0,000000       Brutes contaños       0,000000         Maintar proceso de compras       III       BRUTES social       0,000000       Nontoxe de requerimentos: -33:-31:-381:-381:-381:-381:-381:-381:-3                                                                                                    | Roveedores                          |                                            | INFO Proceso       | NO Req.       | Fec. Generacion | Proveedor<br>RENITEY rocial       | 305 00000                  | Comentanio                                                                      |
| Mathematical Compres       Admin. Requerimentos (Gen)       82       O       CREACIONES MONTANA       0,000000 lero todo         Mathim. Requerimentos (Del)       83       O       COMPECCIONES MR       0,000000 Modique el comentario de producto parque me deja         Mathim. Requerimentos (Del)       84       O       BINITES social       0,000000 Modique el comentario de producto parque me deja         Mathim. Requerimentos (Del)       84       O       DIXAR       0,000000 Modique el comentario de producto parque me deja         Mathim. Requerimentos - Orden de compras       84       O       DIXAR       0,000000         Mathim. Requerimentos - Orden de compras       86       O       prueba excel razon social       0,000000         Mathim. Requerimentos - Orden de compras       111       O       BINITES social       0,000000         Mathim Requerimentos - Orden de compras       114       O       DIMART       0,000000         Mathim Requerimentos - Orden de compras       115       34       OREACIONES MONTANA       0,000000         Mathim Requerimentos - Statadones       115       34       OREACIONES MONTANA       0,000000         Mathim Requerimentos       115       34       OREACIONES MONTANA       0,000000         Mathim Requerimentos       115       34       OREACIONES MONTAN                                                                                                    | Proceso de compras                  | Aprobar requerimientos                     | 8                  | 1 0           |                 | BENITEX social                    | 0.000000                   | Ingreso dos requerimientos solicitados individualmente, con diferentes proveedo |
| Comprise     Comprise                                                                                 |                                     |                                            | 8                  | 2 0           |                 | CREACIONES MONTANA                | 0.000000                   | leno todo                                                                       |
| Importaciones     Importaciones     Mahini, Requerimientos (Det)     Admin, Requerimientos (Det)     Admin, Requerimientos (Det)     Admin, Requerimientos (Det)     Admin, Requerimientos (Det)     Admin, Requerimientos (Det)     Admin, Requerimientos (Det)     Admin, Requerimientos (Det)     Admin, Requerimientos (Det)     Admin, Requerimientos     Admin, Requerimientos     Admin, Requeriminentos     Admin, Requerimientos     Admin, Requerimientos                                                                                | Compras                             | Admin. Requerimientos (Gen)                | 8                  | 3 0           | 1               | CONFECCIONES MIR                  | 0,000000                   | Cotizacion de Suministros para oficina con CONF. MIR                            |
| Cuertas por pagar     Cuertas por pagar     Cuertas por pagar     Cuertas por pagar     Policas conerciales     Policas conerciales     Policas     Policas conerciales     Policas     Policas                                                                              | Importaciones                       | 👫 Admin. Requerimientos (Det)              | 8                  | 4 O           | 1               | BENITEX social                    | 0,000000                   | Modifique el comentario de producto porque me deja                              |
| Custas por page  Aguarmiento - Orden de compras  Aguarmiento - Orden de compras  Aguarmientos  Adumientos  Adumie                                                                        |                                     | 🐝 Verificar existencia                     | 8                  | 4 C           |                 | DAKAR                             | 0,000000                   | Modifique el comentario de producto porque me deja                              |
| Politicas conerciales <ul> <li>Asgrar ejecutivo de compras</li> <li>Bili 0</li> <li>BPNITEX social</li> <li>Opomoto</li> <li>BPNITEX social</li> <li>Opomoto</li> <li>BPNITEX social</li> <li>Opomoto</li> <li>BPNITEX social</li> <li>Opomoto</li> <li>BPNITEX social</li> <li>Opomoto</li> <li>BPNITEX social</li> <li>Opomoto</li> <li>BPNITEX social</li> <li>Opomoto</li> <li>BPNITEX social</li> <li>Opomoto</li> <li>BPNITEX social</li> <li>Opomoto</li> <li>Socializationes recticulas</li> <li>Initi 3</li> <li>OPEACIONES MPARITO</li> <li>Opomoto</li> <li>Socializationes recticulas</li> <li>Initi 3</li> <li>OPEACIONES MPARITO</li> <li>Opomoto</li> <li>Montarea proceso de compras</li> <li>Initi 5</li> <li>Opomoto</li> <li>BPNITEX social</li> <li>Opomoto</li> <li>Initi 5</li> <li>Opomoto</li> <li>BPNITEX social</li> <li>Opomoto</li> <li>Initi 5</li> <li>Opomoto</li> <li>BPNITEX social</li> <li>Opomoto</li> <li>Initi 5</li> <li>Opomoto</li> <li>Initi 5</li> <li>Opomoto</li> <li>Initi 5</li> <li>Opomoto</li> <li>Initi 5</li> <li>Opomoto</li> <li>Initi 5</li> <li>Opomoto</li> <li>Initi 5</li> <li>Opomoto</li> <li>Initi 5</li> <li>Opomoto</li> <li>Opomoto</li> <li>Initi 5</li> <li>Opomoto</li> <li>Initi 5</li> <li>Initi 5</li> <li>Opomoto</li></ul>                                                                                                    | Cuentas por pagar                   |                                            | 8                  | 4 O           | 1               | DISVASARY S.A.                    | 0,000000                   | Estimado Proveedor, favor enviar su cotización unicamente en el formato adjunt  |
| Politics United Set       Impose Sputtine Caling State       Impose Sputtine Caling State       Impose Sputtine Caling State       Impose Sputtine Caling State       Impose Sputtine Caling State         Impose Sputtine Caling State       Impose Sputtine Caling State       Impose Sputtine Caling State       Impose Sputtine Caling State       Impose Sputtine Caling State         Impose Sputtine Caling State       Impose Sputtine Caling State       Impose Sputtine Caling State       Impose Sputtine Caling State       Impose Sputtine Caling State         Impose Sputtine Caling State       Impose Sputtine Caling State       Impose Sputtine Caling State       Impose Sputtine Caling State       Impose Sputtine Caling State         Impose Sputtine Caling State       Impose Sputtine Caling State       Impose Sputtine Caling State       Impose Sputtine Caling State       Impose Sputtine Caling State       Impose Sputtine Caling State         Impose Sputtine Caling State       Impose Sputtine Caling State       Impose Sputtine Caling State       Impose Sputtine Caling State       Impose Sputtine Caling State       Impose Sputtine Caling State         Impose Sputtine Caling State       Impose Sputtine Caling State       Impose Sputtine Caling State       Impose Sputtine Caling State       Impose Sputtine Caling State       Impose Sputtine Caling State       Impose Sputtine Caling State       Impose Sputtine Caling State       Impose Sputtine Caling State       Impose Sputtine Caling State       Impose Sputine Cal                                                                                                    | Deléticas comorcialos               | Asignar electritivo de comoras             | 8                  | 5 0           |                 | prueba excel razon social         | 0,000000                   |                                                                                 |
| Importance       Importance       Importance <td>Poincas comerciales</td> <td></td> <td>11</td> <td>1 0</td> <td></td> <td>BENITEX social</td> <td>0,000000</td> <td></td>                                                                                                    | Poincas comerciales                 |                                            | 11                 | 1 0           |                 | BENITEX social                    | 0,000000                   |                                                                                 |
| Implicit Consola         Implicit Consola         Implicit Consola<                                                                                                    | Inventarios                         | Generar cotizaciones                       | 11                 | 4 C           | 1               | DIMART                            | 0,000000                   | genera cotizacion 26/12/2015                                                    |
| Analtzar proceso de compras     Analtzar proceso de compras     Analtzar proceso de compras     Analtzar proceso de compras     Saz 25/02/2017     Monitoreo de requerimientos     Saz 25/02/2017     Monitoreo de requerimientos     Saz 25/02/2017     Monitoreo de requerimientos     Saz 25/02/2017     Monitoreo de requerimientos     Saz 25/02/2017     Monitoreo de requerimientos     Saz 25/02/2017     Monitoreo de requerimientos     Saz 25/02/2017     Monitoreo de requerimientos     Saz 25/02/2017     Monitoreo de requerimientos     Saz 25/02/2017     Monitoreo de requerimientos     Saz 25/02/2017     Monitoreo de requerimientos     Saz 25/02/2017     Monitoreo de requerimientos     Saz 25/02/2017     Monitoreo de requerimientos     Saz 25/02/2017     Monitoreo proceso de compras     Monitoreo proceso de compras     Monitoreo proceso de compras     Monitoreo proceso de compras                                                                                                    |                                     | Cotizaciones recibidas                     | 11                 | 5 34          | •               | CREACIONES MONTANA                | 0,000000                   |                                                                                 |
| <sup>1</sup> Console <sup>1</sup> Anober processo de compre <sup>1</sup> 151 <sup>0</sup> <sup>1</sup> 152 <sup>3</sup> 382 <sup>2</sup> 25/02/2017 <sup>1</sup> USA ADALGISA PALACIOS YPERTYdad <sup>0</sup> <sup>0</sup> <sup>0</sup> <sup>0</sup> <sup>1</sup> <sup>1</sup> | Proveedina                          | - 📸 Analizar proceso de compras            | 11                 | 5 34          | +               | CREACIONES AMPARITO               | 0,000000                   |                                                                                 |
| Adm. Financero     152     382     25/02/2017     LUISA ADALCIOS YPERTYdad     0,000000 Intermix: Imarco 2017       Adm. Financero     153     0     DBMART     0,000000 Intermix: Imarco 2017       Monitoreo proceso de compras     153     0     DBMART     0,000000 Intermix: Imarco 2017       Gestión de Documentos     Edition de Documentos     Activar Windows     Activar Windows                                                                                                    | Consola                             | Aprobar proceso de compra                  | 15                 | 1 0           |                 | BENITEX social                    | 0,000000                   | Nro Requerimientos: -381-381-381 Cotización de suministros de oficina. Enviand  |
| Adn. Financiero       153       0       DIMART       0,00000 Nro Requermientos: -328         Statento Humano       Interve proceso de compras       Interve proceso de compras       Interve proceso de compras         Gestión de Documentos       Interve proceso de compras       Interve proceso de compras       Interve proceso de compras                                                                                                    | -                                   |                                            | 15                 | 2 382         | 25/02/2017      | LUISA ADALGISA PALACIOS YPERTYdad | 0,000000                   | Intermix: 2marzo2017                                                            |
| Cestón de Documentos                                                                                                    | Adm. Financiero                     | Monitoreo de requenmientos                 | 15                 | 3 0           | 1               | DIMART                            | 0,000000                   | Nro Requerimientos: -328                                                        |
| Set Talento Humano           Testión de Documentos                                                                                                    |                                     | Monitoreo proceso de compras               |                    |               |                 |                                   |                            |                                                                                 |
| Gestán de Documentos                                                                                                    | Stalento Humano                     |                                            |                    |               |                 |                                   |                            |                                                                                 |
| Activar Windows                                                                                                    | Gestión de Documentos               |                                            |                    |               |                 |                                   |                            |                                                                                 |
| »                                                                                                    | ×                                   |                                            |                    |               |                 |                                   |                            | Activar Windows                                                                 |
| We a Configuración para activa Windows.                                                                                                    | Ľ                                   |                                            | Recor              | d 1 of 15 💽   | ► HI            |                                   |                            | Ve a Configuración para activar Windows. 🔉                                      |
| SUSANA // SUSANA CHANGUAN 29/02/2020 10.39 Servidor: servidesarrollo,1433 / ebiznessIMXPIC                                                                                                    | SUSANA // SUSANA CHANGUAN           | 29/02/2020 10:39 Servidor: servdesarrollo, | 1433 / ebiznessIM) | PIC           |                 |                                   |                            |                                                                                 |

- Nro proceso: Presenta el número del proceso
- Nro. Req.: Presenta el número del requerimiento
- Fec. Generación: Presenta la fecha de generación
- Total: Presenta el valor total de la cotización
- Comentario: Presenta un comentario sobre la cotización
- Estado: Presenta el estado en el que se encuentra la cotización

Al dar clic en editar o doble clic en la cotización en estado *recibida,* el usuario puede visualizar la información enviada por el proveedor.

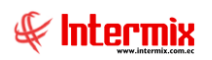

| otizac | ción         |                                  |                         |              |               |                 |              |                     |           |
|--------|--------------|----------------------------------|-------------------------|--------------|---------------|-----------------|--------------|---------------------|-----------|
|        |              | 🗟 😩 📀 🚺                          |                         |              |               |                 |              |                     |           |
| Coti   | zación       |                                  |                         |              |               |                 |              | INTE                | RMIX      |
| Datos  | Condicion    | es   Imprimir                    |                         |              |               |                 |              |                     |           |
| 1      | Secuencial   | 330                              | Fec. cotización         | n : 24/09/   | 2015 0:00:00  |                 | Estado       | Generado            |           |
|        | Proveedor :  | BENITEX social                   |                         |              |               |                 | Nro. Proceso | 81                  |           |
|        |              |                                  |                         |              |               |                 | Nro. Req. :  | 0                   |           |
| C      | Comentario : | Ingreso dos requerimientos s     | olicitados individualme | nte. con dif | erentes prove | edores          |              |                     | ^         |
|        |              |                                  |                         |              |               |                 |              |                     | ~         |
|        | Código       | Inf. del Requerimiento           | Producto/Servicio       | Unidad       | Cantidad      | Precio Unitario | Descuento    | Sec. Det. Solicitud | Valor Net |
| •      | 78956        | Mensajero urgente                | Mensajería              | Unidad       | 1,00          | 0,00            | 0,00         | 1082                |           |
| -      | SR 10        | Suministro de apoyo para oficina | Suministro010           | Unidad       | 1,00          | 0,00            | 0,00         | 1086                |           |
|        |              |                                  |                         |              |               |                 |              |                     |           |
|        |              |                                  |                         |              |               |                 |              |                     |           |
|        |              |                                  |                         |              |               |                 |              |                     |           |
|        |              |                                  |                         |              |               |                 |              |                     |           |
|        |              |                                  |                         |              |               |                 |              |                     |           |
|        |              |                                  |                         |              |               |                 |              |                     |           |
|        |              |                                  |                         |              |               |                 |              |                     |           |
| H      | Red Red      | cord 1 of 2 🕨 🍽 <                |                         |              | Ш             |                 |              |                     | >         |
|        |              |                                  |                         |              |               |                 | Subto        | tal :               |           |
|        |              |                                  |                         |              |               |                 | Impuest      | os :                | 0         |
|        |              |                                  |                         |              |               |                 | То           | tal :               |           |
|        |              |                                  |                         |              |               |                 |              |                     | 0,000000  |

Como se puede observar, a medida que el proceso continúa, los campos que estaban en un inicio vacíos, ahora contienen la información que envía el proveedor.

### Pestaña: Datos

### Cabecera

- Secuencial: Es el número asignado por el sistema de forma automática
- Fec. Cotización: Presenta la fecha en la cual se realizó la cotización
- Estado: Presenta el estado de la cotización
- Proveedor: Contiene el nombre del proveedor a quien se solicitó la cotización
- Nro. Proceso: Contiene el número de proceso de compra
- Nro. Req.: Contiene el número de requerimiento interno, y se lo usa cuando por cada solicitud aprobada, se genera una solicitud de cotización al proveedor.
- Comentario: Contiene información adicional sobre la solicitud de cotización

### Detalle

- Código: Contiene el código interno de cada ítem: Artículos, suministros, servicios, activos fijos.
- Inf. del requerimiento: Presenta información del ítem
- Producto/Servicio: Presenta el nombre del ítem
- Unidad: Contiene la presentación del ítem
- Cantidad: Contiene la cantidad de ítems que se solicita
- Precio unitario: Contiene el precio unitario que envía el proveedor
- Descuento: Contiene el descuento asignado por el proveedor a cada ítem
- Sec. Det. Solicitud: Presenta el secuencial asignado a cada ítem
- Valor Neto: Presenta el valor neto de cada ítem

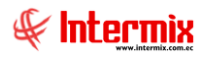

- Subtotal: Contiene el total de la cantidad por el precio unitario menos el descuento
- Impuestos: Contiene el valor total de los impuestos
- Total: Contiene el valor total de la cotización

### Pestaña: Condiciones

La solicitud de cotización recibida, contiene los siguientes datos enviados por el proveedor:

- Garantía: Contiene la garantía dada por el proveedor, sobre los ítems cotizados
- Tiempo de entrega: Define el tiempo en el que el proveedor entregará los ítems cotizados
- Forma de entrega: Contiene la forma cómo entregará el proveedor, los ítems cotizados
- Forma de pago: Señala las condiciones de pago de los ítems cotizados
- Validez de la oferta: Contiene el tiempo de validez de la oferta

| Cotización               |     |              |
|--------------------------|-----|--------------|
| 🔦 🔚 🗏 🚷 🚱                |     |              |
| Cotización               |     | INTERMIX S.A |
| Datos Condiciones Imprin | nir |              |
|                          |     |              |
| Garantía :               |     |              |
|                          |     |              |
| Tiempo de Entrega :      |     |              |
|                          |     |              |
| Forma de Entrega :       |     |              |
|                          |     |              |
| E                        |     |              |
| roima de rago :          |     |              |
|                          |     |              |
| Validez Oferta :         |     |              |
|                          |     |              |
|                          |     |              |
|                          |     |              |
|                          |     |              |
|                          |     |              |
|                          |     |              |
|                          |     |              |
|                          |     |              |
|                          |     |              |

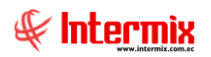

### Pestaña: Imprimir

| otización                                                                |                                          |                    |             |                                        |                       |         |
|--------------------------------------------------------------------------|------------------------------------------|--------------------|-------------|----------------------------------------|-----------------------|---------|
| N 🔜 🗏 🟝 🔁 🥑 🚺                                                            |                                          |                    |             |                                        |                       |         |
| Cotización                                                               |                                          |                    |             |                                        | INTE                  | RMIXS   |
| Datos Condiciones Imprimir                                               |                                          |                    |             |                                        |                       |         |
| 🕹 📇 💐 💺 🕐 📴 🗵                                                            | ↓ ▶ ₩  1 /1                              | Ma 🔍 -             |             | SAF                                    | CRYSTAL REPO          | RTS® 🗵  |
| Informe principal                                                        |                                          |                    |             | _                                      | _                     |         |
|                                                                          |                                          |                    |             |                                        |                       |         |
|                                                                          |                                          | COTIZA             | CIÓN        |                                        |                       |         |
| Nro Proceso : 30<br>Proveedor : LUI<br>Responsable : Sis<br>Comentario : | SA ADALGISA PALACIOS YPERTY dad<br>iemas |                    |             | Nro. Req. :<br>Secuencial :<br>Fecha : | 0<br>190<br>12/1/2009 |         |
| Código Int. Producto                                                     |                                          | Unidad             | Cantidad    | Descuento                              | Varlor Unit.          | S       |
| hb002                                                                    |                                          | Unidad             | 28          | 0,00                                   | 0,00                  | _       |
| bc001                                                                    |                                          | Unidad<br>Metros 2 | 48<br>30    | 0,00                                   | 0,00                  | _       |
|                                                                          |                                          | MEROS 2            |             | Total                                  | 0,00                  | =       |
|                                                                          |                                          |                    |             | rotar                                  |                       |         |
|                                                                          |                                          |                    |             |                                        |                       |         |
|                                                                          |                                          |                    | _           |                                        |                       | ~       |
| Nº de página actual: 1                                                   | Nº total de páginas: 1                   |                    | Factor de : | zoom: 100%                             |                       |         |
| C:\e-bizness\Reportes\INTERMIX\CryCoti                                   | zacion.rpt                               |                    |             |                                        |                       | Activ   |
|                                                                          |                                          |                    |             |                                        |                       | Ve a Co |

En esta Pestaña se puede visualizar el reporte de la cotización.

### Visor simple

Una vez que el proveedor envía por mail la cotización, - la cual debe estar en el archivo Excel predefinido – ésta debe guardarse en un directorio predeterminado para cargarla en el sistema. Para cargar en el sistema la cotización recibida, debe *"hacer clic"* sobre el botón *"Nuevo"* y el sistema presenta la siguiente pantalla:

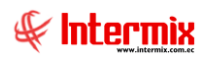

| Recibir cotización                                |            |
|---------------------------------------------------|------------|
| 📋 🔦 🔚 🕐 🚺                                         |            |
| Recibir cotización                                | INTERMIXSA |
| Datos<br>Archivo a recibir :<br>Cargar Cotización |            |

- Archivo a recibir. Permite seleccionar el archivo de la cotización que se desea cargar al sistema el nombre del archivo contiene el número secuencial de la cotización generada -
- Cargar cotización: Este botón permite cargar el archivo de la cotización seleccionada

### Requerimiento asignado

Al dar clic en este botón, el sistema le muestra los requerimientos asignados

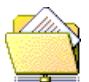

### Procesos en ejecución

En esta opción, el usuario puede consultar las cotizaciones recibidas, con su respectivo análisis de compras.

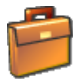

### Doc. Completa

Este botón permite definir, que el proceso de compra este completo, para que pase al análisis del proceso de compras y seleccionar la mejor oferta, para dar paso a la orden de compra.

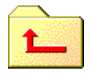

### Devolver a ejecutivo de compras

En esta opción el usuario puede devolver la cotización al ejecutivo de compras, para asignar un ejecutivo de compras.

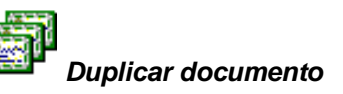

Este botón permite duplicar la solicitud de cotización.

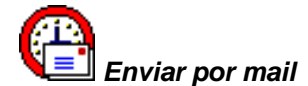

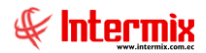

Este botón permite enviar directamente la solicitud de cotización al proveedor vía mail. Hay que tomar en cuenta, que es necesario adjuntar el archivo Excel con la solicitud de cotización.

### Analizar proceso de compras

Esta opción permite evaluar para cada uno de los procesos de compra, las diferentes cotizaciones recibidas de los proveedores, las mismas que deben estar cargadas en el sistema y de esta forma determinar automáticamente cual es la mejor oferta y finalmente poder generar la orden de compra.

Se ingresa a esta opción seleccionando el menú Administrativo financiero, módulo Proceso de compras y "haciendo clic" en la opción Analizar proceso de compras.

### Visor Múltiple

Esta opción permite al usuario consultar las cotizaciones actuales con su respectivo análisis de proceso de compras y los procesos de compras anteriores.

| 🚳 e-Bizness 🖲 - [Analizar proceso de compras]                    |                         |                                         |            |               |                   |                    |                 |                   | - 0 ×         |
|------------------------------------------------------------------|-------------------------|-----------------------------------------|------------|---------------|-------------------|--------------------|-----------------|-------------------|---------------|
| Archivo • Ver • Empresa: INTERMIX S.A                            | 🔄 🎲 O Aplic             | cación: Consola                         |            | Módulo - Fav  | voritos + Ventana | • <u>A</u> yuda •  |                 |                   | Ŧ             |
|                                                                  |                         |                                         |            |               |                   |                    |                 |                   |               |
| Menú 🔍                                                           | 🎒 式 🗩 🗙 🖼               | ) 🔚 📰 🖡                                 | j • 强 • ,  | P 🙌 📀         | 0                 |                    |                 |                   |               |
| Adm. Financiero C Proceso de compras                             | Analizar proce          | so de compra                            | s          |               |                   |                    |                 |                   | INTERMIX S    |
| Parámetros Adm. Fina                                             |                         |                                         |            |               |                   |                    |                 |                   |               |
| A Integración contable                                           | Arrastre una columna pr | ara agrupar                             |            |               |                   |                    |                 |                   |               |
| Requerimientos (Gen)                                             | Nro. Proceso Nri        | o. Reg. Usuario                         | Comentario | Recomendación | Fec. Generación   | Fec. Documentación | Fec. Aprobación | Fec. Ord. Compra  | Estado        |
| Proveedores Requerimientos sin presupu                           | • 4                     | 0 usuario0                              | 1          |               | 16/04/2007        |                    |                 |                   | Doc. Completa |
| Proceso de compras                                               |                         |                                         |            |               |                   |                    |                 |                   |               |
| Compras - Admin. Requerimientos (Gen)                            |                         |                                         |            |               |                   |                    |                 |                   |               |
| - Admin. Requerimientos (Det)                                    |                         |                                         |            |               |                   |                    |                 |                   |               |
|                                                                  |                         |                                         |            |               |                   |                    |                 |                   |               |
| Cuentas por pagar - P Requerimiento - Orden de c                 |                         |                                         |            |               |                   |                    |                 |                   |               |
| Políticas comerciales - Asignar ejecutivo de compras             |                         |                                         |            |               |                   |                    |                 |                   |               |
| Tinventarios Generar cotizaciones                                |                         |                                         |            |               |                   |                    |                 |                   |               |
| Proveeduría                                                      | _                       |                                         |            |               |                   |                    |                 |                   |               |
| Analizar proceso de compras                                      |                         |                                         |            |               |                   |                    |                 |                   |               |
| Consola                                                          |                         |                                         |            |               |                   |                    |                 |                   |               |
| Adm Einanciero                                                   |                         |                                         |            |               |                   |                    |                 |                   |               |
| Monitoreo proceso de comp                                        |                         |                                         |            |               |                   |                    |                 |                   |               |
| Stalento Humano                                                  |                         |                                         |            |               |                   |                    |                 |                   |               |
|                                                                  |                         |                                         |            |               |                   |                    |                 |                   |               |
| Gestión de Documentos                                            |                         |                                         |            |               |                   |                    |                 |                   |               |
| ×                                                                |                         |                                         |            |               |                   |                    | Activar W       | /indows           |               |
|                                                                  | Record 1 of             | 1 >>>>>>>>>>>>>>>>>>>>>>>>>>>>>>>>>>>>> |            |               |                   |                    | Ve a Configu    | iración para acti | var Windows.  |
| Sistemar // Sistemar 20/02/2020 11:40 Septidon centerarrollo 142 | 22 / abizpercIMVRIC     |                                         |            |               |                   |                    |                 |                   |               |

- Nro. Proceso: Indica el número de proceso
- Nro. Req.: Indica el número del requerimiento
- Usuario: Nombre del usuario que creó el requerimiento
- Comentario: Comentario adicional sobre el requerimiento
- Recomendación: Recomendación sobre el análisis de compras
- Fec. Generación: Fecha en la que se generó el análisis de compras
- Fec. Documentación: Fecha de la documentación completa
- Fec. Aprobación: Fecha de aprobación del análisis de compras
- Fec. Ord. Compra: Fecha de generación de la orden de compra
- Estado: Indica el estado de requerimiento

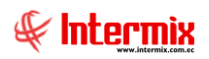

Anular proceso de compras y requerimiento

El usuario al dar clic en este botón, puede anular el proceso de compras

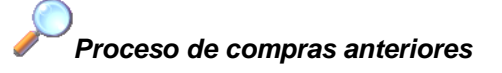

El usuario puede consultar el análisis del proceso de compras de fechas anteriores

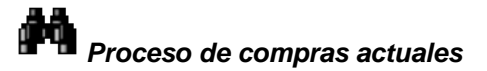

El usuario puede consultar el análisis del proceso de compras actual

### Visor simple

Al dar clic en editar o doble clic en uno de los análisis de compras, el visor simple presenta el resultado del análisis de las cotizaciones presentadas por los proveedores, dentro de un determinado proceso de compra.

| Analiz | ar proceso o       | de compras                               |                          |         |                 |                |               |          |        |
|--------|--------------------|------------------------------------------|--------------------------|---------|-----------------|----------------|---------------|----------|--------|
| 1      |                    | 🖆 🔁 🖬 🖆 🦓                                | Impresiones -            | 0       |                 |                |               |          |        |
| An     | alizarpr           | oceso de compras                         |                          |         |                 |                | I             | NTERM    | XSA    |
| Dato   | s Análisis p       | or proveedor   Análisis individual   Mej | ores ofertas Condiciones | Reporte |                 |                |               |          |        |
| 5      | Secuencial :       | 107 Nro. Re                              | querimiento :            |         | 0               | Nro. Proceso : |               | 4        |        |
| Doc.   | Completa :         | - Fecha                                  | aprobación :             |         |                 | Estado :       | Doc. Completa | a 🖂      |        |
| с      | omentario :        |                                          |                          |         |                 |                |               |          |        |
|        |                    |                                          |                          |         |                 |                |               |          |        |
| (econ  | nendacion :        |                                          |                          |         |                 |                |               |          | $\sim$ |
| Usr. / | Aprobador :        |                                          |                          |         |                 |                |               |          |        |
|        | marker in a second | ,<br>                                    |                          |         |                 |                |               |          |        |
|        | rrastre una co     | biumna para agrupar                      |                          |         |                 |                | -             |          |        |
| -      | Código             | Producto/Servicio                        | Inf. del Requerimiento   | Unidad  | Cantidad pedida | Valor unitario | Descuento     | Subtotal |        |
|        | 101001006          | SOLU COMPRA VENTA ART                    |                          | Unidad  | 20,00           | 0,00           | 0,00          | 0        |        |
|        | 101001007          | ABRIGO ALWATS USA PIEL D/HGRE            |                          | Unidad  | 3,00            | 0,00           | 0,00          | U        |        |
|        |                    |                                          |                          |         |                 |                |               |          |        |
|        |                    |                                          |                          |         |                 |                |               |          |        |
|        |                    |                                          |                          |         |                 |                |               |          |        |
|        |                    |                                          |                          |         |                 |                |               |          |        |
|        |                    |                                          |                          |         |                 |                |               |          |        |
|        |                    |                                          |                          |         |                 |                |               |          |        |
|        |                    |                                          |                          |         |                 |                |               |          |        |
| 144    | Rec                | ord 1 of 2 🕨 🕨 🔛 <                       |                          |         |                 |                |               |          | >      |
|        |                    |                                          |                          |         |                 |                |               | Δ.,      | tivar  |

### Pestaña: Datos

- Secuencial: Es el número asignado por el sistema de forma automática
- Nro. Req.: Contiene el número de requerimiento interno
- Nro. Proceso: Contiene el número de proceso de compra

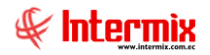

- Doc. Completa: Contiene la fecha en la que se completó la documentación
- Fecha aprobación: Contiene la fecha de aprobación de la cotización
- Estado: Presenta el estado de la cotización
- Comentario: Contiene información adicional sobre la solicitud de cotización
- Recomendación: Contiene información adicional sobre la cotización
- Usr. Aprobador. Contiene el nombre de usuario aprobador del proceso de compras

- Código: Contiene el código interno de cada ítem: Artículos, suministros, servicios, activos fijos.
- Producto/Servicio: Presenta el nombre del ítem
- Inf. del requerimiento: Presenta información del ítem
- Unidad: Contiene la presentación del ítem
- Cantidad pedida: Contiene la cantidad de ítems que se solicita
- Valor unitario: Contiene el precio unitario que envía el proveedor
- Descuento: Contiene el descuento asignado por el proveedor a cada ítem
- Subtotal: Contiene el total de la cantidad por el precio unitario menos el descuento

#### Pestaña: Análisis por proveedor

La segunda Pestaña presenta un análisis agrupado por proveedor, para determinar los mejores precios en cada uno de los productos.

| Analizar proceso de compras                                                           |                         |
|---------------------------------------------------------------------------------------|-------------------------|
| 📉 🔜 🗸 🖆 🔁 ⊑ 🔚 🙀 🦓 Impresiones - 😢 🚺                                                   |                         |
| Analizar proceso de compras                                                           | INTERMIXSA              |
| Datos Análisis por proveedor Análisis individual Mejores ofertas Condiciones Reporte  |                         |
| Secuencial : 107 Nro. Requerimiento : 0 Nro. Proceso :                                | 4                       |
| Doc. Completa : Fecha aprobación : Estado :                                           | Doc. Completa           |
| Comentario :                                                                          |                         |
|                                                                                       | <u>.</u>                |
| Recomendación :                                                                       |                         |
|                                                                                       |                         |
| Proveedor A                                                                           |                         |
| Inf. del Requerimiento Producto/Servicio Unidad Cantidad Cantidad Comprar Valor Unit. | Dscto Costo/Presupuesto |
| Proveedor: CREACIONES AMPARITO                                                        |                         |
| ABRIGO ALWAYS USA PIEL D/TIGRE Unidad 3,00 3,00 6,0                                   | 0,000 0,000000          |
| SOLO COMPRA VENTA ART Unidad 20,00 20,00 15,0                                         | 0 0,00 0,000000         |
|                                                                                       |                         |
| Proveedor: CREACIONES JOSSBELL                                                        |                         |
| Proveedor: prueba excel razon social                                                  |                         |
|                                                                                       |                         |
|                                                                                       |                         |
|                                                                                       |                         |
|                                                                                       |                         |
| ₩                                                                                     | >                       |
|                                                                                       | Activer                 |

- Secuencial: Es el número asignado por el sistema de forma automática
- Nro. Req.: Contiene el número de requerimiento interno
- Nro. Proceso: Contiene el número de proceso de compra
- Doc. Completa: Contiene la fecha en la que se completó la documentación
- Fecha aprobación: Contiene la fecha de aprobación de la cotización
- Estado: Presenta el estado de la cotización

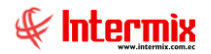

- Comentario: Contiene información adicional sobre la solicitud de cotización
- Recomendación: Contiene información adicional sobre la cotización
- Usr. Aprobador: Contiene el nombre de usuario aprobador del proceso de compras

- Proveedor: Contiene el nombre del proveedor
- Inf. del requerimiento: Presenta información del ítem: Articulo, servicio, activo fijo, suministro.
- Producto/Servicio: Presenta el nombre del ítem cotizado
- Unidad: Contiene la presentación del ítem
- Cantidad: Contiene la cantidad de ítems solicitados
- Valor unitario: Presenta el valor unitario cotizado por el proveedor
- Dscto: Presenta el descuento asignado al ítem por parte del proveedor
- Costo/Presupuesto: Presenta el costo del ítem
- Ahorro: Presenta el valor que se puede ahorrar con respecto a otro proveedor
- Valor neto: Presenta el valor neto del producto, es decir el valor unitario menos el descuento.
- Subtotal: Contiene el resultado del valor neto por la cantidad pedida
- Selección: En este campo el usuario puede escoger el ítem que cumple con las condiciones del usuario.

### Pestaña: Análisis individual

La tercera Pestaña presenta un análisis agrupado por producto para determinar en forma global cual es la mejor cotización.

| Analizar proceso de c | ompras    |                            |             |             |            |       |              |                      |                         |        |
|-----------------------|-----------|----------------------------|-------------|-------------|------------|-------|--------------|----------------------|-------------------------|--------|
| 🔨 🔚 🗸 🚔               |           | 🖬 🖬 🛯 🖓 I                  | mpresiones  | s • 🕐 🚺     | D          |       |              |                      |                         |        |
| Analizar proc         | eso de    | compras                    |             |             |            |       |              | IN                   | ITERM                   | IXSA   |
| Datos Análisis por p  | roveedor  | Análisis individual Mejore | es ofertas  | Condiciones | Reporte    |       |              |                      |                         |        |
| Secuencial :          |           | 107 Nro. Requ              | erimiento : |             | (          | 0     | Nro. Proc    | eso:                 | 4                       |        |
| Doc. Completa :       |           |                            | probación : |             | ~          | 1     | Est          | tado : Doc. Completa | $\overline{\checkmark}$ |        |
| Comentario :          |           |                            |             | ,           |            | -     |              | ,                    |                         |        |
|                       |           |                            |             |             |            |       |              |                      |                         | $\sim$ |
| lecomendación :       |           |                            |             |             |            |       |              |                      |                         |        |
|                       |           |                            |             |             |            |       |              |                      |                         |        |
| Producto/Servicio     | •         |                            |             |             |            |       |              |                      |                         |        |
| Proveedor             |           | Inf. del Requerimiento     | Unidad      | Cantidad    | Val. unit. | Dscto | P.Ult.Compra | Costo/Presupuesto    | Ahorro                  | Selecc |
| ▶                     | Servicio: | ABRIGO ALWAYS USA          | PIEL D/TIO  | GRE         |            |       |              |                      |                         |        |
| prueba exce           | el razo   |                            | Unidad      | 3,00        | 4,00       | 0,00  | 20,00        | 0,000000             | -4,00                   |        |
| CREACIONE             | es amp    |                            | Unidad      | 3,00        | 6,00       | 0,00  | 20,00        | 0,000000             | -6,00                   |        |
| CREACIONE             | ES JOS    |                            | Unidad      | 3,00        | 12,50      | 0,00  | 20,00        | 0,000000             | -12,50                  |        |
| + Producto/           | Servicio: | SOLO COMPRA VENTA A        | ART         |             |            |       |              |                      |                         |        |
|                       |           |                            |             |             |            |       |              |                      |                         |        |
|                       |           |                            |             |             |            |       |              |                      |                         |        |
|                       |           |                            |             |             |            |       |              |                      |                         |        |
|                       |           |                            |             |             |            |       |              |                      |                         |        |
|                       |           |                            |             |             |            |       |              |                      |                         |        |
| HI HI A Record        | 1 of 6    | 2 44 44                    |             |             |            |       |              |                      |                         |        |
| en en en kecord       | 1010      |                            |             |             |            |       |              |                      | 0                       |        |

- Secuencial: Es el número asignado por el sistema de forma automática
- Nro. Req.: Contiene el número de requerimiento interno
- Nro. Proceso: Contiene el número de proceso de compra

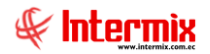

- Doc. Completa: Contiene la fecha en la que se completó la documentación
- Fecha aprobación: Contiene la fecha de aprobación de la cotización
- Estado: Presenta el estado de la cotización
- Comentario: Contiene información adicional sobre la solicitud de cotización
- Recomendación: Contiene información adicional sobre la cotización

- Proveedor: Contiene el nombre del proveedor
- Inf. del requerimiento: Presenta información del ítem: Articulo, servicio, activo fijo, suministro.
- Unidad: Contiene la presentación del ítem
- Cantidad: Contiene la cantidad de ítems solicitados
- Valor unitario: Presenta el valor unitario cotizado por el proveedor
- Dscto: Presenta el descuento asignado al ítem por parte del proveedor
- P.Ult .Compra: Presenta el precio del ítem de la última compra
- Costo/Presupuesto: Presenta el costo del ítem
- Ahorro: Presenta el valor que se puede ahorrar con respecto a otro proveedor
- Selección: En este campo el usuario puede escoger el ítem que cumple con las condiciones del usuario.
- Valor neto: Presenta el valor neto del producto, es decir el valor unitario menos el descuento.
- Subtotal: Contiene el resultado del valor neto por la cantidad pedida

### Pestaña: Mejores ofertas

Presenta un resumen de las mejores ofertas presentadas para cada uno de los productos solicitados.

| Analizar proceso de compras                                                              |                              |
|------------------------------------------------------------------------------------------|------------------------------|
| 📉 🔚 🗸 🖆 💽 🛏 🖬 🖏 Impresiones - 🥝 🧿                                                        |                              |
| Analizar proceso de compras                                                              | INTERMIXSA                   |
| Datos   Análisis por proveedor   Análisis individual Mejores ofertas   Condiciones   Rep | oorte                        |
| Secuencial : Nro. Requerimiento :                                                        | 0 Nro. Proceso : 4           |
| Doc. Completa : Fecha aprobación:                                                        | Stado : Doc. Completa        |
| Comentario :                                                                             |                              |
| Recomendación :                                                                          |                              |
|                                                                                          |                              |
| Producto/Servicio 🔺                                                                      |                              |
| Valor Unit. P                                                                            | Proveedor                    |
| Producto/Servicio: ABRIGO ALWAYS USA PIEL D/TIGRE                                        |                              |
| 4,000000 C                                                                               | CONFECCIONES "CECY" yyy      |
| Producto/Servicio: SOLO COMPRA VENTA ART                                                 |                              |
| 4,300000 C                                                                               | REACIONES JOSSBELL CIA. LIDA |
|                                                                                          |                              |
|                                                                                          |                              |
|                                                                                          |                              |
|                                                                                          |                              |
|                                                                                          |                              |
|                                                                                          |                              |
| Record 2 of 2 PPP                                                                        | <u> </u>                     |
|                                                                                          | Actives                      |

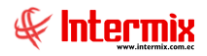

#### Cabecera

- Secuencial: Es el número asignado por el sistema de forma automática
- Nro. Req.: Contiene el número de requerimiento interno
- Nro. Proceso: Contiene el número de proceso de compra
- Doc. Completa: Contiene la fecha en la que se completó la documentación
- Fecha aprobación: Contiene la fecha de aprobación de la cotización.
- Estado: Presenta el estado de la cotización
- Comentario: Contiene información adicional sobre la solicitud de cotización
- Recomendación: Contiene información adicional sobre la cotización

#### Detalle

- Producto/Servicio: Presenta el nombre del ítem cotizado
- Valor unitario: Presenta el valor unitario cotizado por el proveedor
- Proveedor: Contiene el nombre del proveedor

### Pestaña: Condiciones

Presenta las condiciones establecidas por cada proveedor para la venta de los ítems solicitados: Garantía, tiempo de entrega, forma de entrega, pago y validez de la oferta.

| Analizar proceso de compras                                                                    |              |
|------------------------------------------------------------------------------------------------|--------------|
| 📉 🔜 🗸 🖆 💽 🖬 🛱 🙀 🦓 Impresiones 🛛 🥑 🧿                                                            |              |
| Analizar proceso de compras                                                                    | INTERMIXSA   |
| Datos   Análisis por proveedor   Análisis individual   Mejores ofertas   Condiciones   Reporte |              |
| Secuencial : 107 Nro. Requerimiento : 0 Nro. Proceso :                                         | 4            |
| Doc. Completa : 📃 Fecha aprobación : 📃 Estado : Doc                                            | . Completa 🖂 |
| Comentario :                                                                                   |              |
| Jacomandación -                                                                                |              |
|                                                                                                |              |
|                                                                                                |              |
| Proveedor A                                                                                    |              |
| Garantía Tiempo entrega Fecha entrega Pago                                                     | Validez      |
| Proveedor: CREACIONES AMPARITO                                                                 |              |
| Proveedor: CREACIONES JOSSBELL                                                                 |              |
| Proveedor: prueba excel razon social                                                           |              |
|                                                                                                |              |
|                                                                                                |              |
|                                                                                                |              |
|                                                                                                |              |
|                                                                                                |              |
|                                                                                                |              |
|                                                                                                |              |
| Keer Record 1 of 3 D H H Keer C                                                                | >            |
|                                                                                                | Activor      |

- Secuencial: Es el número asignado por el sistema de forma automática
- Nro. Req.: Contiene el número de requerimiento interno
- Nro. Proceso: Contiene el número de proceso de compra
- Doc. Completa: Contiene la fecha en la que se completó la documentación
- Fecha aprobación: Contiene la fecha de aprobación de la cotización
- Estado: Presenta el estado de la cotización
- Comentario: Contiene información adicional sobre la solicitud de cotización

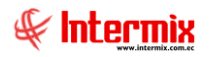

- Recomendación: Contiene información adicional sobre la cotización

### Detalle

- Proveedor. Presenta el nombre del proveedor \_
- *Tiempo de entrega*: Tiempo de entrega del requerimiento *Fecha de entrega*: Fecha de entrega del requerimiento
- \_
- Pago: Contiene la forma de pago \_
- Validez. Contiene el tiempo de la validez \_

### Pestaña: Reporte

### **Imprimir Ahorro**

Presenta un reporte donde se analiza las cotizaciones presentadas por los proveedores, visualizando el ahorro entre proveedores.

| cui proceso de compras                                                                                                    |                                                          |                                                        |                                                    |                                         |                                                |                                                                        |                                                                                  |
|----------------------------------------------------------------------------------------------------|----------------------------------------------------------|--------------------------------------------------------|----------------------------------------------------|-----------------------------------------|------------------------------------------------|------------------------------------------------------------------------|----------------------------------------------------------------------------------|
| . 🔒 🗸 🖄 🛃 🖪                                                                                                    | 🖬 💼 🌇 💩 Impresio                                         | nes 🕶 🕐                                                | 0                                                  |                                         |                                                |                                                                        |                                                                                  |
| halizar proceso de (                                                                                                    | compras                                                  |                                                        |                                                    |                                         |                                                |                                                                        | INTERMIX                                                                         |
| tos 🗍 Análisis por proveedor 📔                                                                                                    | Análisis individual   Mejores oferta                     | as   Condicione                                        | es Reporte                                         |                                         |                                                |                                                                        | ,                                                                                |
|                                                                                                    |                                                          | /1 .40                                                 |                                                    |                                         |                                                | 015.0                                                                  |                                                                                  |
|                                                                                                    |                                                          | / + unu                                                | ~ ·                                                |                                         |                                                | SAPC                                                                   | RTSIAL REPORTS*                                                                  |
| Informe principal                                                                                                    |                                                          |                                                        |                                                    |                                         |                                                |                                                                        |                                                                                  |
|                                                                                                    |                                                          |                                                        |                                                    |                                         |                                                |                                                                        |                                                                                  |
|                                                                                                    | Anál                                                     | isis Cotizaciór                                        | -Ahorro                                            |                                         |                                                |                                                                        |                                                                                  |
|                                                                                                    | Cot General: 107                                         |                                                        | Fecha:                                             |                                         |                                                |                                                                        | HF I                                                                             |
|                                                                                                    | Requerimiento: 4                                         |                                                        | Estado: Doc.                                       | Completa                                |                                                |                                                                        |                                                                                  |
|                                                                                                    | Recomendación:                                           |                                                        |                                                    |                                         |                                                |                                                                        | 1791753291001                                                                    |
|                                                                                                    |                                                          |                                                        |                                                    |                                         |                                                |                                                                        |                                                                                  |
|                                                                                                    |                                                          |                                                        |                                                    |                                         |                                                |                                                                        |                                                                                  |
| ONFECCIONES "CECY" yyy                                                                                                    |                                                          |                                                        |                                                    |                                         |                                                |                                                                        |                                                                                  |
| ONFECCIONES "CECY" yyy Producto                                                                                                   | Inf. del Requerimiento                                   | Cantidad                                               | Valor Unitario                                     | Subtotal                                | Costo/Presup.                                  | Subtotal Presup.                                                       | Valor del Ahorro                                                                 |
| ONFECCIONES "CECY" yyy Producto SOLO COMPRAVENTA ART                                                                              | Inf. del Requerimiento                                   | Cantidad<br>20,00                                      | Valor Unitario<br>12,00                            | Subtotal<br>240,00                      | Costo/Presup.                                  | Subtotal Presup.<br>0,00                                               | Valor del Ahorro<br>-240,00                                                      |
| ONFECCIONES "CECY" yyy<br>Producto<br>SOLO COMPRAVENTA ART                                                                        | Inf. del Requerimiento                                   | Cantidad<br>20,00                                      | Valor Unitario<br>12,00                            | Subtotal<br>240,00                      | Costo/Presup.<br>0,00                          | Subtotal Presup.<br>0,00<br>TOTAL                                      | Valor del Ahorro<br>-240,00<br>-240,00                                           |
| ONFECCIONES "CECY" yyy Producto SOLO COMPRAVENTA ART                                                                              | Inf. del Requerimiento                                   | Cantidad<br>20,00                                      | Valor Unitario<br>12,00                            | Subtotal<br>240,00                      | Costo/Presup.<br>0,00                          | Subtotal Presup.<br>0,00<br>TOTAL                                      | Valor del Ahorro<br>-240,00<br>-240,00                                           |
| ONFECCIONES "CECY" yyy Producto SOLO COMPRAVENTA ART REACIONES JOSSBELL CIA.                                                      | Inf. del Requerimiento                                   | Cantidad<br>20,00                                      | Valor Unitario<br>12,00                            | Subtotal<br>240,00                      | Costo/Presup.<br>0.00                          | Subtotal Presup.<br>0.00<br>TOTAL                                      | Valor del Ahorro<br>-240,00<br>-240,00                                           |
| ONFECCIONES "CECY" yyy<br>Producto<br>SOLO COMPRAVENTA ART<br>REACIONES JOSSBELL CIA.<br>Producto                                 | Inf. del Requerimiento<br>LTDA<br>Inf. del Requerimiento | Cantidad<br>20,00<br>Cantidad                          | Valor Unitario<br>12,00<br>Valor Unitario          | Subtotal<br>240,00<br>Subtotal          | Costo/Presup.<br>0.00<br>Costo/Presup.         | Subtotal Presup.<br>0,00<br>TOTAL<br>Subtotal Presup.                  | Valor del Ahorro<br>-240,00<br>-240,00<br>Valor del Ahorro                       |
| ONFECCIONES "CECY" 3937<br>Producto<br>SOLO COMPRAVENTA ART<br>REACIONES JOSSBELL CIA.<br>Producto<br>ABRIGO ALWAYS USA PIELE     | Inf. del Requerimiento<br>LTDA<br>Inf. del Requerimiento | Cantidad<br>20,00<br>Cantidad<br>3,00                  | Valor Unitario<br>12,00<br>Valor Unitario<br>12,50 | Subtotal<br>240,00<br>Subtotal<br>37,50 | Costo/Presup.<br>0.00<br>Costo/Presup.<br>0.00 | Subtotal Presup.<br>0.00<br>TOTAL<br>Subtotal Presup.<br>0.00          | Valor del Ahorro<br>-240,00<br>-240,00<br>Valor del Ahorro<br>-37,50<br>-27 60   |
| ONFECCIONES "CECY" yyy<br>Producto<br>SOLO COMPRAVENTA ART<br>REACIONES JOSSBELL CIA.<br>Producto<br>ABRIGO ALWAYS USAPIELC       | Inf. del Requerimiento<br>LTDA<br>Inf. del Requerimiento | Cantidad<br>20,00<br>Cantidad<br>3,00                  | Valor Unitario<br>12,00<br>Valor Unitario<br>12,50 | Subtotal<br>240,00<br>Subtotal<br>37,50 | Costo/Presup.<br>0,00<br>Costo/Presup.<br>0,00 | Subtotal Presup.<br>0,00<br>TOTAL<br>Subtotal Presup.<br>0,00<br>TOTAL | Valor del Ahorro<br>-240,00<br>-240,00<br>Valor del Ahorro<br>-37,50<br>-37,50   |
| ONFECCIONES "CECY" yyy<br>Producto<br>SOLO COMPRAVENTA ART<br>REACIONES JOSSBELL CIA.<br>Producto<br>ABRIGO ALWAYSUSAPIELE        | Inf. del Requerimiento<br>LTDA<br>Inf. del Requerimiento | Cantidad<br>20,00<br>Cantidad<br>3,00                  | Valor Unitario<br>12,00<br>Valor Unitario<br>12,50 | Subtotal<br>240,00<br>Subtotal<br>37,50 | Costo/Presup.<br>0,00<br>Costo/Presup.<br>0,00 | Subtotal Presup.<br>0,00<br>TOTAL<br>Subtotal Presup.<br>0,00<br>TOTAL | Valor del Ahorro<br>-240,00<br>-240,00<br>Valor del Ahorro<br>-37,50<br>-37,50   |
| ONFECCIONES "CECY" yyy<br>Producto<br>SOLO COMPRAVENTA ART<br>REACIONES JOSSBELL CIA.<br>Producto<br>ABRIGO ALWAYS USA PIELE      | Inf. del Requerimiento<br>LTDA<br>Inf. del Requerimiento | Cantidad<br>20,00<br>Cantidad<br>3,00                  | Valor Unitario<br>12,00<br>Valor Unitario<br>12,50 | Subtotal<br>240,00<br>Subtotal<br>37,50 | Costo/Presup.<br>0.00<br>Costo/Presup.<br>0.00 | Subtotal Presup.<br>0.00<br>TOTAL<br>Subtotal Presup.<br>0.00<br>TOTAL | Valor del Ahorro<br>-240,00<br>-240,00<br>-240,00<br>-240,00<br>-37,50<br>-37,50 |
| ONFECCIONES "CECY" yyy<br>Producto<br>SOLO COMPRAVENTA ART<br>REACIONES JOSSBELL CIA.<br>Producto<br>ABRIGO ALWAYS USA PIELE      | Inf. del Requerimiento<br>LTDA<br>Inf. del Requerimiento | Cantidad<br>20,00<br>Cantidad<br>3,00                  | Valor Unitario<br>12,00<br>Valor Unitario<br>12,50 | Subtotal<br>240,00<br>Subtotal<br>37,50 | Costo/Presup.<br>0,00<br>Costo/Presup.<br>0,00 | Subtotal Presup.<br>0,00<br>TOTAL<br>Subtotal Presup.<br>0,00<br>TOTAL | Valor del Ahorro<br>-240.00<br>-240.00<br>Valor del Ahorro<br>-37,50<br>-37,50   |
| ONFECCIONES "CECY" yyy Producto SOLO COMPRAVENTA ART REACIONES JOSSBELL CIA. Producto ABRIGO ALWAYS USA PIELC  d página actual: 1 | Inf. del Requerimiento<br>LTDA<br>Inf. del Requerimiento | Cantidad<br>20,00<br>Cantidad<br>3,00<br>de páginas: 1 | Valor Unitario<br>12,00<br>Valor Unitario<br>12,50 | Subtotal<br>240,00<br>Subtotal<br>37,50 | Costo/Presup.<br>0.00<br>Costo/Presup.<br>0.00 | Subtotal Presup.<br>0,00<br>TOTAL<br>Subtotal Presup.<br>0,00<br>TOTAL | Valor del Ahorro<br>-240,00<br>-240,00<br>Valor del Ahorro<br>-37,50<br>-37,50   |

#### Ver Documento

Presenta un resumen del análisis de las cotizaciones presentadas por los proveedores.

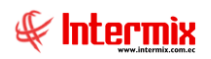

| itos Ána  | álisis por proveedo                      | r Análisis individ | dual Mejores ofertas Condiciones F | eporte         |               |            |              |             | ,<br>,        |            |
|-----------|------------------------------------------|--------------------|------------------------------------|----------------|---------------|------------|--------------|-------------|---------------|------------|
| £ 5       | E   (?)   K                              |                    | H 1 /1+ 🕅 🤇                        | ₽, -           |               |            |              | SAP C       | RYSTAL REPO   | ORTS®      |
| Informe p | orincipal                                |                    |                                    |                |               |            |              | _           |               |            |
|           |                                          |                    | 4                                  |                |               |            |              |             |               |            |
|           |                                          |                    |                                    | Proveedor      | CONFECCION    | ES "CEC    | CREACIONES   | AMPARIT     | CREACIONES    | JOSSBE     |
|           |                                          | DATOSU             | L TIMA COMPRA                      | Central Riesgo | В             |            |              |             |               |            |
|           |                                          |                    |                                    | Lista blanca   | NO            |            | NO           |             | NO            |            |
|           | Precio U                                 | Precip total       | Descripcón                         | Cantidad       | Presis Un. Pr | volo Total | Presis Un. P | reala Tatal | Presis Un. Pr | eolo Total |
|           | 10,00                                    | 200,00             | ADDIGO ALIANAVELIEN DIEL D. ITIGDE | эш             | +,00          | 12,00      | 6,00         | 18,00       | 12,50         | 37,50      |
|           | 600,00                                   | 1.800,00           | SOLO COMPROMENTO ORT               | 20,00          | 12,00         | Z40,00     | 15,00        | ш           | DE,+          | 95,00      |
|           |                                          |                    |                                    | SURTOTAL       | 16,00         | 252,00     | 21,00        | 318,00      | 16,30         | 123,50     |
|           |                                          |                    |                                    | IMPUESTO       | \$            | 35         | ,28 \$       |             |               |            |
|           |                                          |                    |                                    | TOTAL          | \$            | 287        | ,28 \$       |             | _             |            |
|           | CONFECCIO<br>Garantía :<br>Forma de Entr | NES"CECY" vvv      |                                    |                |               |            |              |             |               |            |
| 1         | in Printa na Par                         |                    |                                    |                |               |            |              |             |               |            |

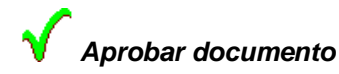

Este botón permite aprobar la compra de uno o varios productos en base a las cotizaciones presentadas por los proveedores

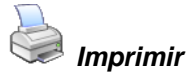

Este botón permite imprimir el análisis de cotizaciones

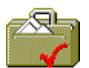

### Generar orden de compra

Al accionar este botón, el sistema genera una orden de compra para el o los proveedores que presentaron las mejores cotizaciones.

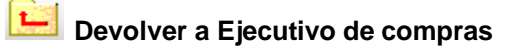

Este botón permite devolver al Ejecutivo de compras, el requerimiento

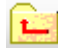

Devolver aprobación

Este botón permite devolver la aprobación del proceso de compras

### Aprobar proceso de compra

Esta opción permite aprobar los requerimientos y convertirlos en orden de compra.

Se ingresa a esta opción seleccionando el menú *Administrativo financiero,* módulo *Proceso de compras* y *"haciendo clic"* en la opción *Aprobar proceso de compra.* 

### Visor multiple

| 📀 e-Bizness 🖲 - [Aprobar proceso de compras]                        |                              |                  |            |                    |                      |                            |           |                    | -               | o ×              |
|---------------------------------------------------------------------|------------------------------|------------------|------------|--------------------|----------------------|----------------------------|-----------|--------------------|-----------------|------------------|
| Archivo - Ver - Empresa: INTERMIX S.A                               | 🖸 🎲 0 Aplicación             | : Consola        | Mó         | lulo + Favoritos + | Ventana <del>-</del> | <u>A</u> yuda <del>-</del> |           |                    |                 | Æ                |
|                                                                     |                              |                  |            |                    |                      |                            |           |                    |                 | ~                |
| Menú 🔍 🗶                                                            | P 🗸 🕅 🖻 🕻                    | 5 · 🚜 🕜          | 0          |                    |                      |                            |           |                    |                 |                  |
| Adm. Financiero C Proceso de compras                                | Aprobar proceso d            | e compras        | _          |                    |                      |                            |           |                    | IN              | TERMIX S A       |
| Parámetros Adm. Fina                                                |                              |                  |            |                    |                      |                            |           |                    |                 |                  |
| Responsables Por Cta. Ctb.                                          | Arrastre una columna para ag | upar             |            |                    |                      |                            |           |                    |                 |                  |
| Requerimientos (Gen)                                                | Secuencial Fec. Gener        | ición Comentario | Total Esta | do Nro. Proceso    | Nro. Caso            | Usuario                    | Nro. Req. | Fec. Documentación | Fec. Aprobación | Fec. Ord. Compra |
| Proveedores Requerimientos sin presupu                              |                              |                  |            |                    |                      |                            |           |                    |                 |                  |
| Proceso de compras                                                  |                              |                  |            |                    |                      |                            |           |                    |                 |                  |
| Compras                                                             |                              |                  |            |                    |                      |                            |           |                    |                 |                  |
|                                                                     |                              |                  |            |                    |                      |                            |           |                    |                 |                  |
| Verificar existencia                                                |                              |                  |            |                    |                      |                            |           |                    |                 |                  |
| Cuentas por pagar Requerimiento - Orden de c                        |                              |                  |            |                    |                      |                            |           |                    |                 |                  |
| Políticas comerciales - 🧟 Asignar ejecutivo de compras              |                              |                  |            |                    |                      |                            |           |                    |                 |                  |
| Inventarios Generar cotizaciones                                    |                              |                  |            |                    |                      |                            |           |                    |                 |                  |
| Cotizaciones recibidas                                              |                              |                  |            |                    |                      |                            |           |                    |                 |                  |
| Analizar proceso de compras                                         |                              |                  |            |                    |                      |                            |           |                    |                 |                  |
| Consola                                                             |                              |                  |            |                    |                      |                            |           |                    |                 |                  |
| Monitoreo de requerimientos                                         |                              |                  |            |                    |                      |                            |           |                    |                 |                  |
| Monitoreo proceso de comp                                           |                              |                  |            |                    |                      |                            |           |                    |                 |                  |
| Calento Humano                                                      |                              |                  |            |                    |                      |                            |           |                    |                 |                  |
| Gestión de Documentos                                               |                              |                  |            |                    |                      |                            |           |                    |                 |                  |
|                                                                     | Total=                       |                  |            |                    |                      |                            |           | Activar Windo      | WS              |                  |
|                                                                     | HH HH A Record 0 of 0        | ·                |            |                    |                      |                            | 1         | /e a Configuraciór | para activar W  | indows.          |
| Sistemas // Sistemas 29/02/2020 15:03 Servidor: servdesarrollo,1433 | / ebiznessIMXPIC             |                  |            |                    |                      |                            |           |                    |                 |                  |

- Secuencial: Presenta el número asignado por el sistema de forma automática
- Fec. Generación: Fecha de generación del requerimiento
- Comentario: Comentario adicional sobre el requerimiento
- Total: Presenta el valor total del requerimiento
- *Estado*: Presenta el estado del requerimiento: Creado, Solicitado, Aprobado, Negado, Cotizado, Ejecutivo asignado, Orden de compra generada, Proveedor seleccionado, Autorizar cierre.
- Nro. Proceso: Presenta el número del proceso
- Nro. Caso: Presenta el número de caso del ProcessMaker
- Usuario: Presenta el nombre del usuario que creó el requerimiento
- Nro. Req.: Presenta el número asignado por el sistema de forma automática
- Fec. Documentación: Fecha de la documentación del requerimiento
- Fec. Autorización: Fecha de autorización del documento
- Fec. Ord. Compra: Fecha de la orden de compra
- Sec. Requerimiento: Presenta el secuencial de requerimiento
- Recomendación: Presenta una recomendación sobre el requerimiento

### Monitoreo de requerimientos

Esta opción permite monitorear el estado de los requerimientos y los tiempos transcurridos entre las diferentes tareas.

Se ingresa a esta opción seleccionando el menú Administrativo financiero, módulo Proceso de compras y "haciendo clic" en la opción Monitoreo de requerimientos.

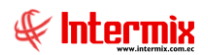

### Filtro

El visor múltiple puede contener una gran cantidad de registros, por lo tanto, se presenta un filtro que solicita los siguientes datos, para delimitar la búsqueda:

| Seguimiento FL        |            |         |            |       |
|-----------------------|------------|---------|------------|-------|
| M 🕐 🚺                 |            |         |            |       |
| Seguimiento           | FL         |         | INTER      | MIXSA |
| Datos                 |            |         |            |       |
| Solicitante :         |            |         |            |       |
| Fec. Solicitud Ini. : | 30/01/2020 | Final : | 29/02/2020 |       |

- Solicitante: Se ingresa el nombre de la persona solicitante
- Fec. Solicitud Ini / Final: Intervalo de fechas para la presentación de solicitudes

### Visor Múltiple

El usuario puede a través de esta opción, consultar los datos de las solicitudes y realizar el seguimiento.

| chivo • Ver • Empresa: | ERMIX S.A                    | ☑ 10 10 10         | Aplicación: Consola        | Módulo - Favoritos - Ventana - Ayuda - |             | ŧ                                   |
|------------------------|------------------------------|--------------------|----------------------------|----------------------------------------|-------------|-------------------------------------|
| enú                    | Ψ×                           | <b>III II</b>      | • 🕃 • 👪 🕜 🕅                |                                        |             |                                     |
| Adm. Financiero 🔇      | Proceso de compras           | Monitoroo d        |                            |                                        |             | INTEDMIX                            |
| Parámetros Adm. Fina   | 📲 🥵 Ruteo de tareas          | Monitoreo d        | erequermientos             |                                        |             |                                     |
|                        | Responsables Por Cta. Ctb.   | Arrastre una colum | a para agrupar             |                                        |             |                                     |
| Integración contable   | Requerimientos (Gen)         |                    |                            |                                        |             |                                     |
| Reveedores             | The second second second     | Sec. Solicitud     | Solicitante                | Inf. del Requerimiento                 | Codigo Int. | Producto/Servicio                   |
|                        | Requerimientos sin presupu   | > 312              | Borja León Tania Del Pilar |                                        | 1313        | Alfombra                            |
| Proceso de compras     |                              | 335                | Borja León Tania Del Pilar |                                        | 101001005   | SOLO COMPRA VENTA ART               |
|                        | Admin. Requerimientos (Gen)  | 336                | Borja León Tania Del Pilar |                                        | 101022398   | BUSO TEJIDOS MERCY C/ALTO ACANALADO |
| Compras                |                              | 337                | Borja León Tania Del Pilar |                                        | 008         | suministro008                       |
| Importaciones          | Admin. Requerimientos (Det)  | 338                | Borja León Tania Del Pilar |                                        | SRV0039186  | Arriendo de locales                 |
|                        | 🛞 Verificar existencia       | 339                | Borja León Tania Del Pilar |                                        | SR 10       | Suministro010                       |
| 🚾 Cuentas por pagar    |                              | 340                | Borja León Tania Del Pilar |                                        | bc001       | Lapiz bicolor punta gruesa          |
| 1                      |                              | 341                | Borja León Tania Del Pilar |                                        | FR001       | Fresh                               |
| Politicas comerciales  | Asignar ejecutivo de compras | 341                | Borja León Tania Del Pilar |                                        | hb001       | lápiz normal                        |
| Inventarios            | Generar cotizaciones         | 341                | Borja León Tania Del Pilar |                                        | SR 10       | Suministro010                       |
|                        | Cotizaciones recibidas       | 342                | Borja León Tania Del Pilar |                                        | FR001       | Fresh                               |
| Proveeduría            |                              | 342                | Borja León Tania Del Pilar |                                        | jabon001    | Ultra                               |
| Change and a second    | Analizar proceso de compras  | 342                | Borja León Tania Del Pilar |                                        | hb002       | Lapiz de pintura                    |
| Consola                | Aprobar proceso de compra    | 343                | Borja León Tania Del Pilar |                                        | FR001       | Fresh                               |
| A                      | Monitoreo de requerimientos  | 343                | Borja León Tania Del Pilar |                                        | jabon001    | Ultra                               |
| Adm. Financiero        |                              | 343                | Borja León Tania Del Pilar |                                        | hb002       | Lapiz de pintura                    |
|                        | Monitoreo proceso de comp    | 343                | Borja León Tania Del Pilar |                                        | hb001       | lápiz normal                        |
| Talento Humano         |                              | 343                | Borja León Tania Del Pilar |                                        | bc001       | Lapiz bicolor punta gruesa          |
|                        |                              | 344                | Borja León Tania Del Pilar |                                        | hb001       | lápiz normal                        |
| Gestión de Documentos  |                              | 345                | Borja León Tania Del Pilar |                                        | SR 10       | Suministro010                       |
|                        |                              | 344                | Borja León Tania Del Pilar |                                        | SR 10       | Suministro010                       |
|                        |                              | Total=1022         |                            |                                        | Activar \   |                                     |
| · · · ·                |                              | HI HI A Record     | 1 of 1022 • • • • • • • •  |                                        | Ve a Confic | uración para activar Windows.       |

- Sec. Solicitud: Contiene el número asignado a la solicitud
- Solicitante: Presenta el nombre de la persona que realizó la solicitud
- Inf. del Requerimiento: Presenta información del ítem: articulo, servicio, activo fijo, suministro.
- Código Int: Presenta el código del ítem
- Producto/Servicio: Presenta el nombre del ítem
- Cantidad Sol: Presenta la cantidad solicitada
- Costo/Presupuesto: Presenta el costo del ítem
- Estado Item: Indica el estado de la solicitud, el cual puede ser:

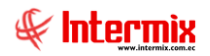

- *Elaboración*: La solicitud se encuentra en proceso de elaboración
- Solicitada: La solicitud fue enviada a aprobación
- Aprobada: La solicitud fue aprobada
- Negada: La solicitud fue negada
- Enviada: El responsable envió los ítems solicitados
- Cerrada: La solicitud fue cerrada
- Tiempo Aprob.: Presenta el tiempo de aprobación del requerimiento
- Tiempo Cotización: Presenta el tiempo de cotización
- Tiempo Orden Cmp: Presenta el tiempo de la orden de compra

### Monitoreo proceso de compras

Esta opción permite monitorear el estado de los procesos de compras desde el requerimiento, cotización, orden de compra, ingreso a bodega, entrega y pago de la factura.

Se ingresa a esta opción seleccionando el menú Administrativo financiero, módulo Proceso de compras y "haciendo clic" en la opción Monitoreo proceso de compras.

### Filtro

El visor múltiple puede contener una gran cantidad de registros, por lo tanto, se presenta un filtro que solicita los siguientes datos, para delimitar la búsqueda:

| Segui  | miento FL       |            |         |            |       |
|--------|-----------------|------------|---------|------------|-------|
| м      | 0               |            |         |            |       |
| Seg    | uimiento        | FL         |         | INTER      | MIXSA |
| Datos  | ]               |            |         |            |       |
|        |                 |            |         |            |       |
| Soli   | icitante :      | I          |         |            |       |
| Fec. S | olicitud Ini. : | 30/01/2020 | Final : | 29/02/2020 |       |

- Solicitante: Se ingresa el nombre de la persona solicitante
- Fec. Solicitud Ini / Final: Intervalo de fechas para la presentación de solicitudes

### Visor múltiple

En esta pantalla el usuario puede consultar el proceso de compra, con la siguiente información:

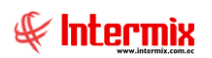

| 🚯 e-Bizness ® - [Monitoreo proces | o de compras]                       |                   |                |            |             |            |                         |                                |                  |            |             |             | - 0        | ×       |
|-----------------------------------|-------------------------------------|-------------------|----------------|------------|-------------|------------|-------------------------|--------------------------------|------------------|------------|-------------|-------------|------------|---------|
| Archivo - Ver - Empresa:          | ERMIX S.A                           | C 🔅 0             | Aplicación:    | Consola    |             | Módulo + F | avoritos <del>+</del> V | entana <del>•</del> <u>A</u> y | uda <del>~</del> |            |             |             | 5          | F       |
|                                   |                                     |                   |                |            |             |            |                         |                                |                  |            |             |             |            | •       |
| Menú                              | ÷.×                                 |                   | - 👫 -          | M 🕘 🛛      | 0           |            |                         |                                |                  |            |             |             |            |         |
| Adm. Financiero 🤇                 | Proceso de compras                  | Monitoreo         | proceso o      | le compra  | s           |            |                         |                                |                  |            |             |             | INTERM     | IXSA    |
| Parámetros Adm. Fina              | Ruteo de tareas                     |                   |                |            |             |            |                         |                                |                  |            |             |             |            |         |
| 🛞 Integración contable 📃          | Responsables Por Cta. Ctb.          | Arrastre una colu | mna para agruj | bar        |             |            |                         |                                |                  |            |             |             |            |         |
| Proveedorer                       | Requerimientos (Gen)                | Nro. Req.         | Тіро           | Ingresador | Solicitante | Aprobador  | Ejecutivo               | Fec. Ing                       | Fec. Soli        | Fec. Apr   | Fec. Exi    | Fec. Eje    | Fec. Ult   | Fec. En |
|                                   | Requerimientos sin presupu          | 49)               | Uso Interno    | Sistemas   | Alvarez Nat | CHANGUAN   |                         | 29/02/2020                     | 29/02/2020       | 29/02/2020 |             |             |            | 07/03/2 |
| Proceso de compras                | Aprobar requerimientos              |                   |                |            |             |            |                         |                                |                  |            |             |             |            |         |
| Compras                           |                                     |                   |                |            |             |            |                         |                                |                  |            |             |             |            |         |
| 1 Importaciones                   |                                     |                   |                |            |             |            |                         |                                |                  |            |             |             |            |         |
|                                   | 🛞 Verificar existencia              |                   |                |            |             |            |                         |                                |                  |            |             |             |            |         |
| Cuentas por pagar                 | 쒈 Requerimiento - Orden de c        |                   |                |            |             |            |                         |                                |                  |            |             |             |            |         |
| Políticas comerciales             | 🕵 Asignar ejecutivo de compras      |                   |                |            |             |            |                         |                                |                  |            |             |             |            |         |
| 1 Inventarios                     | Generar cotizaciones                |                   |                |            |             |            |                         |                                |                  |            |             |             |            |         |
| 🗾 📈 Namera kurá                   | Cotizaciones recibidas              |                   |                |            |             |            |                         |                                |                  |            |             |             |            |         |
|                                   | 🙀 Analizar proceso de compras       |                   |                |            |             |            |                         |                                |                  |            |             |             |            |         |
| Consola                           |                                     |                   |                |            |             |            |                         |                                |                  |            |             |             |            |         |
|                                   | 💱 Monitoreo de requerimientos       |                   |                |            |             |            |                         |                                |                  |            |             |             |            |         |
| Adm. Finandero                    | Monitoreo proceso de comp           |                   |                |            |             |            |                         |                                |                  |            |             |             |            |         |
| Talento Humano                    |                                     |                   |                |            |             |            |                         |                                |                  |            |             |             |            |         |
| Gestión de Documentos             |                                     |                   |                |            |             |            |                         |                                |                  |            |             |             |            |         |
| 2                                 |                                     |                   |                |            |             |            |                         |                                |                  | Activa     | r Windo     | WS          |            |         |
|                                   |                                     | HI HI A Recor     | d 1 of 1 ▶ ₩   | ₩ 🗸 <      |             |            |                         |                                |                  | Ve a Co    | nfiguración | para activa | r Windows. | >       |
| Sistemas // Sistemas 29/02/2020   | 15:28 Servidor: servdesarrollo,1433 | ebiznessIMXPIC    |                |            |             |            |                         |                                |                  |            |             |             |            |         |

- Nro. Req.: Presenta el número asignado por el sistema de forma automática
- Tipo: Presenta el tipo de requerimiento, para Uso interno / Stock
- Ingresador. Contiene el nombre del usuario que ingreso el requerimiento
- Solicitante: Presenta el nombre de la persona que va a utilizar el ítem
- Aprobador: Presenta el nombre del usuario que aprueba el requerimiento
- Ejecutivo: Presenta el nombre de la persona responsable de la compra del requerimiento
- Fec. de Ingreso: Presenta la fecha en la que se realizó el requerimiento
- Fec. Solicitud: Presenta la fecha de solicitud del requerimiento
- Fec. aprobación: Contiene la fecha de aprobación de la solicitud
- Fec. Existencia: Presenta la fecha de verificación de la existencia del ítem en stock
- Fec. Ejecutivo: Presenta la fecha de asignación del ejecutivo de compras
- Fec. Ini. Cotización: Presenta la fecha de creación de la cotización
- Fec. Entrega: Presente la fecha de entrega de los productos o servicios
- Comentario: Presenta el comentario ingresado por el usuario
- Comentario Aprob/Neg: Presenta un comentario de la aprobación o negación realizada por el usuario aprobado.
- *Estado*: Presenta el estado del requerimiento: Creado, Solicitado, Aprobado, Negado, Cotizado, Ejecutivo asignado, Orden de compra generada, Proveedor seleccionado, Autorizar cierre.
- Nro. Proceso: Presenta el número de proceso generado por el ProcessMaker
- Fec. Ini. Cotización: Presenta la fecha de inicio de la cotización
- Fec.Doc. Completa: Presenta la fecha de cuando el usuario asigna la documentación completa.
- Fec. Aprobación Cot.: Presenta la fecha de aprobación de la cotización
- Fec.Ord. Compra: Presenta la fecha de la orden de compra
- Ejecutivo: Presenta el nombre del ejecutivo
- Recomendación: Presenta recomendaciones acerca de la cotización
- *Estado Cot*: Presenta el estado de la cotización: proveedor seleccionado, orden de compra, pendiente, Doc. completa
- Identificación: Presenta el número del RUC del proveedor
- Proveedor. Contiene el nombre del proveedor
- *Tipo Doc*: Presenta el tipo de documento: compra, orden de compra
- Documento .: Presenta el número de la factura
- Serie: Presenta la serie del documento
- Fec. Ingreso: Presenta la fecha de ingreso de la factura
- Fec. Emisión: Presenta la fecha de emisión de la factura
- Fec. Vencimiento: Presenta la fecha de vencimiento de la factura
- Fec. Contabilización: Presenta la fecha de contabilización de la factura

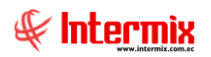

- *Ctb.*: Indica si esta contabilizada o no la factura
- Estado Cmp: Presenta el estado de la compra: aprobada, pagada, proceso
- Total: Valor total de la compra